蓄積疲労振動制御システム

# K2 K2Sprint

# FATIGUE 取扱説明書

<u>K2Sprint/FATIGUE</u>による制約事項

・ 使用可能な入力チャネルの最大数は、『2』チャネルです。

IMV 株式会社

文書No.1 6 4 4

- 文 書 名 取扱説明書
- 適合システム K2/K2Sprint ソフトウエア〈FATIGUE〉

Version 10.0.0以降

版 歴

| 版番号    | 年月日          | 内容                                 |
|--------|--------------|------------------------------------|
| 1.0.0  | 2007. 12. 21 | 初版                                 |
| 2.0.0  | 2012. 05. 22 | Windows7 対応                        |
| 10.0.0 | 2013. 08. 09 | 画面の刷新、制御ライン数の上限変更、テストファイルの記述変更、入力チ |
|        |              | ャネルの記述変更、旧プロジェクトツリーの変換の記述追加        |

# 目次

| 第1章 システム概説1-1                       |
|-------------------------------------|
| 1.1 仕様1-1                           |
| 1.1.1 FATIGUE                       |
| 1.1.2 データの互換 1-1                    |
| 1.2 蓄積疲労振動試験 1-2                    |
| 1.2.1 概要                            |
| 1.2.1.1 試験の定量的な評価1=2                |
| 1.2.1.2 非線形性への考慮1=2                 |
| 1.2.1.3 試験効率の向上1=3                  |
| 1.2.2 試験手順1-4                       |
| 1.2.2.1 テスト定義1-4                    |
| 1.2.2.2 予備試験1-4                     |
| 1.2.2.3 プレ本試験1-4                    |
| 1.2.2.4 本試験1-5                      |
| 1.3 バージョンアップ時の注意点1-€                |
| 1.3 1 バージョン 10.0.0.0 へのバージョンアップ 1-6 |
| 第2章 K2FATIGUEの操作体系2-1               |
| 2.1 概要                              |
| 2.2 テストファイル                         |
| 2.2 テストファイル                         |
| 2.3 試験モード                           |
| 第3章 基本操作例                           |
| 3.1 蓄積疲労振動試験 3-1                    |
| 第4章 テストの定義4-1                       |
| 4.1 概要                              |
| 4.2 基本·制御条件 4-2                     |
| 4.2.1 周波数レンジ 4-2                    |
| 4.2.2 観測周波数を目標周波数範囲のみとする4-2         |
| 4.2.3 最高観測周波数 4-3                   |
| 4.2.4 制御ライン数4-3                     |
| 4.2.5 制御単位4-3                       |
| 4.2.6 平均化パラメータ 4-3                  |
| 4.2.7 イコライゼーションモード 4-4              |
| 4.2.8 ループチェック 4-E                   |
| 4.2.9 出力停止遷移時間 4-5                  |
| 4.3 加振システム設定 4-6                    |
| 4.3.1 初期出力電圧 4-6                    |
| 4.3.2クリッピング4-6                      |
| 4.3.2.1 クレストファクタによるクリッピング           |
| 4.3.2.2 出力電圧制限値4-7                  |

|     | 4.3.2.3 アボート比率 4-7       | 7  |
|-----|--------------------------|----|
|     | 4.3.3 HPF(ハイパスフィルタ) 4-   | 7  |
| 4.  | .4 シナリオ選択                | 9  |
|     | 4.4.1 トレランス定義概要 4-5      | 9  |
|     | 4.4.2 トレランス 4-2          | 10 |
|     | 4.4.3 警告ラインを定義する 4       | 10 |
|     | 4.4.4 下限ラインを使用する 4       | 10 |
| 4.  | .5 蓄積疲労設定                | 11 |
|     | 4.5.1 概要                 | 11 |
|     | 4.5.2 蓄積疲労のΔf 4          | 12 |
|     | 4.5.3 供試品の加速係数α) 4       | 12 |
|     | 4.5.4 耐久性のばらつき 4         | 13 |
|     | 4.5.5 試料数 4              | 13 |
|     | 4.5.6 安全率を指定する 4         | 13 |
|     | 4.5.7 試験での希望破損確率を指定する 4  | 13 |
|     | 4.5.8 安全率(ゲイン)4          | 13 |
|     | 4.5.9 市場での許容破損確率 4-1     | 14 |
|     | 4.5.10 試験での希望破損確率 4-1    | 14 |
|     | 4.5.11 試験での未破損確率 4-1     | 14 |
|     | 4.5.12 予備試験時間 4          | 14 |
|     | 4.5.13 プレ本試験時間 4-1       | 15 |
|     | 4.5.14 希望本試験時間 4         | 15 |
|     | 4.5.15 許容増幅率を指定する 4-1    | 15 |
|     | 4.5.16 許容増幅率 4-1         | 15 |
|     | 4.5.17 誤差更新比率 4-1        | 15 |
|     | 4.5.18 蓄積疲労速度の監視 4-1     | 16 |
|     | 4.5.18.1 中断チェックを定義する 4-1 | 16 |
|     | 4.5.18.2 レベル 4-1         | 16 |
| 4.  | .6 入力チャネル                | 17 |
|     | 4.6.1 概要                 | 17 |
|     | 4.6.2 入力チャネル 4-1         | 17 |
| 4.  | .7 データ保存条件               | 18 |
|     | 4.7.1 概要                 | 18 |
|     | 4.7.2 定期保存 4             | 18 |
| 4.  | .8 実行ステータス               | 19 |
| 4.  | .9 蓄積ステータス               | 21 |
| 4.  | .10 蓄積ステータスパネル4-2        | 22 |
| 第5章 | € 操作補足説明                 | 1  |
| 5.  | .1 プロジェクトツリー表示 5-1       | 1  |
| 5.  | .2 継続試験確認                | 3  |
| 5.  | .3 本試験時間設定5-4            | 1  |
| 5.  | .4 試験結果データ表示5-0          | 3  |

| 5.4.1 各試験モードでの試験結果データ表示                | -6  |
|----------------------------------------|-----|
| 5.4.2 予備試験結果データ表示(梱包材や輸送経路の評価)5-       | -8  |
| 5.5 動作設定 5-                            | -12 |
| 5.6 ルートフォルダの変更5-                       | -13 |
| 5.7 旧プロジェクトツリーの変換5-                    | -14 |
| 第6章 輸送シナリオ6-                           | -1  |
| 6.1 概要                                 | -1  |
| 6.2 シナリオファイル                           | -2  |
| 6.3 PSDデータファイル6-                       | -3  |
| 第7章 シナリオ編集 基本操作例                       | -1  |
| 7.1 輸送シナリオの作成                          | -1  |
| 第8章 シナリオの定義8-                          | -1  |
| 8.1 PSDサンプルの定義8-                       | -1  |
| 8.1.1 PSDサンプルの編集 8-                    | -1  |
| 8.1.2 PSDサンプルの定義8-                     | -3  |
| 8.1.2.1 登録日                            | -3  |
| 8.1.2.2 PSDサンプル名8-                     | -3  |
| 8.1.2.3 $\exists \neq \rangle \succ b$ | -3  |
| 8.1.2.4 PSDサンプルファイル選択(実測PSD定義)8-       | -3  |
| 8.1.2.4.1 PSDデータファイルの読み込み8-            | -5  |
| 8.1.2.4.2 データ加工                        | -6  |
| 8.1.2.4.2.1 LPF(ローパスフィルタ)設定8-          | -6  |
| 8.1.2.4.2.2 HPF(ハイパスフィルタ)設定8-          | -7  |
| 8.1.2.4.2.3 レベル変更8-                    | -8  |
| 8.1.2.4.2.4 rms值変更8-                   | -9  |
| 8.1.2.5 PSDデータ8-                       | -9  |
| 8.2 シナリオの定義                            | -10 |
| 8.2.1 シナリオの編集 8-                       | -10 |
| 第9章 補足説明9-                             | -1  |
| 9.1 接点入出力情報9                           | -1  |
| 第10章 メッセージとその意味10                      | 0-1 |
| 10.1 K2FATIGUE エラーメッセージ10              | 0-1 |

# 第1章 システム概説

### 1.1 仕様

#### 1.1.1 FATIGUE

- (1) 制御方式: フィードフォワード方式による、ガウス性不規則波形信号のPSD制御
- (2) 制御周波数 fmax: 最大 20 kHz(但し、使用条件による制限があり得ます)
- (3) 制御ライン数L: 最大 25 600 lines (但し、使用条件による制限があり得ます)
- (4) 制御ダイナミックレンジ: 94 dB 以上
- (5) ループタイム: 200 ms (120 DOF, fmax=2000 Hz, L=400 line 時)
- (6) 入力チャネル
  - 1) チャネル数: 最大 64
  - 2) チャネル種別: 制御チャネル/蓄積チャネル(重複可)/モニタチャネル(重複可)
  - 3) 制御応答平均化方式 平均值制御/最大值制御
  - 4) 警報/中断機能: 各入力チャネル毎に、警報/中断のための当該チャネルでの最大許容
     スペクトルデータ(PSD)またはrms値を指定可能。
- (7) 出力チャネル
  - 1) チャネル数: 1
  - 2) クリッピング: 電圧値。σ指定も追加可能。
- (8) 分析・表示データ:
  - 1) 目標、制御応答PSDとトレランス
  - 2) 各入力チャネル毎のPSD、波形データ
  - 3) ドライブスペクトル
  - 4) 伝達率: ・被制御系伝達率(制御応答/ドライブ)
    - ・入力チャネル/ドライブ間伝達率
    - ・入力チャネル間伝達率(振幅、位相)
  - 5) 目標、応答蓄積疲労
  - 6) 目標、応答蓄積疲労速度
- (9) データの保存: 自動保存

画面データのCSV形式への保存

(10) 制御及び蓄積疲労の算出対象物理量:

加速度のみ

#### 1.1.2 データの互換

Version7.0.1 未満の Fatigue とはプロジェクト及びシナリオファイルの互換性はありません。

#### 1.2 蓄積疲労振動試験

#### 1.2.1 概要

蓄積疲労振動試験とは、大阪府立産業技術総合研究所の中嶋隆勝主任研究員が提案する蓄積疲 労を用いたランダム振動試験<sup>\*1,\*2</sup>のことです。この手法は実輸送時に製品が受ける振動履歴を輸 送試験時にも適切に印加し評価することにより、信頼性試験としての精度を高めることを目指し ています。その指標として次式で表される蓄積疲労βを用います<sup>\*1,\*2</sup>。

$$\beta(f) = f_0 T\left(\sqrt{2}\sigma\right)^{\alpha} \Gamma\left(1 + \frac{\alpha}{2}\right)$$
(1-2-1)

ここで、foは期待振動数、T は走行時間、  $\sigma$ は標準偏差、  $\alpha$ は供試品の加速係数、 $\Gamma$ はガンマ関数を表します。この蓄積疲労 $\beta$ の算出方法を簡単に説明すると次の手順となります。まず供試品に加わる振動波形を計測して、PSD(パワースペクトル密度)解析を行います。このPSDを一定の周波数間隔に分割し、(1-2-1)式を用いて蓄積疲労 $\beta$ を求めます。なお、この蓄積疲労 $\beta$ はS-N 曲線による疲労評価法(マイナー則)に基づく、振動数帯域ごとに独立した指標であり、周波数に依存する疲労を正確に評価することができます。

続いて、蓄積疲労振動試験を行う上での特長を説明します。

#### 1.2.1.1 試験の定量的な評価

従来のランダム振動試験では制御目標に従って振動台の応答を制御しており、供試品が受ける振動を評価していませんでした。一方、蓄積疲労振動試験では供試品に加速度ピックア ップを取付け、その計測された応答から蓄積疲労を求めます。この蓄積疲労により試験の定 量的な評価ができ、さらに、供試品が輸送時に受ける振動を試験時に再現できているかどう かが判断できます。

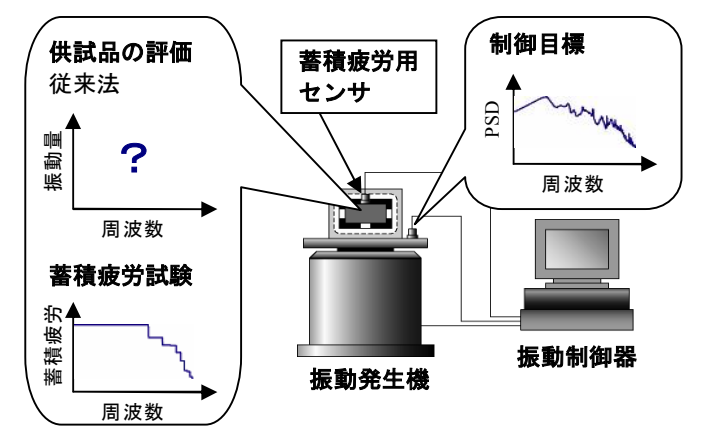

#### 1.2.1.2 非線形性への考慮

振動試験では、一般的に供試品の S-N 曲線を用いて、試験時間の短縮のために振動台の制 御目標のレベルを上げて加速試験を行います。しかし、振動台の振動レベルを 2 倍にしても、 供試品が受ける振動が 2 倍になるとは限りません。これは梱包材が持つ非線形特性などによ り、振動台と供試品間の伝達特性が線形でないためです。このため、安易に加速試験を実施 すると、過剰試験、または過小試験になってしまう可能性があります\*1。

このような非線形性にも対応するために、供試品が受ける蓄積疲労が指定した試験時間で

目標とする蓄積疲労に達するように、振動台の制御目標を更新しながら振動試験を行います (1.2.2.3 プレ本試験に相当)。このプレ本試験により加速試験でのレベル非線形性を考慮す ることができます。

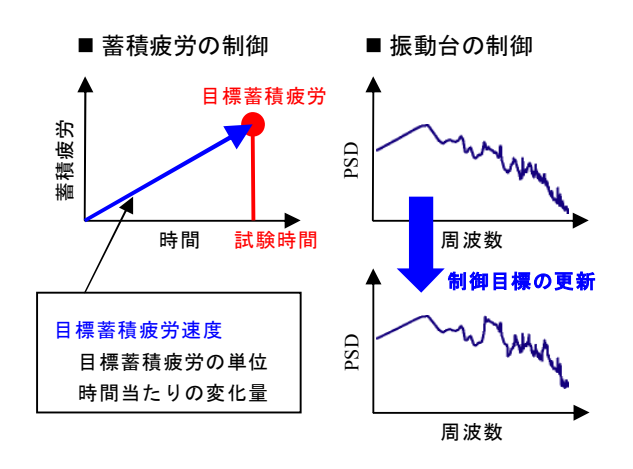

#### 1.2.1.3 試験効率の向上

輸送シナリオの構成について説明します。まず、ルート項目には輸送環境データ(PSD と走行時間)が格納されており、このルート項目が複数集まったものをルートと定義します。 さらに、このルートが複数集まったものをシナリオと定義します。1つの輸送シナリオはこの ように構成されています。

次に、この輸送シナリオの蓄積疲労の算出方法を解説します\*2。予備試験により各ルート項 目の蓄積疲労を求めます。各ルートの蓄積疲労は各ルート項目の蓄積疲労の和で求められま す。次に、輸送シナリオの蓄積疲労は各ルートの蓄積疲労の最大値とします。求まった輸送 シナリオの蓄積疲労を目標とすることで、一度に複数のルートを包括した輸送振動試験が実 施できます。

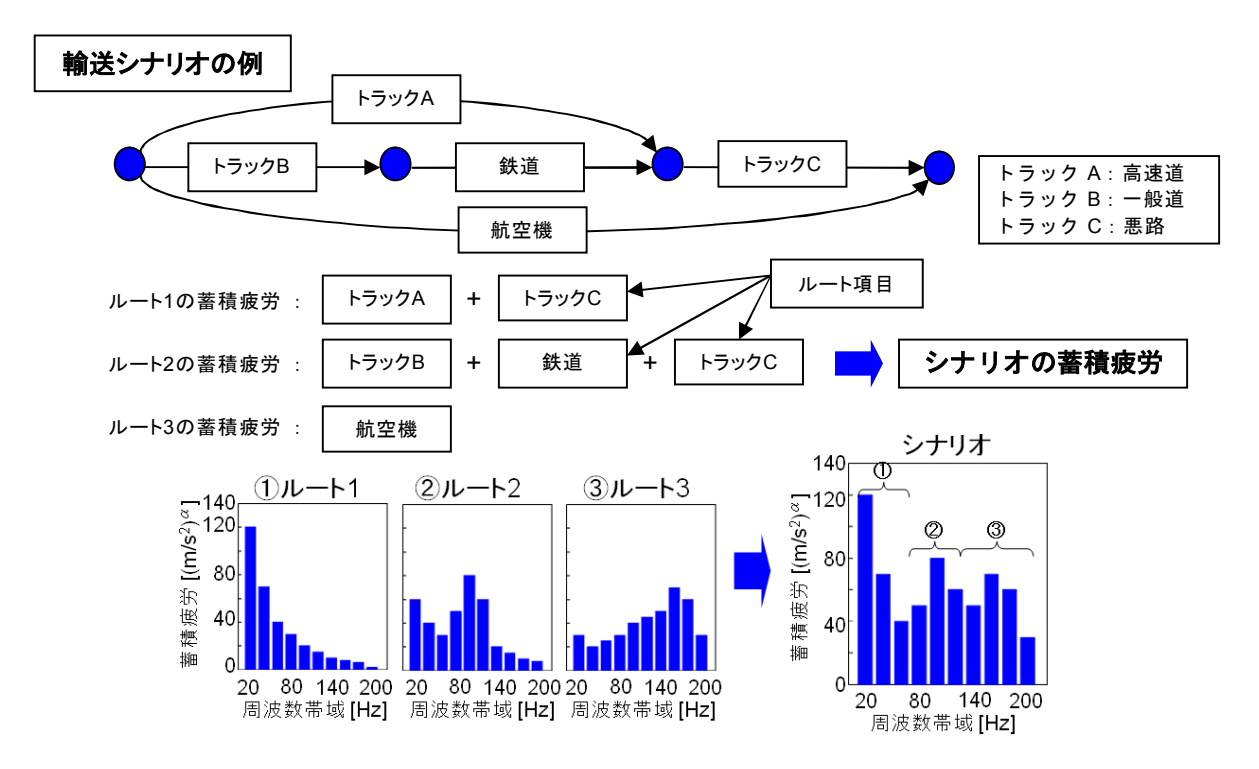

#### 1.2.2 試験手順

蓄積疲労振動試験の試験手順は下記に示す4段階に分類されます。

Phase1:テスト定義 Phase2:予備試験 Phase3:プレ本試験 Phase4:本試験

#### 1.2.2.1 テスト定義

蓄積疲労振動試験はランダム振動試験がベースとなりますので、蓄積疲労振動試験でもランダム振動試験の目標PSDを設定する必要があります。蓄積疲労振動試験では目標PSD を輸送シナリオで設定します。

まず輸送シナリオの設定では、実輸送で想定される輸送ルートの輸送環境データ(PSD)をPSDサンプルとして、データベース化しておく必要があります。輸送環境データには所定の形式のCSVファイルとして保存されているPSDを登録できます。そのデータベース化されたPSDサンプルを用いて輸送シナリオを作成します。

次に、蓄積疲労などの試験条件の設定を行います。蓄積疲労の周波数間隔や供試品の加速 係数、さらに、各試験フェーズでの試験時間などの試験条件を設定します。

#### 1.2.2.2 予備試験

予備試験は、輸送シナリオによる輸送時に供試品が受ける蓄積疲労を求めるための試験で す。

まずテスト定義で設定された輸送シナリオに応じた試験スケジュールが自動的に作成され ます。試験スケジュールとは、輸送シナリオの各ルート項目のPSDを目標PSDとしたラ ンダム振動試験の実行スケジュールです。この試験スケジュールに従って異なる目標PSD の振動試験が実施されます。なお、予備試験では輸送シナリオによる輸送時に供試品が受け る蓄積疲労を求めるために、輸送環境と同レベルで加振が実施されます。

#### 1.2.2.3 プレ本試験

プレ本試験は、供試品に目標とする蓄積疲労を本試験で負荷されるように振動台の目標 P SDを調整するための試験です。

プレ本試験の試験の前に、予備試験で求めた目標蓄積疲労(1.2.1.3 試験効率の向上を参 照)と本試験の条件より、振動台の最初の目標PSDを推定します。なお、プレ本試験の目 標PSDは本試験相当のレベルです。推定した目標PSDを用いてプレ本試験を開始します。 プレ本試験では、本試験での振動台と供試品間のレベル非線形性を考慮し、供試品の受ける 蓄積疲労が指定した試験時間で目標蓄積疲労に達すように、振動台の目標PSDを更新しな がら求めます。

#### 1.2.2.4 本試験

本試験は、目標とする蓄積疲労を供試品に与えるための試験です。

プレ本試験で求めた振動台の目標PSDを用いて、指定した試験時間での加振試験(輸送 振動試験)を行います。

この本試験には、試験中に供試品、または梱包材が壊れて、蓄積疲労のたまる量(蓄積疲 労速度)が極端に変化した際に、警告、または試験を中断させる蓄積疲労速度の監視機能が あります。

#### 参考文献

- \*1) 津田和城、中嶋隆勝:輸送状態対応型の新振動試験システム、包装技術、Vol.43、No.2、139-144 (2005)
- \*2) 中嶋隆勝、津田和城、川田浩二、山内佳門:蓄積疲労評価型振動試験システムの提案、日本包 装学会誌、Vol.16、No.1、41-51 (2007)

# 1.3 バージョンアップ時の注意点

## 1.3 1 バージョン 10.0.0.0 へのバージョンアップ

バージョン 10.0.0.0 以前の FATIGUE からバージョン 10.0.0.0 以降の FATIGUE にバージョンア ップする場合、プロジェクトツリーを Ver10.0.0.0 以降用のフォーマットに変換する必要がありま す。

「5.7 旧プロジェクトツリーの変換」の操作手順に従い、プロジェクトツリーのフォーマット変換を行ってから試験を実施して下さい。

# 第2章 K2FATIGUE の操作体系

## 2.1 概要

K2FATIGUE では、起動後の操作は、キーボード、マウスを用いて行います。本アプリケーションを 起動すると、下図のようなウィンドウが開きます。

メニューバーには、本アプリケーションのすべてのメニュー名が表示されています。各メニュー名を クリックするとメニューが開き、使用できるコマンドの一覧を表示します。

各ツールバーには、メニューの中のよく使うコマンドをアイコンで表示しています。アイコンをクリ ックすると対応するコマンドが実行するか、コマンドに対応したダイアログボックスが開きます。

ステータスバーには、K2 コントローラの動作状況を表示します。

実行ステータスパネルと蓄積ステータスパネルには、加振試験中の状況を表示します。

また、FATIGUEでは加振のテストをプロジェクトと呼ばれる単位で管理しており、そのプロジェクトをテストプロジェクト管理ウインドウで表示、選択することができます。

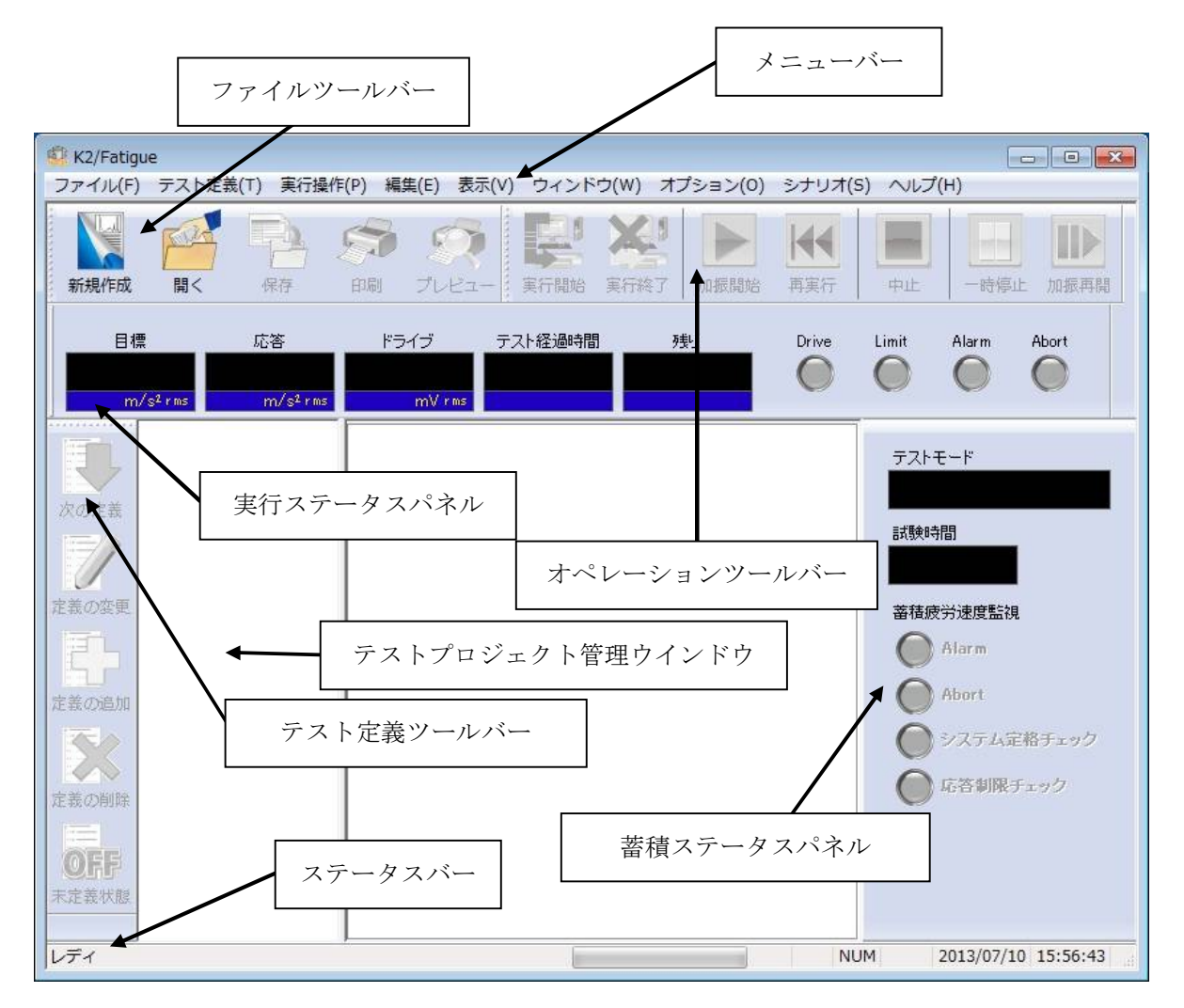

## 2.2 テストファイル

K2 アプリケーションでは、テスト実施に必要な情報を、「テストファイル」と呼ばれる所定のファ イルに格納します。

テストファイルの中には、次のような種類があります。

#### Fatigue のプロジェクトを構成するファイル

・プロジェクト構成ファイル : (\*.fatroot2、\*.fatproject2、\*.fatpracticefolder2、\*.fatpremainfolder2、 \*.fatmainfolder2、\*.fatdef2、\*.fatdata2、\*.fatstat2)

#### 必ず使用するファイル

・環境設定ファイル

- (I/O モジュール構成情報,加振システム情報,入力チャネル情報): SystemInfo.Dat2
  - 注 1) システムドライブの¥IMV¥ K2\_2nd に保存されます。削除禁止 Ver10.0.0.0 以前の K2 ではシステムドライブの¥IMV¥K2 フォルダに保存されます。 Ver6.0.0.0 以前の K2 では Windows フォルダに保存されます。
  - 注 2) Ver10.0.0 以前の K2 から Ver10.0.0 以降の K2 にバージョンアップする場合、インスト ール時に環境設定ファイルは Ver10.0.0 以降用のフォーマットに自動的に変換されます。

## 2.3 試験モード

K2FATIGUEでは、次の3つの試験モードがあります。

①予備試験

テスト定義で設定された輸送シナリオに応じた試験スケジュールが自動的に作成されます。試験スケジュールとは、輸送シナリオの各ルート項目のPSDを目標PSDとしたランダム振動試験の実行スケジュールです。この試験スケジュールに従って異なる目標PSDのランダム振動試験が実施され、輸送シナリオの蓄積疲労を求めます。

②プレ本試験

本試験での振動台と供試品間のレベル非線形性を考慮し、供試品の受ける蓄積疲労が指定した試験時 間で目標蓄積疲労に達するように目標 PSDを更新しながら加振試験を行い、本試験での目標 PSDを 求めます。

#### ③本試験

プレ本試験で求めた振動台の目標PSDを用いて,指定した試験時間でのランダム振動試験を実施します。

# 第3章 基本操作例

## 3.1 蓄積疲労振動試験

<例題>

下記のような蓄積疲労振動試験を行うことを考えます。

[輸送シナリオ]

ルート1:阪神高速(走行時間4時間)

ルート2:中国道(走行時間5時間)

なお、各ルートのPSDは5[Hz]から100[Hz]までの周波数範囲となっており、この輸送シナリオはシ ナリオ編集にて登録されているものとします。

[試験時間]

予備試験 :1分

プレ本試験:5分

本試験 :1時間

[使用するセンサ等の情報]

圧電型の加速度ピックアップを2つ使用し、片方を制御用、もう1つを蓄積用として使用します。
 ch1.:制御用、感度3pC/(m/s<sup>2</sup>)

ch2.: 蓄積用、感度 3pC/(m/s<sup>2</sup>)

但し、これらの情報はすでに入力チャネル情報(この例では「SysInp01」)に登録されているものと します。

加振システムの定格等の情報もすでに加振システム情報(この例では「System01」)に登録されているものとします。

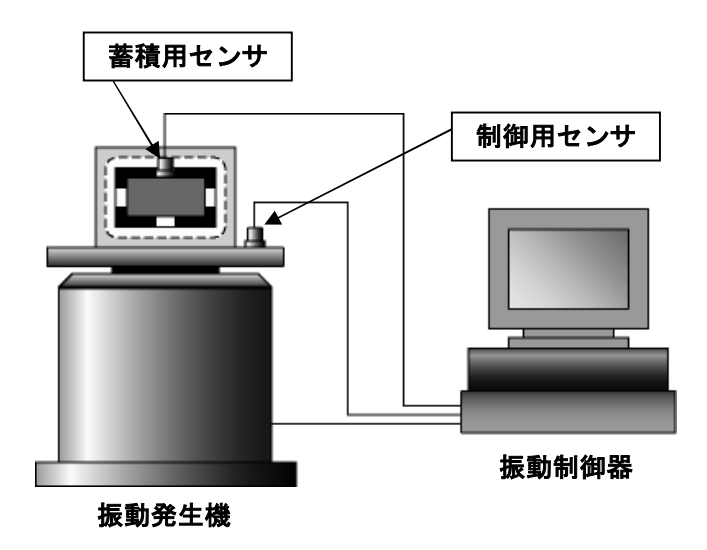

<操作手順>

※シナリオが無い場合、先にシナリオを作成してください。(7章参照) <テストの定義>

## <Step1>

「新規作成」ボタンを押します。

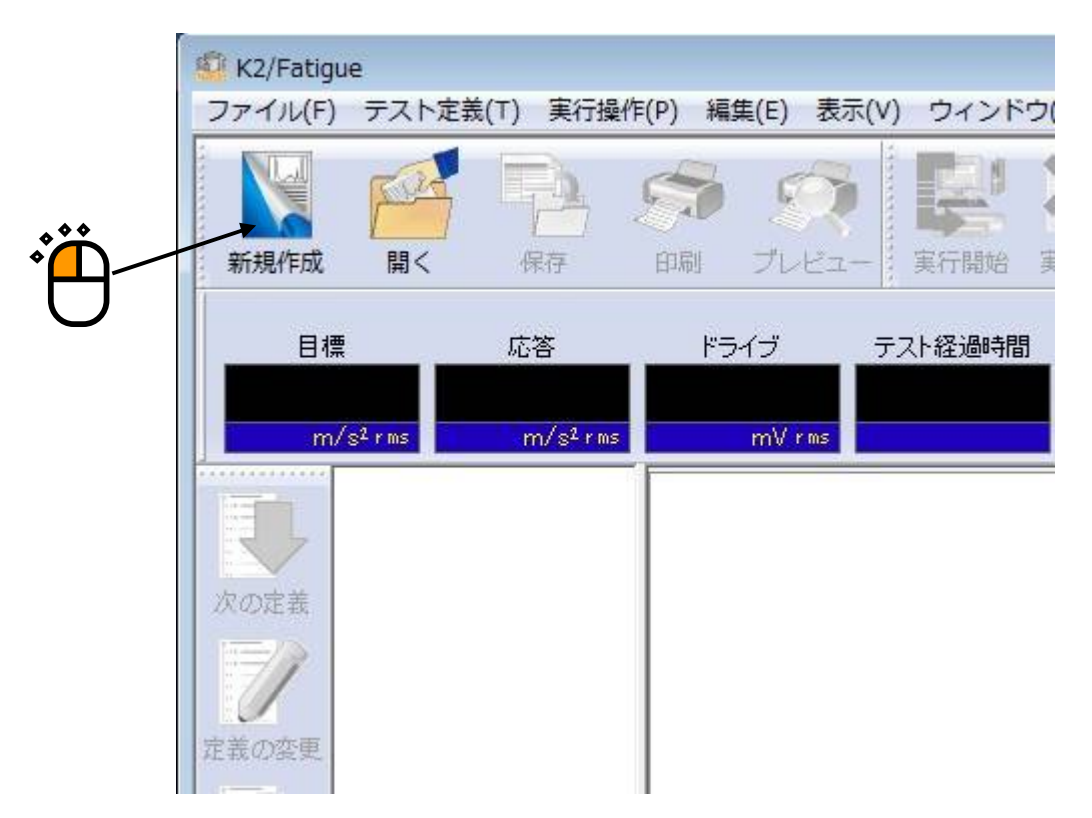

### <Step2>

「加振システム情報」を選択します。

| 加振システム情報 |  |
|----------|--|
| System01 |  |
|          |  |
|          |  |
| 入力環境情報選択 |  |
| SysInp01 |  |
|          |  |
| 1        |  |
|          |  |

# <Step3>

| 「人刀ナヤイル情報」       |                           |    |
|------------------|---------------------------|----|
|                  |                           |    |
|                  | 加振システム<br>System()        |    |
|                  |                           |    |
|                  |                           |    |
|                  |                           |    |
|                  |                           |    |
| <b>*</b> *       | ✓ 人力環境情報選択<br>System<br>1 |    |
| • <mark>`</mark> |                           |    |
|                  |                           | ** |
|                  | •                         |    |
|                  |                           | C  |
|                  |                           |    |

# <Step4>

「OK」ボタンを押します。

| 加振シス            | テム情報                    | 3  |  |       |
|-----------------|-------------------------|----|--|-------|
| Systen          | 2                       | n  |  |       |
|                 |                         |    |  |       |
|                 |                         |    |  |       |
|                 |                         |    |  |       |
| ☑ 入力野           | 對食情 報道                  | 選択 |  |       |
| ☑ 入力班<br>SysInp | 党 <b>境</b> "春幸履过<br>) 1 | 選択 |  | **    |
| ▼ 入力我<br>Sysinp | 34克"者幸辰〕<br>〕1          | 選択 |  | , i è |

# <Step5>

| 「次へ」ボタ | ンを押します。     |                  |               |                  |              |
|--------|-------------|------------------|---------------|------------------|--------------|
|        | 🗐 プロジェクト(2  | 20130710_160407) | - K2/Fatigue  |                  |              |
|        | ファイル(F) テン  | スト定義(T) 実行損      | ¥作(P) 編集(E) 表 | 表示(V) ウィンドウ      | b(W) オ:      |
|        |             |                  |               | <b>?</b>         | ×            |
|        | 新开大完化"FDX 译 | 1、 保仔            | 印刷ノレビ         | 1- 美行開始          | <b>夹</b> 打統了 |
|        | 目標          | 応答               | ドライブ          | テスト経過時間          | 3            |
|        | m/s²rm      | s m/s²rm:        | s mVrms       |                  |              |
|        |             | プロジェクト(20130)    | 71 テスト定義      |                  |              |
| *      |             |                  | テスト定義         |                  |              |
| H      | 次の定義        |                  | □ テスト定義       | 情報               | I/0          |
| U      |             |                  |               | ジュール構成<br>7 ティ情報 | E            |
|        |             |                  | □ 基本·制        | 御条件              |              |
|        | 定義の変更       |                  |               | マテム設定            |              |
|        |             |                  | □ シナリス        | †設定              | 加振           |

<Step6>

周波数レンジを「200Hz」に設定します。

| TI ANNU T                                                                                                    |                                                        |
|----------------------------------------------------------------------------------------------------|--------------------------------------------------------|
| 司波数レンジ                                                                                                    | 200,00                                                 |
| <ul> <li>         ・</li> <li>         ・</li></ul> | 割波数範囲のみとする<br>200.00 → Hz                              |
| 制御ライン数                                                                                                    | <ul> <li>Δf</li> <li>Hz フレームタイム</li> <li>ms</li> </ul> |
| 制御単位                                                                                                    | m/s² 🔹                                                 |
| 平均化パラメータ M                                                                                                    | 4 🗭 E 8 🌪 120 DOF                                      |
| イコライゼーションモード                                                                                                    | · 標準 ▼ [詳細設定(C)                                        |
|                                                                                                    | 標準 ▼ 詳細設定(T)                                           |
| レープチェック                                                                                                    |                                                        |

<Step7>

制御ライン数を「200」に設定します。

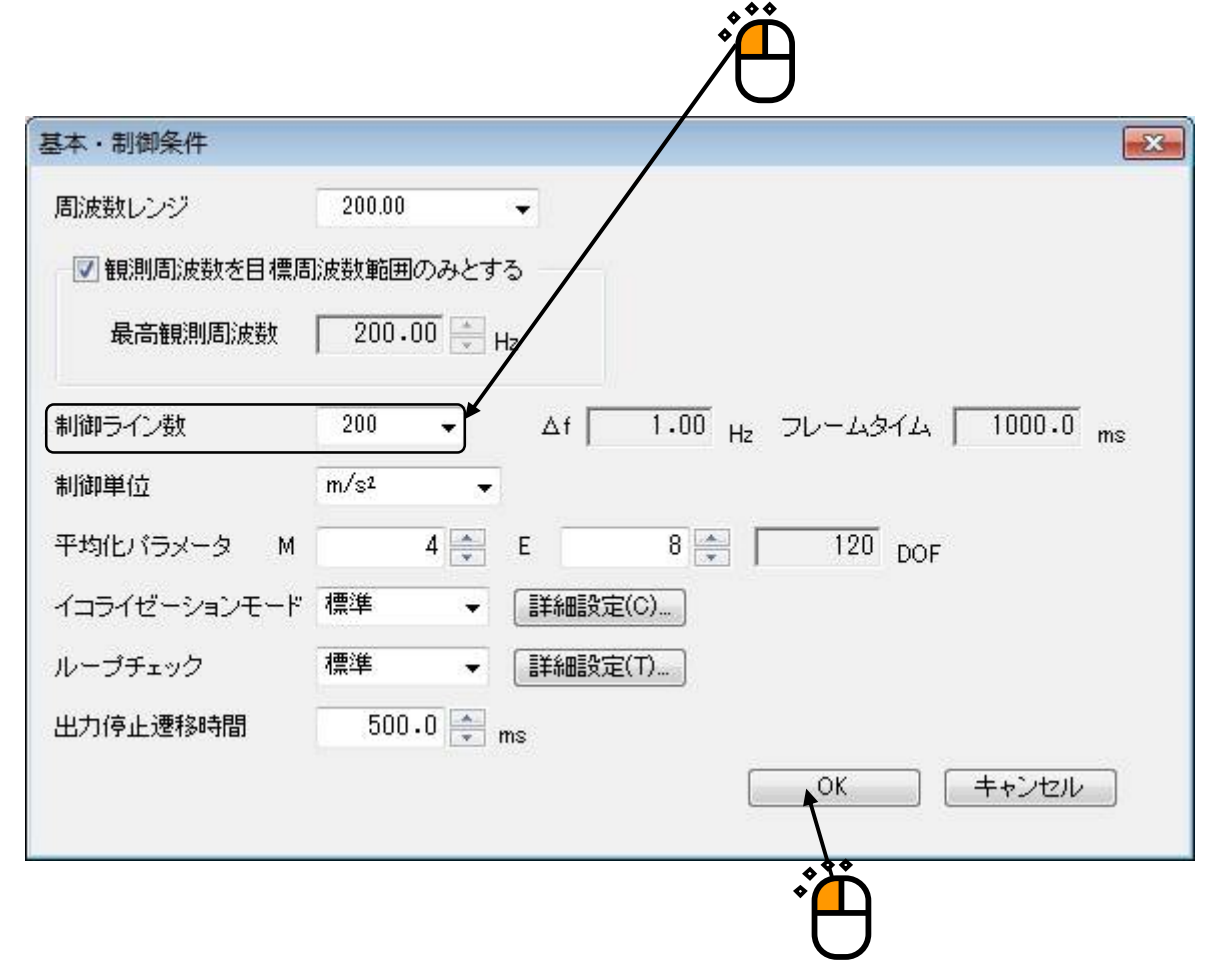

## <Step9>

「次へ」ボタンを押します。

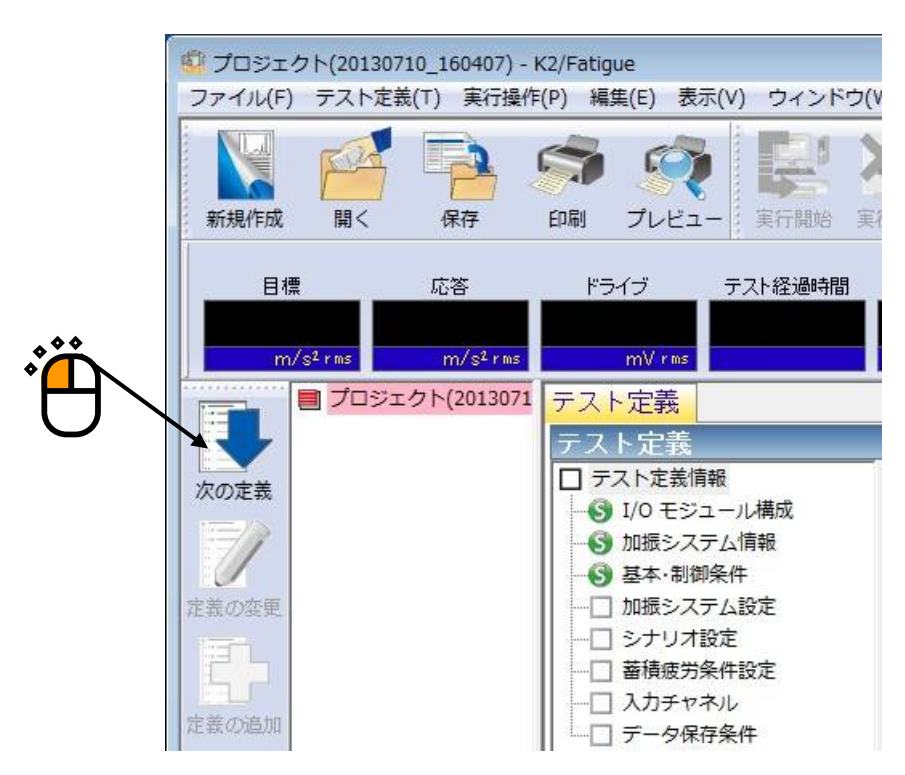

## <Step10>

「OK」ボタンを押します。

| 服システム設定      |               |              |
|--------------|---------------|--------------|
| 初期出力電圧       | 10.0 💌 mV rms |              |
| クリッピング       |               |              |
| 2 クレストファクタによ | ころクリッピング      |              |
| 出力電圧制限値      | 1             | 10000.0 🚔 mV |
| アボート比率       |               | 50.0 💽 o     |
|              |               |              |

### <Step11>

「次へ」ボタンを押します。

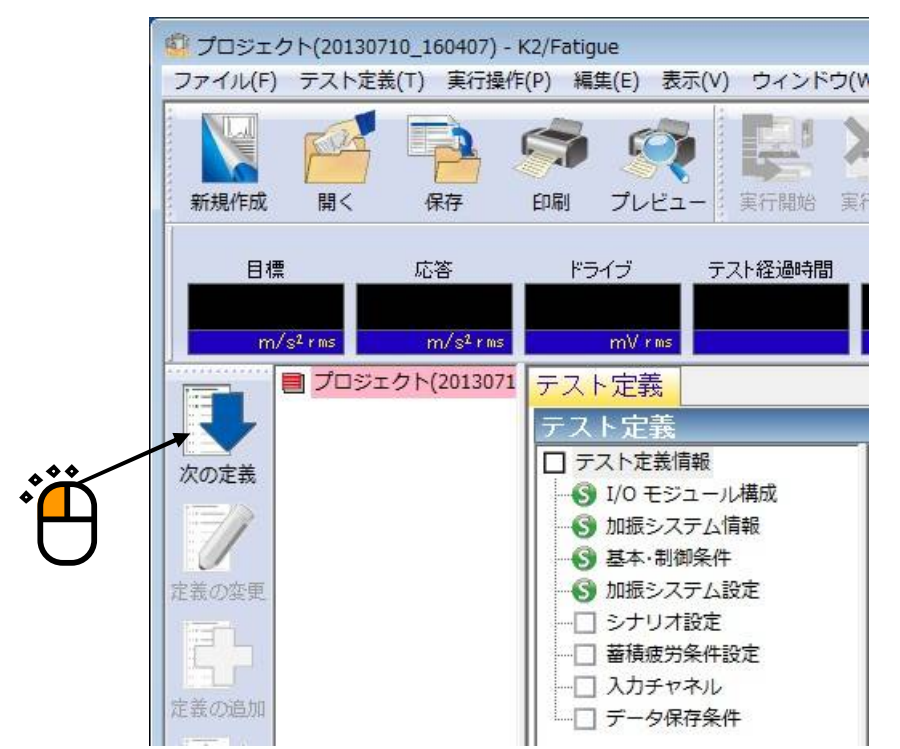

<Step12>

| 「シナリオ選択」 | 」ボタンを押します。 |        |                     |                                | ġ                                        |
|----------|------------|--------|---------------------|--------------------------------|------------------------------------------|
| シナリオ設定   |            |        |                     |                                | X                                        |
| ルートー未定義  |            |        |                     | 加速度<br>速度<br>変位<br>シナリオ選択<br>〔 | m/s² rms<br>m/s rms<br>mm rms<br>トレランス定義 |
| 応答rms監視  | 中断チェック     | 警告チェック |                     |                                |                                          |
| 相対上限レベル  |            |        | dB                  |                                |                                          |
| 相対下限レベル  |            |        | dB                  |                                |                                          |
| 絶対レベル    |            |        | m/s² <sub>rms</sub> |                                |                                          |
|          |            |        |                     | OK                             | キャンセル                                    |

### <Step13>

登録されているシナリオー覧から「国内輸送」を選択して、「OK」ボタンを押します。

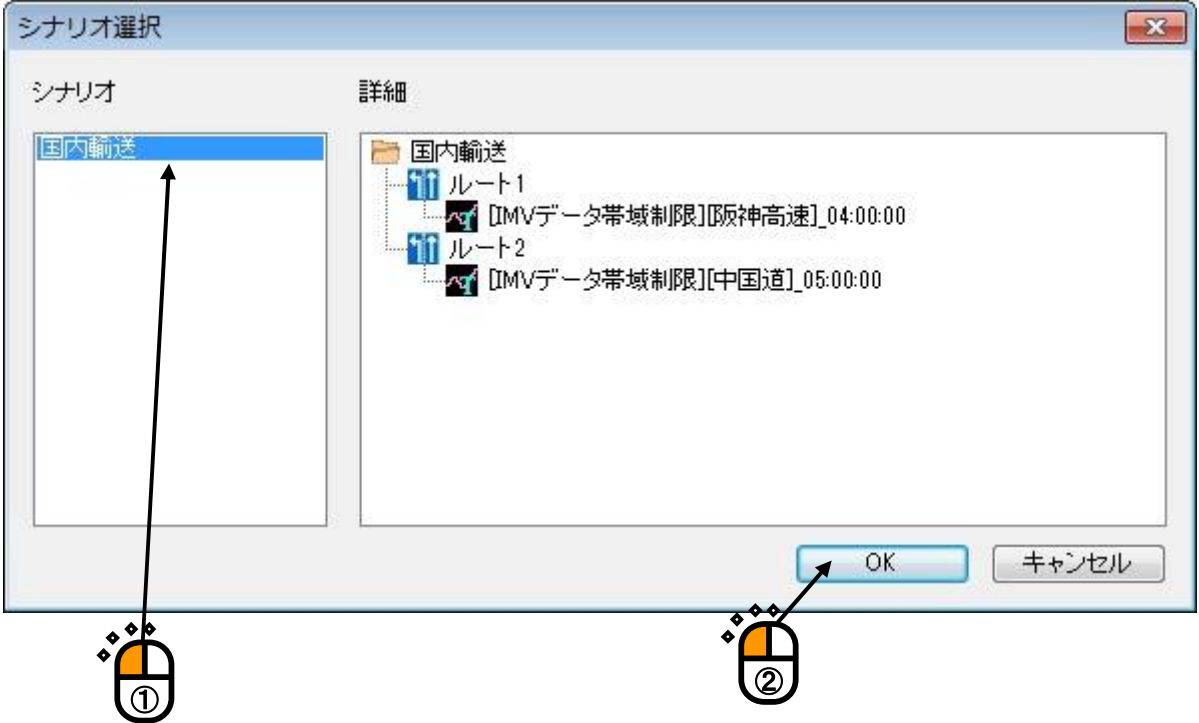

## <Step14>

「トレランス定義」ボタンを押します。

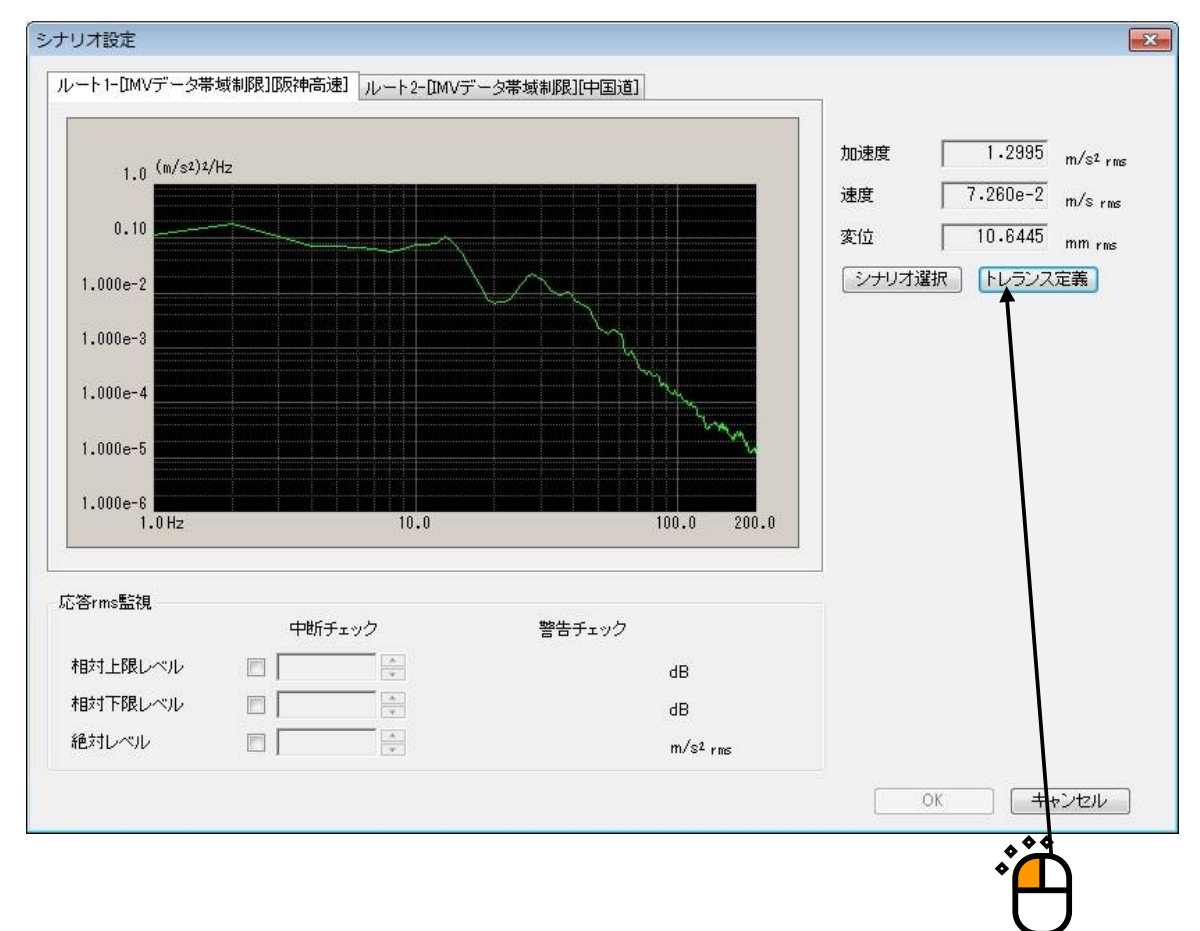

<Step15>

| 「OK」ボタン    | を押します。       |            |           |              |
|------------|--------------|------------|-----------|--------------|
| トレランス定義    |              |            |           |              |
| ☑ 警告ラインを定義 | 病する 🛛 下限ラインを | 更用する       |           | ОК           |
|            | 上限レベル        | 下限レベル      | 許容幅       | キャンセル        |
| 中断チェック     | 6.00 🚔 dB    | -6.00 🚔 dB | 0.00 🚔 Hz | 詳細定義(D) >>   |
| 警告チェック     | 3.00 🚔 dB    | -3.00 🚔 dB | 0.00 🚔 Hz |              |
|            |              |            |           | * <b>* *</b> |
|            |              |            |           | •            |

#### <Step16>

「OK」ボタンを押します。

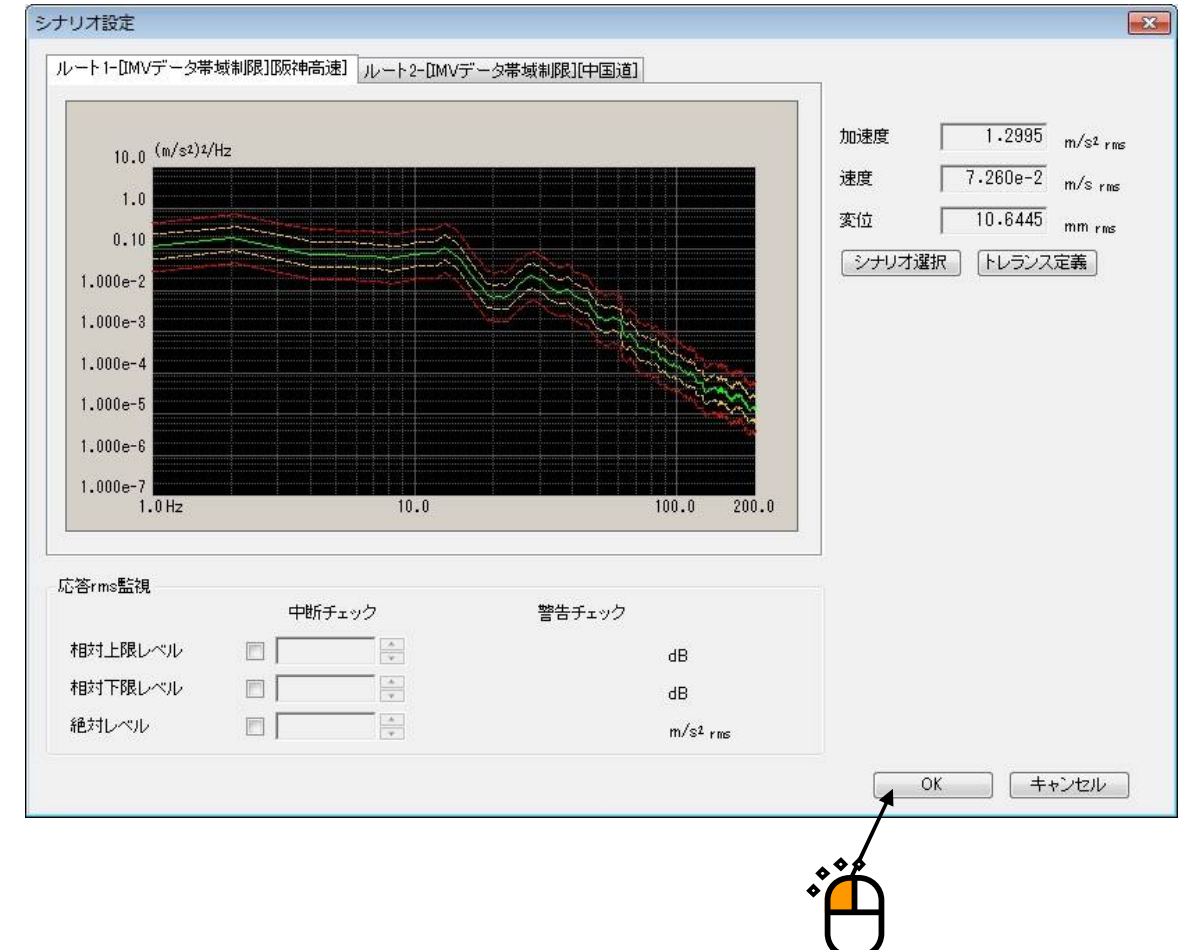

## <Step17>

「次へ」ボタンを押します。

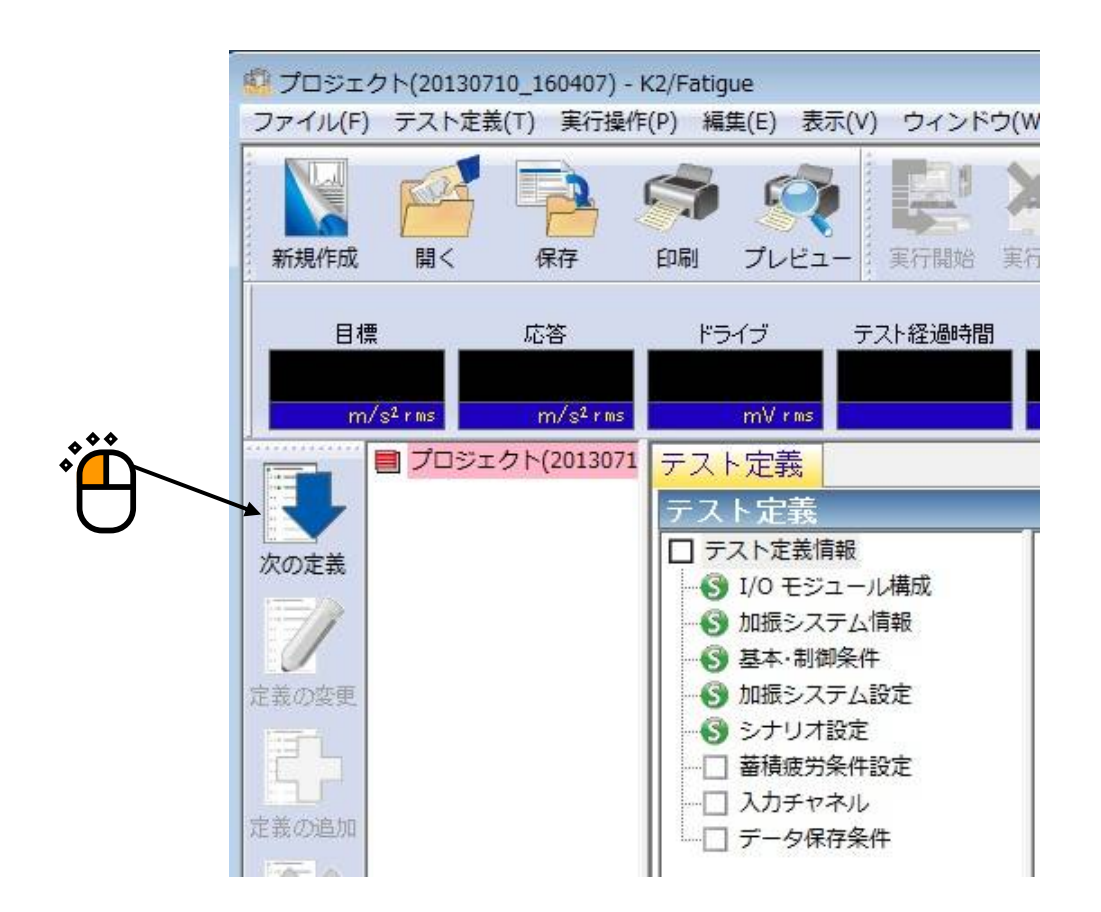

<Step18>

「蓄積疲労の条件」では、「蓄積疲労の $\Delta f$ : 5[Hz]、供試品の加速係数 $\alpha$ : 3、試料数: 10、安全率 (ゲイン): 1、市場での許容破損確率: 1」を入力し、「試験の条件」タブに切替えます。

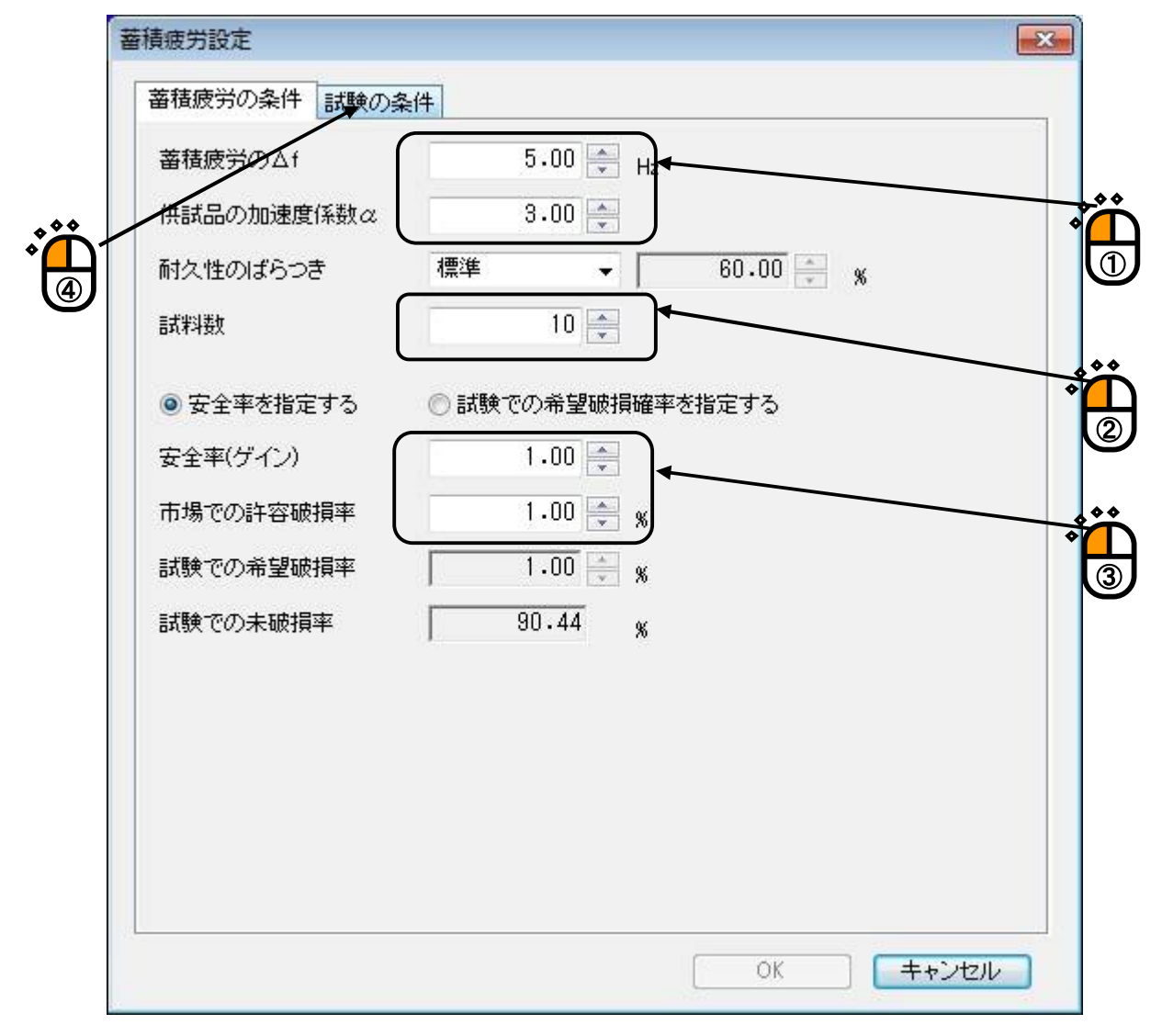

<Step19>

「試験の条件」では、「希望本試験時間:1時間(3600秒)、許容増幅率を指定する:ON、許容増幅率:3」を入力し、「OK」ボタンを押します。

| 諸疲労の条件 試験の                 | の条件       |            | - |
|----------------------------|-----------|------------|---|
| 予備試験時間                     | 0:01:00   |            |   |
| プレ本試験時間                    | 0:05:00   |            |   |
| 希望本試験時間                    | 1:00:00   |            | _ |
| 京都福本を指定                    | 官する       |            |   |
| 昨灾捕植家                      | 3 00 💌    |            |   |
| □+ <del>C</del> 1, B, IB + | 3.00      |            |   |
|                            |           |            |   |
| 呉差更新比率                     | 標準        | 20.0 🐥 🐒   |   |
| 蓄積疲労速度の監視                  | 9         |            |   |
| 🔽 中断チェックを冠                 | 官義する      |            |   |
|                            | 上限レベル     | 下限レベル      |   |
| 中断チェック                     | 6.00 🚔 dB | -6.00 🚔 dB |   |
| 警告チェック                     | 3.00 🏚 dB | -3.00 🚔 dB |   |
|                            |           |            |   |
|                            |           |            |   |
|                            |           | OK キャンセル   | T |
|                            |           |            | - |

#### <Step20>

「次へ」ボタンを押します。

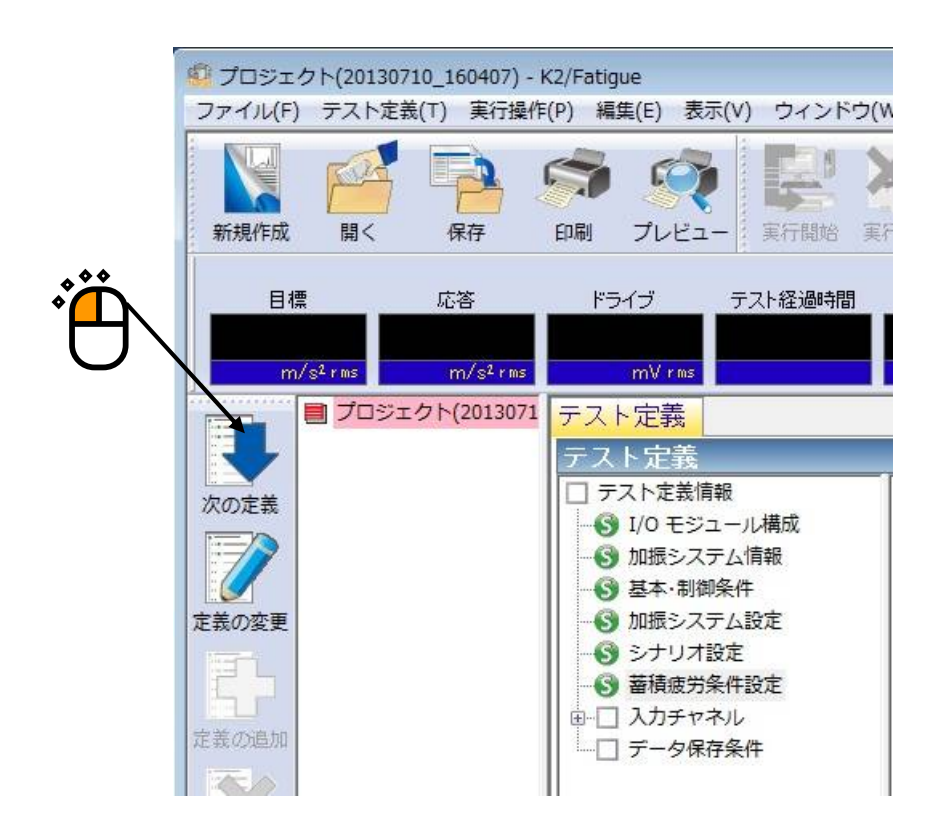

<Step21>

「Ch1」を選択し「制御」に設定し、「Ch2」を選択し「蓄積」に設定し、「OK」ボタンを押します。

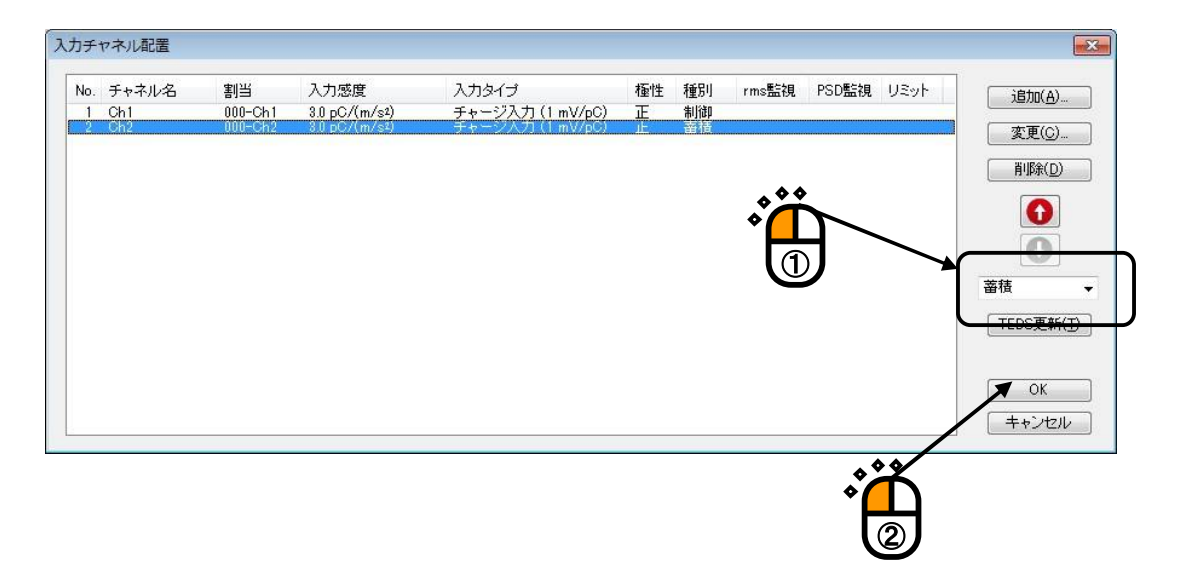

### <Step22>

これで定義が完了です。定義を保存するために「保存」ボタンを押します。定義情報が保存されます。

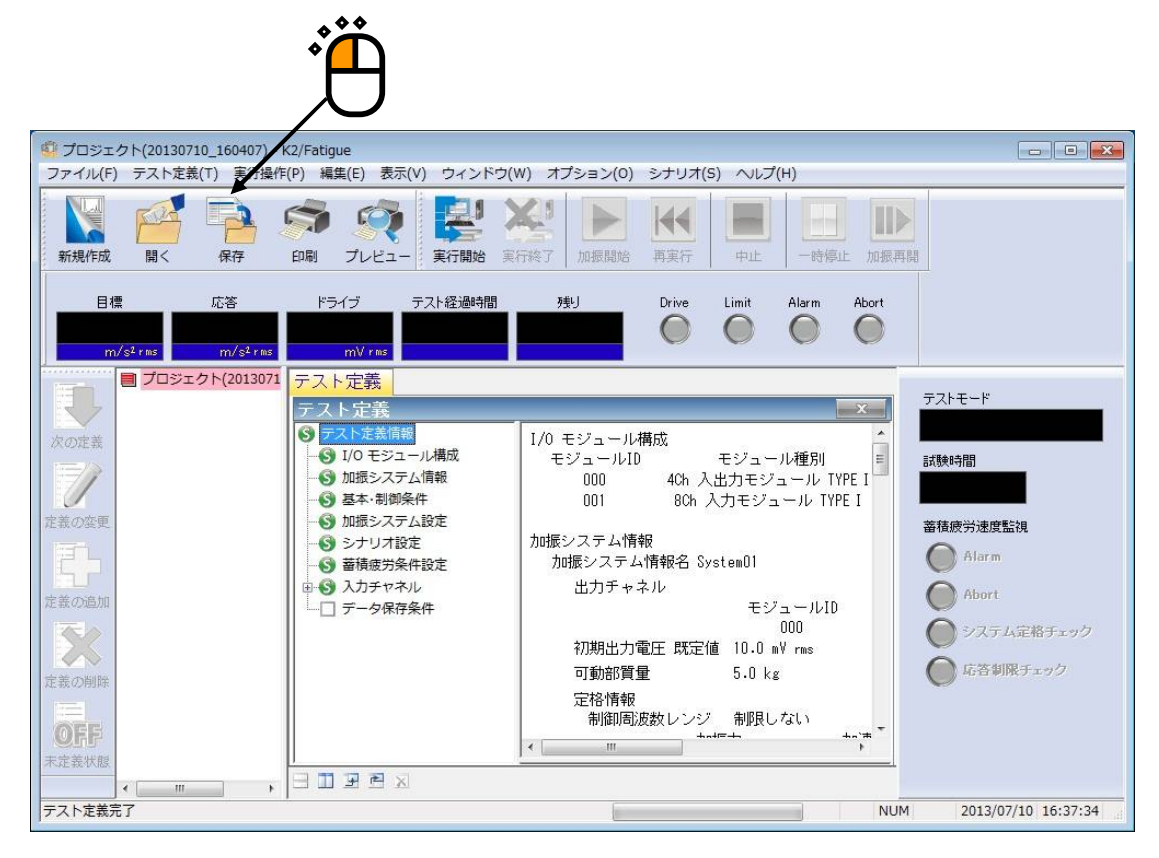

<テストの実行>

<Step1>

「実行開始」ボタンを押します。

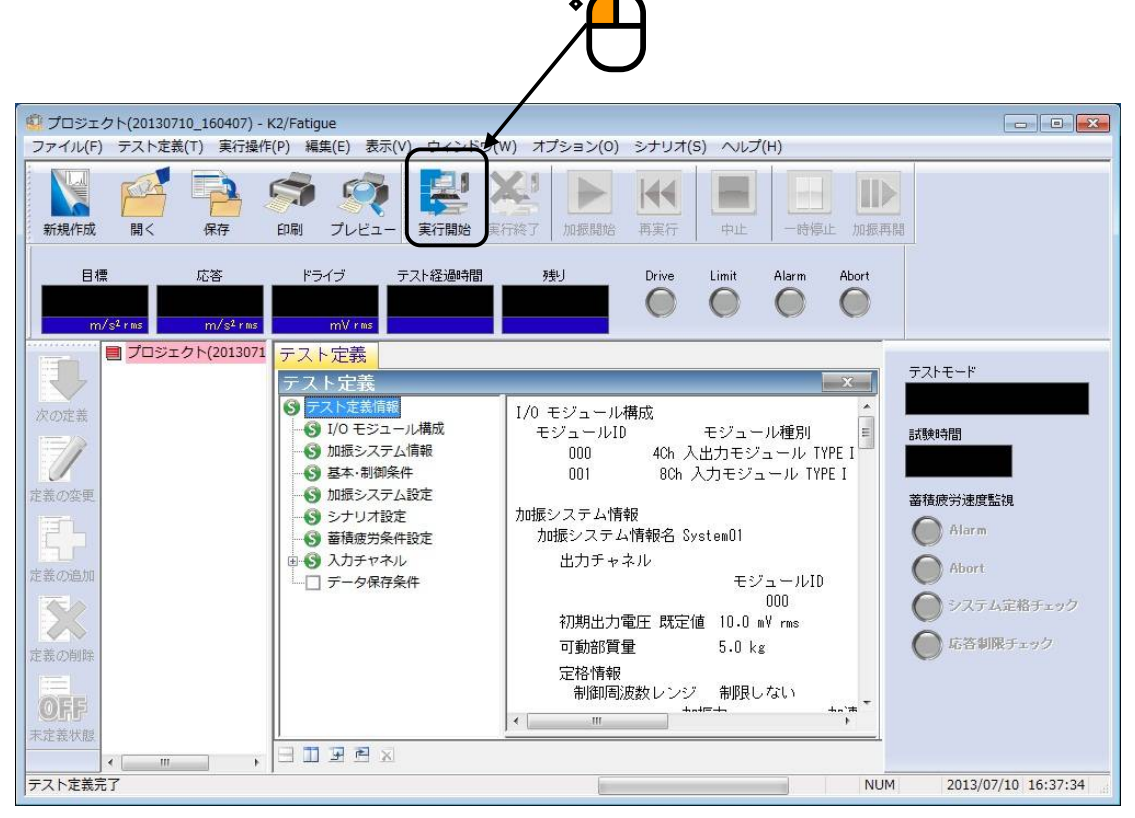

<Step2>

「加振開始」ボタンを押します。

「加振開始」ボタンを押すと、初期ループチェック、初期イコライゼーションが自動的に行われ、予備 試験スケジュール(1/2)が実施されます。

| ③ プロジェクト(20130710_160407) - K2/Fatigue                                                                                                    |
|----------------------------------------------------------------------------------------------------|
| リアイル(r) ブストルは取(1) 美口((r)(r) 補美(r) 補美(r) なん(v) ジイノトン(v) オフション(v) ジワクト(3) へいつ(r)                                                                                                    |
|                                                                                                    |
| 目標 応答 ドライブ テスト経過時間 残り Drive Limit Alarm Abort<br>1.1003 0.0 0.0 0:00:00 0:01:00 0:01:00 m/s² rms m/s² rms m/ rms m                                                                                                    |
|                                                                                                    |
| 2013/07/10 16:38:41 ルーブカウント 0 目 試験時間<br>試験発送通時間 0:00:00                                                                                                    |
| 定義の密度<br>デェック結果 警告 OK 中断 OK<br>リアルタイム処理CPU負荷率 0.00 % (ピーク 0.00 %)<br>Alarm                                                                                                    |
| 注意の追加          ・          ・          ・          ・          ・          ・          ・          ・          ・          ・          ・          ・          ・          ・          ・          ・          ・          ・          ・          ・          ・          ・          ・          ・          ・          ・          ・          ・          ・          ・          ・          ・          ・          ・          ・          ・          ・          ・          ・          ・          ・          ・          ・          ・          ・          ・          ・          ・          ・          ・          ・          ・          ・          ・          ・          ・          ・          ・          ・          ・          ・          ・            ・          ・          ・          ・          ・          ・          ・          ・          ・          ・          ・          ・          ・          ・          ・          ・          ・          ・            ・                                                                                                    |
| Default         Default         Fill         OFF         Fill         Prima         Prima         < |
| レディ NUM 2013/07/10 16:38:41                                                                                                    |

# <Step3>

初期イコライゼーションがが終了すると、テスト時間の計時が始まります。

| ジプロジェクト(20130710_160407) - K2/Fa                                                                                                    |                                                                                                    | 8  |
|----------------------------------------------------------------------------------------------------|----------------------------------------------------------------------------------------------------|----|
| ファイル(F) フスト定義(T) 美行操作(P)                                                                                                    | $m_{H,L}(r) = \sqrt{(v)} = \sqrt{(v)}$ |    |
| 新規作成         聞く         保存         印刷                                                                                                    | ・・・・・・・・・・・・・・・・・・・・・・・・・・・・・                                                                                                    |    |
| 目標 応答<br>1,1003 1,0831<br>m/s² ras m/s² ras                                                                                                    | ドライブ テスト経過時間 残り Drive Limit Alarm Abort<br>10.0 0:00:05 0:00:55 0 0:00:55 0 0:00:55                                                                                                    |    |
| <ul> <li>プロジェクト(2013071</li> <li>アロジェクト(2013071</li> <li>アカル</li> <li>アカル</li> <li>アカル</li> <li>アカル</li> <li>アカル</li> <li>アカル</li> <li>アカル</li> <li>アカル</li> <li>アカル</li> <li>アカル</li> <li>アカル</li> <li>アカル</li> <li>アカル</li> <li>アカル</li> <li>アカル</li> <li>アカル</li> <li>アカル</li> <li>アカル</li> <li>アカル</li> <li>アカル</li> <li>アカル</li> <li>アカル</li> <li>アウト(2013071</li> <li>アウト(2013071</li> <li>ア</li></ul> | 標・応答グラフ 蓄積疲労グラフ 蓄積疲労速度グラフ 実行ステータス<br>行ステータス<br>域中<br>013/07/10 16:44:50<br>ホーブカウント 6<br>誘経過時間<br>0:00:05<br>・・・・・・・・・・・・・・・・・・・・・・・・・・・・・・・・・・・                                                                                                    | 0  |
| 定義の追加<br>定義の削除<br>定義の削除<br>下定義状態<br>*****                                                                                                    | 積スデータス<br>(備試験 )13/07/10 18:44:50<br>エック結果 応答蓄積疲労速度 警告 0K 中断 0K システム定格 #B限なし 応答制限値 #B限なし                                                                                                    | 7  |
| 加振中                                                                                                    | NUM 2013/07/10 16:44:                                                                                                    | 50 |

## <Step4>

テスト時間が満了すると予備試験スケジュール(1/2)が終了します。

| ジェクト(20130710_160407) - K2/Fatigue     ロー                                                                                                    | • *      |
|----------------------------------------------------------------------------------------------------|----------|
| ファイル(F) テスト定義(T) 実行操作(P) 編集(E) 表示(V) ウィンドウ(W) オブション(O) シナリオ(S) ヘルプ(H)                                                                                                    |          |
| 新規作成                ・             ・                                                                                                    |          |
| 目標 応答 ドライブ テスト経過時間 残り Drive Limit Alarm Abort<br>1.1003 1.1097 12.7 0:01:00 0:00:00<br>m/s² rms m/s² rms m/ rms m                                                                               |          |
| ■ プロジェクト(2013071<br>目標・応答グラフ 蓄積疲労グラフ 蓄積疲労速度グラフ 実行ステータス<br><u>実行ステータス</u><br>か振中<br>2013/07/10 16:43:26 ルーブカウント 19<br>試験経過時間 0:01:00<br>チェック結果 警告 0K 中断 0K<br>リアルタイム処理CPU負荷率 0.54 % (ビーク 0.82 %) | /2)      |
| 定義の追加                                                                                                    | :ック<br>i |
| 加班中 NUM 2013/07/10 16:                                                                                                    | 43:27    |

<Step5>

| 自動的に予備試験スケジュール(2/2)に移行し、 | 、加振を開始します。 |
|--------------------------|------------|
|--------------------------|------------|

| 🗐 プロジェクト(20130710 160407) - K2              | /Fatigue                                                                                                    |                                                                |
|---------------------------------------------|----------------------------------------------------------------------------------------------------|----------------------------------------------------------------|
| ファイル(F) テスト定義(T) 実行操作(F                     | ) 編集(E) 表示(V) ウィンドウ(W) オプション(O) シナリオ(S) ヘルプ(H)                                                                                                    |                                                                |
| 新現作成 闘く 保存                                  | 小振開始         正         一時停止         加振開始         再実行         一時停止         回過                                                                                         |                                                                |
| 目標 応答<br>0.8767 0.8819<br>m/s² rms m/s² rms | ドライブ テスト経過時間 残り Drive Limit Alarm Abort<br>9.3 0:00:05 0:00:55 0 0:00:55 0 0:00:55                                                                                   |                                                                |
| アロジェクト(2013071<br>次の定義<br>定義の変更             | 目標・応答グラフ 蓄積疲労グラフ 蓄積疲労速度グラフ 実行ステータス <br>実行ステータス<br>加振中<br>2013/07/10 16:46:18 ルーブカウント 6<br>試験経過時間 0:00:05<br>チェック結果 警告 0K 中断 0K<br>リアルタイム処理CPU負荷率 0.56 % (ビーク 0.84 %) | テストモード<br>予備試験(2/2)<br>試験時間<br>0:01:00<br>蓄積疲労速度監視<br>() Alarm |
| 定義の追加<br>定義の削除<br><b>区氏</b><br>末定義状態        | <del>蓄積ステータス         </del> 予備試験         2013/07/10 16:46:18         チェック結果         応容蓄積疲労速度 警告 0K 中断 0K         システム定格 制限なし         応容制限値 制限なし         おることが表示さ     | ● Abort<br>ール(2/2)で<br>れます。                                    |
| ▲ … → □                                     |                                                                                                    | 2013/07/10 16:46:18                                            |

<Step6>

テスト時間が満了すると予備試験スケジュール(2/2)が終了します。すべての予備試験スケジュールが終

了すると自動的にプレ本試験モードに移行します。

| With Ref       With Ref                                                                                                    | ◎ プロジェクト(20130710_160407) - K2/Fatigue<br>ファイル(E) テスト定義(I) 実行操作(P) 編集(E) 表示(Y) ウィンドウ(W) オブション(Q) シナリオ(S) ヘルプ(H)                                                                                                    |
|----------------------------------------------------------------------------------------------------|----------------------------------------------------------------------------------------------------|
| 目標       広答       ドライブ       デスト経過時間       残り       Drive       Limit       Alarn       Abort         1.7.7835       0.0       m/strst       0.00.00       0.005.00       ●       ●       ●       ●       ●       ●       ●       ●       ●       ●       ●       ●       ●       ●       ●       ●       ●       ●       ●       ●       ●       ●       ●       ●       ●       ●       ●       ●       ●       ●       ●       ●       ●       ●       ●       ●       ●       ●       ●       ●       ●       ●       ●       ●       ●       ●       ●       ●       ●       ●       ●       ●       ●       ●       ●       ●       ●       ●       ●       ●       ●       ●       ●       ●       ●       ●       ●       ●       ●       ●       ●       ●       ●       ●       ●       ●       ●       ●       ●       ●       ●       ●       ●       ●       ●       ●       ●       ●       ●       ●       ●       ●       ●       ●       ●       ●       ●       ●       ●       ● <td< td=""><td>新規作成</td></td<>                                                                                                    | 新規作成                                                                                                    |
| T ロシェクト(2013071     目標・応答グラフ 蓄積疲労グラフ 蓄積疲労速度グラフ 実行ステータス <u>実行ステータス     </u> 加振開始待ち     2013/07/10 18:47:52     ルーブカウント 0     試験経過時間 0:00:00     デェック結果 警告 0K 中断 0K     リアルタイム処理CPU負荷率 0.00 % (ビーク 0.00 %)<br>若積双テータス<br>ブレ本試験     2013/07/10 18:47:52     デェック結果 警告 0K 中断 0K     リアルタイム処理CPU負荷率 0.00 % (ビーク 0.00 %)<br>若積双テータス<br>ブレ本試験     2013/07/10 18:47:52     デェック結果     応答審積疲労速度 警告 0K 中断 0K     システム定格チェック     プレ本試験 モードである     ことが表示されます。<br>エ     ・     ・     ・     ・     ・     ・     ・     ・     ・     ・     ・     ・     ・     ・     ・     ・     ・     ・     ・     ・     ・     ・     ・     ・     ・     ・     ・     ・     ・     ・     ・     ・     ・     ・     ・     ・     ・     ・     ・     ・     ・     ・     ・     ・     ・     ・     ・     ・     ・     ・     ・     ・     ・     ・     ・     ・     ・     ・     ・     ・     ・     ・     ・     ・     ・     ・     ・     ・     ・     ・     ・     ・     ・     ・     ・     ・     ・     ・     ・     ・     ・     ・     ・     ・     ・     ・     ・     ・     ・     ・     ・     ・     ・     ・     ・     ・     ・     ・     ・     ・     ・     ・     ・     ・     ・     ・     ・     ・     ・     ・     ・     ・     ・     ・     ・     ・     ・     ・     ・     ・     ・     ・     ・     ・     ・     ・     ・     ・     ・     ・     ・     ・     ・     ・     ・     ・     ・     ・     ・     ・     ・     ・     ・     ・     ・     ・     ・     ・     ・     ・     ・     ・     ・     ・     ・     ・     ・     ・     ・     ・     ・     ・     ・     ・     ・     ・     ・     ・     ・     ・     ・     ・     ・     ・     ・     ・     ・     ・     ・     ・     ・     ・     ・     ・     ・     ・     ・     ・     ・     ・     ・     ・     ・     ・     ・     ・     ・     ・     ・     ・     ・     ・     ・     ・     ・     ・     ・     ・     ・     ・     ・     ・     ・     ・     ・     ・     ・     ・     ・     ・     ・     ・     ・     ・     ・     ・     ・     ・     ・     ・     ・     ・     ・     ・     ・     ・     ・     ・     ・     ・     ・     ・     ・     ・     ・     ・     ・     ・     ・     ・     ・     ・     ・     ・     ・     ・     ・     ・     ・     ・     ・ | 目標     応答     ドライブ     テスト経過時間     残り     Drive     Limit     Alarm     Abort       1.7835     0.0     0.0     0:00:00     0:05:00     0     0     0     0       m/s² rms     m/s² rms     m/y rms     m/y rms     m/y rms     m/y rms     m/y rms     m/y rms |
| 注意の追加                                                                                                    | ■ プロジェクト(2013071<br>目標・応答グラフ 蓄積疲労少ラフ 蓄積疲労速度グラフ 実行ステータス<br>実行ステータス<br>かi振開始待ち<br>2013/07/10 16:47:52 ルーブカウント 0<br>試験経過時間 0:00:00<br>チェック結果 警告 0K 中断 0K<br>リアルタイム処理CPU負荷率 0.00 % (ビーク 0.00 %)                                                                    |
|                                                                                                    | 注意の時時     ごし本試験     システム定格チェック       2013/07/10 16:47:52     チェック結果       広答蓄積疲労速度 警告 0K 中断 0K     システム定格 新眼なし       システム定格     前眼なし       広答着制限値     新眼なし       ことが表示されます。                                                                                    |

<Step7>

「加振開始が」ボタンを押します。

「加振開始」ボタンを押すと、初期ループチェック、初期イコライゼーションが自動的に行われ、プレ本試験が実施されます。 **◆◆** 

| Č.                                                                                                    |                                                |
|----------------------------------------------------------------------------------------------------|------------------------------------------------|
| ジブロジェクト(20130710_160407) - K2/Fatigue                                                                                                    |                                                |
| ファイル(E) テスト定義(I) 実行操作(P) 編集(E) 表示(Y) ウィンドウ(W) オプション(P) シナリオ(S) ヘルプ(H)                                                                                     |                                                |
|                                                                                                    |                                                |
| 目標 応答 ドライブ テスト経過時間 残り Drive Limit Alarm Abort<br>1.7835 0.0 0.0 0:00:00 0:05:00 0:05:00 のパンチェア mV ras mV ras                                              |                                                |
| ■ プロジェクト(2013071 目標・応答グラフ   蓄積疲労グラフ   蓄積疲労速度グラフ   実行ステータス<br>実行ステータス ×<br>か振り始待ち<br>2013/07/10 16:47:52 ループカウント 0<br>試験経過時間 0:00:00<br>チェック結果 警告 0K 中断 0K | テストモード<br>プレ本試験<br>試験時間<br>0:05:00<br>審積疲労速度監視 |
| リアルタイム処理CPU負荷率 0.00 % (ビーク 0.00 %)<br>                                                                                                    | Alarm<br>Abort<br>システム定格チェック                   |
| 定義の拘除<br>応答審積疲労速度 警告 0K 中断 0K<br>システム定格 制限なし<br>応答審制限値 制限なし<br>・<br>・<br>・<br>・<br>・<br>・<br>・<br>・<br>・                                                  | (一) 4)台利除了エック                                  |
| 加振開始待ち NUM                                                                                                    | 2013/07/10 16:47:52                            |

#### <Step8>

プレ本試験では、応答蓄積疲労速度が目標に一致するように目標PSDを更新しながら加振します。

| ジプロジェクト(20130710_160407) - K2/Fatigue                                                                                                    |                                                                                                  |
|----------------------------------------------------------------------------------------------------|--------------------------------------------------------------------------------------------------|
| ファイル(E) テスト定義(I) 実行操作(E) 編集(E) 表示(V) ウィンドウ(W) オブション(Q) シナリオ(S) ヘルプ(H)                                                                                                    |                                                                                                  |
| 新規作成         福子         保存         印刷         プレビュー         証言         正言         正言 | 18                                                                                               |
| 目標 応答 ドライブ テスト経過時間 残り Drive Limit Alarm Abort<br>1.7878 1.8124 17.0 0:01:24 0:03:36 0 0:03:36 0:03:36 0 0 0 0 0 0 0 0 0 0 0 0 0 0 0 0 0 0 0                                                                                                    |                                                                                                  |
| <ul> <li>プロジェクト(2013071</li> <li>目標・応答グラフ   蓄積疲労少ラフ   蓄積疲労速度グラフ   実行ステータス</li> <li>実行ステータス</li> <li>実行ステータス</li> <li>シロ3/07/10 16:50:58</li> <li>ルーブカウント 25</li> <li>試験経過時間 0:01:24</li> <li>チェック結果 警告 0K 中断 0K</li> <li>リアルタイム処理CPU負荷率 0.59 % (ビーク 0.84 %)</li> <li></li></ul>                                                                                                    | Fストモード<br>プレ本試験<br>試験時間<br>0:05:00<br>蓄積疲労速度監視<br>④ Alarm<br>● Abort<br>● システム定格チェック<br>応答朝限チェック |
|                                                                                                    | 2013/07/10 16:50:59                                                                              |
<Step9>

テスト時間が満了するとプレ本試験が終了し、自動的に本試験モードに移行します。

| 望プロジェクト(20130710_160407) - K2/Fatigue                                                                                                    |                                                                                 |
|----------------------------------------------------------------------------------------------------|---------------------------------------------------------------------------------|
| ファイル(F) テスト定義(T) 実行操作(P) 編集(E) 表示(V) ウィンドウ(W) オプション(O) シナリオ                                                                                                    | t(5) ヘルプ(H)                                                                     |
| 読         評書         読         読 | 中止         一時停止         加振再開                                                    |
| 目標 応答 ドライブ テスト経過時間 残り Drive<br>1.7887 0.0 0.0 0.00 1:00:00                                                                                                    | Limit Alarm Abort                                                               |
| m/s² rms m/s² rms mV rms                                                                                                    | 000                                                                             |
| ■ プロジェクト(2013071<br>目標・応答グラフ   蓄積疲労グラフ   蓄積疲労速度グ<br>実行ステータス<br>加振開始待ち<br>2013/07/10 16:54:39 ループカウント 0<br>試験経過時間 0:00:00<br>チェック結果 警告 0K 中断 0K<br>リアルタイム処理CPU負荷率 0.00 % (ビーク 0.00 %)                                                                                                    | *ラフ 実行ステータス<br>「<br>デストモード<br>本試験<br>注意地設備<br>1:00:00<br>蓄積疲労速度監視<br>●<br>Alarm |
| 定義の追加<br>蓄積ステータス                                                                                                    | Abort                                                                           |
| 本試験<br>2013/07/10 18:54:39<br>チェック結果<br>応答蓄積疲労速度 警告 0K 中断 0K<br>システム定格 制服なし<br>応答制限値 制服なし                                                                                                    | 本試験モードであること     が表示されます。     チェック                                               |
|                                                                                                    | NUM 2013/07/10 16:54:40                                                         |
|                                                                                                    |                                                                                 |

## <Step10>

「加振開始」ボタンを押します。

「加振開始」ボタンを押すと、初期ループチェック、初期イコライゼーションが自動的に行われ、本試

| 験が | 実施 | さ | れ | ま | す | 0 |
|----|----|---|---|---|---|---|
|    |    |   |   |   |   |   |

| ジ プロジェクト(20130710_160407) - K2/Fatigue<br>ファイル(F) テスト定義(T) 実行操作(P) 編集(E) 表示(V) ウィンドウ(W) オプション(O) シナリオ(S) ヘルプ(H)                                                                                                    |   |
|----------------------------------------------------------------------------------------------------|---|
| 新規作成 間< 保存 印刷 ブレビュー 第5規作成 間< 保存 印刷 ブレビュー                                                                                                    |   |
| 目標     応答     ドライブ     テスト経過時間     残り     Drive     Limit     Alarm     Abort       1.7887     0.0     0.0     0:00:00     1:00:00     ●     ●     ●     ●     ●     ●     ●     ●     ●     ●     ●     ●     ●     ●     ●     ●     ●     ●     ●     ●     ●     ●     ●     ●     ●     ●     ●     ●     ●     ●     ●     ●     ●     ●     ●     ●     ●     ●     ●     ●     ●     ●     ●     ●     ●     ●     ●     ●     ●     ●     ●     ●     ●     ●     ●     ●     ●     ●     ●     ●     ●     ●     ●     ●     ●     ●     ●     ●     ●     ●     ●     ●     ●     ●     ●     ●     ●     ●     ●     ●     ●     ●     ●     ●     ●     ●     ●     ●     ●     ●     ●     ●     ●     ●     ●     ●     ●     ●     ●     ●     ●     ●     ●     ●     ●     ●     ●     ●     ●     ●     ●     ●     ●     ●     ●     ●     ● <t< td=""><td>U</td></t<> | U |
| プロジェクト(201307)       目標・応答グラフ 蓄積疲労グラフ 蓄積疲労速度グラフ 実行ステータス         (第)       (第)         (第)       (15)         (15)       (15)         (15)       (15)         (15)       (15)         (15)       (15)         (15)       (15)         (15)       (15)         (15)       (15)         (15)       (15)         (15)       (15)         (15)       (15)         (15)       (15)         (15)       (15)         (15)       (15)         (15)       (15)         (15)       (15)         (15)       (15)         (15)       (15)         (15)       (15)         (15)       (15)         (15)       (15)         (15)       (15)         (15)       (15)         (15)       (15)         (15)       (15)         (15)       (15)         (15)       (15)         (15)       (15)         (15)       (15)         (15)       (15)         (15)       (15)         (15)       (15) <td></td>     |   |
| 10振開始待ち     NUM 2013/07/10 16:54:40 d                                                                                                    |   |

<Step11>

本試験では、プレ本試験で求めた振動台の目標PSDを用いて加振します。その際の蓄積疲労は逐次計 算されています。

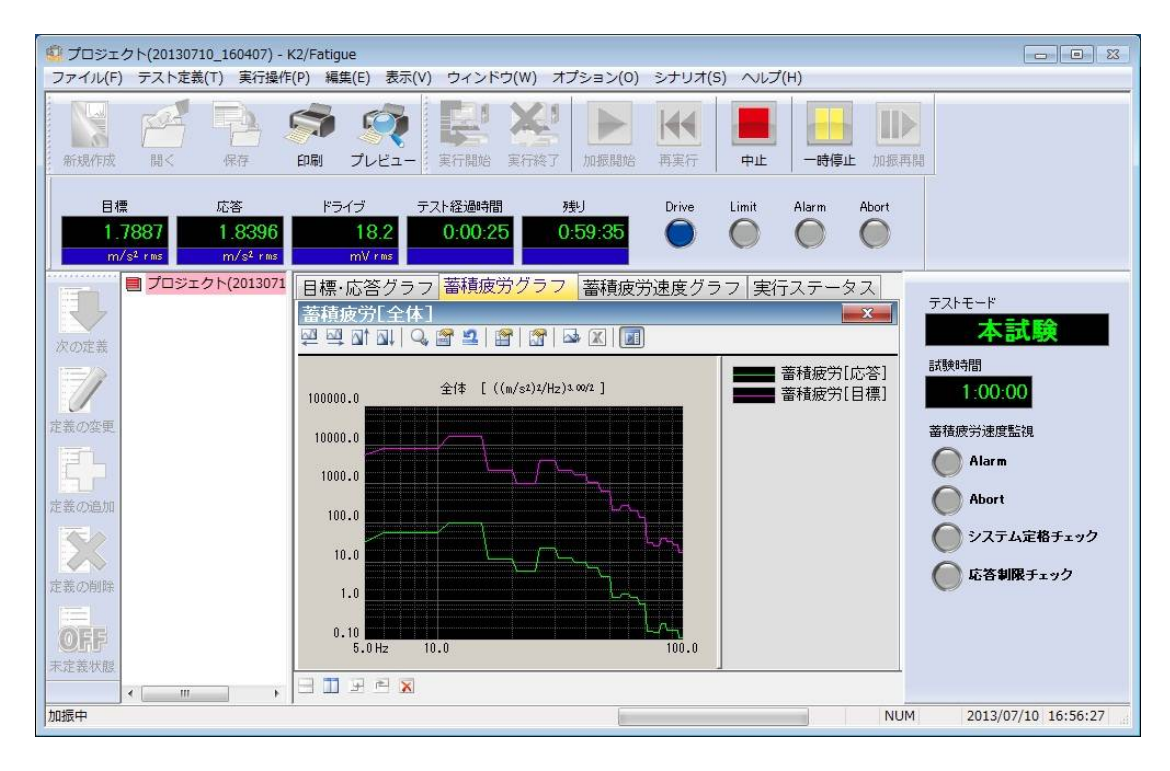

<Step12>

テスト時間が満了すると本試験が終了します。

「実行終了」ボタンを押すと、テスト定義モードに戻ります。

| <ul> <li>プロジェクト(20130710_160407) - K2/Fi</li> <li>ファイル(E) テスト定差(T) 実行操作(P)</li> </ul> | atigue<br>編集(F) 表示(V) ウィンドウ(W) オブション(D) シナリオ(S) ヘルプ(H)                                  |                                                  |
|---------------------------------------------------------------------------------------|-----------------------------------------------------------------------------------------|--------------------------------------------------|
|                                                                                       |                                                                                         | 加振再開                                             |
| 目標 応答<br>1.7887 1.8680<br>m/s <sup>2</sup> rins m/s <sup>2</sup> rins                 | ドライブ テスト経過時間 残J Drive Limit Alarm A<br>17.8 1:00:00 0:00:00                             |                                                  |
| 次の定義 コンジェクト(2013071 日<br>第二章                                                          | 標・応答グラフ   蓄積疲労グラフ   蓄積疲労速度グラフ   実行ステータン<br>積疲労[全体]<br>- 呌 대 ঝ   ♀ 曾 욐   曾   ☞   ➡ 図   圓 | ス<br>テストモード<br>本試験                               |
| 定義の変更                                                                                 | 10000.0 全体 [((m/s2)1/Hz)1 ∞/2] 蕾積疲労[応<br>■ 審積疲労[目                                       | ·答] 試験時間<br>標] 1:00:00<br>蓄積疲労速度監視               |
| 定義の追加                                                                                 |                                                                                         | Alarm<br>Abort                                   |
| 定義の削除                                                                                 | 100.0                                                                                   | <ul> <li>システム定格チェック</li> <li>応答制限チェック</li> </ul> |
|                                                                                       | 1.0<br>5.0Hz 10.0 100.0                                                                 |                                                  |
| 加振終了(試験時間満了)                                                                          |                                                                                         | NUM 2013/07/10 17:56:20                          |

<Step13>

各試験モードで加振が終了するとプロジェクトの管理ウインドウに結果ファイルが表示されます。

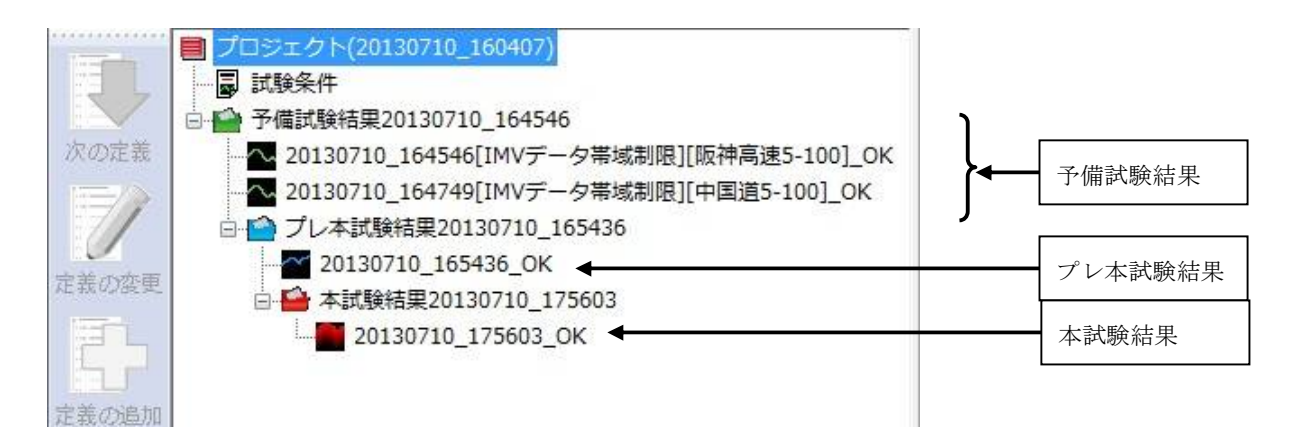

これらのデータは選択して内容を確認することができます。詳細は「6.4 試験結果データの表示」を参照してください。

# 第4章 テストの定義

## 4.1 概要

本システムでは、ある試験を実施するのに必要な情報の一式を「テスト」と呼びます。

ある試験を実行するには、まずその試験を実施するための「テスト」を定義することが必要です。 本章では、この「テスト」の定義の各項目について説明します。

「テスト」定義の実体は、Table4-1の情報を順に設定して行くことです。

| Table.4-1 定義す  | る情報              |
|----------------|------------------|
|                |                  |
| 設定情報           |                  |
| (1)I/O モジュール構成 | 0                |
| (2)加振システム情報    | 0                |
| (3)基本・制御条件     | 0                |
| (4)加振システム設定    | 0                |
| (5)シナリオ選択      | 0                |
| (6)蓄積疲労条件設定    | 0                |
| (7)入力チャネル      | 0                |
| (8)データ保存条件     | $\bigtriangleup$ |

○:必ず設定しなければならない情報

△:必要に応じて設定する情報

FATIGUE では定義が完了した「テスト」の情報一式は、これを所定の形式のファイル「テストファ イル」として、自動的に格納されます。

一旦定義した「テスト」の情報が「プロジェクト」として格納されますので、そのプロジェクトをロ ードしてくるだけで、試験の実施が可能です。

## 4.2 基本·制御条件

K2 コントローラの制御条件を設定します。

| 基本・制御条件      |                                    |
|--------------|------------------------------------|
| 周波数レンジ       | 200.00 👻                           |
| ☑ 観測周波数を目標周  | 波数範囲のみとする                          |
| 最高観測周波数      | 200.00 Hz                          |
| 制御ライン数       | 200 - ムf 1.00 Hz フレームタイム 1000.0 ms |
| 制御単位         | m/s² •                             |
| 平均化パラメータ M   | 4 🗭 E 8 🌧 120 <sub>DOF</sub>       |
| イコライゼーションモード | 標準 ▼ 【詳細設定(C)                      |
| ループチェック      | 標準 ▼ 詳細設定(T)                       |
| 出力停止遷移時間     | 500.0 🌧 ms                         |
|              | OK キャンセル                           |
|              |                                    |

### 4.2.1 周波数レンジ

(1) 意味

スペクトル分析の周波数レンジを指定します。

再現すべき目標PSDに含まれる周波数成分を包含するよう、適切な値を設定して下さい。 使用している入力チャネル数等の兼ね合いもありますが、本項目の設定値が大きすぎる場合に

は、CPUの能力限界によって、リアルタイム動作ができなくなることがあります。その場合に

は、設定値を小さくする等の対策を施して下さい。

なお、サンプリング周波数 f.は、周波数レンジ f.max と次の関係で結ばれています;

 $f_{s} = 2.56 f_{max}$ 

#### 4.2.2 観測周波数を目標周波数範囲のみとする

(1) 意味

観測周波数を目標周波数範囲(※)のみに制限するか否かを指定します。

"観測周波数を目標周波数範囲のみとする"を選択した場合は、rms値を計算する周波数範囲やグラフデータが有効な周波数範囲は目標周波数範囲のみになり、それ以外のスペクトルデー タはゼロデータになります。

- なお、標準定義では、"観測周波数を目標周波数範囲のみにする"の設定になっています。
- (※)制御目標最低周波数(目標PSDの低周波側の端点の周波数)

~ 制御目標最高周波数(目標 P S D の高周波側の端点の周波数)

#### 4.2.3 最高観測周波数

(1) 意味

入力チャネルで観測する周波数の上限値を指定します。デフォルトは周波数レンジで設定した 周波数になります。

### 4.2.4 制御ライン数

(1) 意味

スペクトル分析の分解能を指定します。

スペクトル分析の分解能はライン数Lで指定します。本システムでは、ライン数Lはスペクト ル分析のポイント数Nと、

L = N / 2.56

の関係があります。

制御フレーム分のNポイントの波形データをスペクトル分析すると、周波数領域のN/2 ライン 分の複素スペクトルデータに変換されます。ライン数とは、このN/2 ライン分の複素スペクトル データのうち、アンチエイリアシングフィルタの特性を考慮して、(低周波側から)何ライン目 までのデータを制御実施上の有効データとするかを規定したものです。

また、周波数分解能 Δf は、次のように決まります;

 $\Delta f = f_{max} / L (= f_s / N)$ 

<ライン数の選択基準>

ライン数の選択は、制御すべき被制御系の伝達特性に合わせて選択して下さい。

制御を成功させるには、被制御系のインパルス応答の大部分が設定した制御フレームの中に収 まっていることが必要です。

制御の効果が思わしくない場合には、ライン数の設定を1段階大きくしてみて下さい。

しかし、不必要に大きなライン数設定には、有利な点は何もありません。

### 4.2.5 制御単位

(1) 意味

K2 コントローラが制御対象とする物理量(制御量)の単位を設定します。 制御単位が、テストを定義する上での単位になります。

<u>FATIGUE では制御物理量は'加速</u>度'に限定されます。

#### 4.2.6 平均化パラメータ

(1) 意味

スペクトル推定の正確さ(平均操作)の度合いを示す「自由度」を指定します。

ランダム信号を分析する場合、1回のFFT分析によって得られるスペクトルデータは非常に

大きなバラツキを含んでいるので、正確にスペクトル推定を行うには、平均操作が不可欠でです。 なぜなら、ランダム信号のスペクトル分析には次のような特徴があるからです。

- 不規則信号のスペクトル分析データは真値とみなしえるものではなく、一定の確率的な性格を帯びた推定値にすぎない。
- ② その推定値としての確からしさ(信頼度)は、「自由度」によって表わされる。自由度が

大きい程、その推定値の信頼度は高い。

「自由度」は、次のパラメータで指定します。

① ループあたり平均回数 M

制御ループ1ループあたりの応答分析を行なうフレーム数を指定します。

② ループ加重平均パラメータ E

制御ループ毎に得られる応答スペクトルデータを加重平均する際のパラメータです。 上記 M と E の値が決まると、応答分析の自由度 K (DOF)が決まります。

Kの値は、

K = 2M(2E-1)

によって計算されます。安定した制御系を形成するためには、Kの値は大きい方がよく、目安として

K > 100

となるよう、MとEの値を決定されることをお勧めします。ただし、あまり多きな値にすると制 御速度(追従性)が遅くなるのでご注意ください。

### 4.2.7 イコライゼーションモード

(1) 意味

制御運転開始(ホワイトノイズ様出力開始)から、応答スペクトルが目標スペクトルに(トレ ランスの範囲で)一致し、テスト経過時間の計時が始まるまでの初期イコライゼーション段階で の制御速度を指定します。

1.標準

想定される一般的な状況において、適切と思われる制御速度を設定します。

## <u>特別の判断に基づく場合を除いては、通常、標準を設定してください。</u>

2.遅い

遅い応答速度で制御を行なうことを設定します。

非線形的な応答(例えば、加振レベルが変化すると異なる特性を示す等)がみられる 供試体の場合には '遅い 'を選択することが有効である場合があります

3.速い

速い応答速度で制御を行なうことを設定します。

剛性の高い安定した供試体等には ' 速い ' を指定することも適切な場合もあります。

4.数値指定(または詳細設定ボタン)

イコライゼーションモードの各パラメータは、'標準','遅い','速いにおいて適切に設定 していますが、この '数値指定 'は極めて制御困難な供試体等の試験を行なう際に、 各制御パラメータを微調整するために設けられています。

尚、本項目の影響は、冒頭に述べたように初期イコライゼーション段階において顕著に現れま すが、計時開始後のテスト実施中にも制御パラメータとしての本項設定値は有効です。

### 4.2.8 ループチェック

(1) 意味

ループチェック機能による制御運転時における制御ループの異常監視実施等の判断基準の厳し さを指定します。

ループチェックが行なわれるのは、次の2つの動作時です;

I. 初期測定時

Ⅱ. 制御運転中

初期測定時のループチェックは、まず測定に先立ち、加振器情報の「初期出力電圧」として指 定されたレベルのホワイトノイズ様出力信号を出力して制御ループの異常を調べ、それが問題な ければ、引続き実行される制御運転中にも常に異常監視を行なう、という形で実施されます。

本項目では、ループチェック実施時の異常検知の判断基準を、次の3段階の中から選択設定し ます;

1.標準 : 通常予想される程度の非線形性を許容する判断基準を設定します。

2.緩い : かなり大きな非線形性を許容する判断基準を設定します。

'標準'の設定ではどうしてもループチェックをパス出来ないような場合、この設定をお使い下さい。

3.厳しい : 最も厳しい判断基準を設定します。

線形性の良好な供試体の場合に用いることが出来ます。

4.数値指定(または詳細設定ボタン)

ループチェックの各パラメータは、'標準','緩い','厳しい' において適切に設定してい ますが、この '数値指定 'は、各パラメータに適切と思われる値を入力して下さい。

### 4.2.9 出力停止遷移時間

(1) 意味

実加振のドライブ出力中において、"加振中止"の指示により、ドライブ出力動作を中断させることが出来ます。また、「中断レベル」を越える応答の検出により、ドライブ出力動作が自動的に中断される場合があります。

しかし、ドライブ出力を突然に断ち切ることは危険であり、一定時間をかけて出力レベルをゼ ロに近づける動作を行なわせることが適切です。

この出力レベル変化時間のことを「出力停止遷移時間」(または「シャットダウンタイム」) と呼び、本項目はこれを指定するためのものです。

逆に、ドライブ出力動作を開始する場合にも同様のことが言えるので、本システムではドライ ブ出力開始時にも、本項目で指定された時間をかけてフルレベル出力動作に入る動作仕様として います。

## 4.3 加振システム設定

制御の加振・出力系に関することを設定します。

| 加振システム設定             | <b>X</b>     |
|----------------------|--------------|
| 初期出力電圧 10.0 デ mV rms | OK<br>キャンセル  |
| クリッピング<br>クリッピング     |              |
| 出力電圧制限値              | 10000.0 🚔 mV |
| アボート比率               | 50.0 💽 o     |
| HPF 自動設定             | •            |

### 4.3.1 初期出力電圧

(1) 意味

「初期出力電圧」とは、制御実施時に加振機に対して最初に出力する電圧のことを指します。 ドライブが停止している状態から加振する場合は、常にこのドライブ電圧から制御を始めます。 設定値は、電圧値を[mV]単位でrms値によって設定します。初期出力電圧を指定しない場合は、 加振システム情報に登録された、初期出力電圧値(Vrms)が自動的に設定されます。

## 注)初期出力電圧は、ご使用の加振機に適した値を設定してください。

### 4.3.2 クリッピング

(1) 意味

出力チャネルで行なう「クリッピング」の実施の条件を設定します。

クリッピング指定は、下記2種の方法のいずれかで行ないます。

- ・クレストファクタによるクリッピング
- ・電圧値によるクリッピング

本システムでは、電圧値によるクリッピングは必ず指定しなければなりませんが、クレストフ アクタによるクリッピングは、必要がなければ、指定しなくてもかまいません。本システムでは、 クレストファクタによるクリッピングは、「使用しない」のが、通常の使い方です。

#### 4.3.2.1 クレストファクタによるクリッピング

(1) 意味

「クレストファクタによるクリッピング」の実施・非実施を設定します。

「クレストファクタによるクリッピング」を実施する場合は、出力信号の標準偏差σに対 する相対比でクリッピングレベルを指定します。

#### 4.3.2.2 出力電圧制限値

(1) 意味

システムが出力する最大の電圧値を設定します。

出力チャネルが、この許容電圧値を上回る電圧信号を出力しようとした場合、ドライブ信 号にクリッピング処理を施します。従って、本項目で指定した電圧レベルは、電圧値によるク リッピングレベルと同じ意味になります。

### 4.3.2.3 アボート比率

(1) 意味

本システムでは、電圧値によるクリッピングのみによる設定を標準としています。

電圧値によるクリッピングが行われる場合、許容電圧に近いレベルの出力時には、殆どの 信号がクリッピングを受けてしまいます。クリッピング処理の実施はドライブ信号スペクトル の変形を意味しますから、クリッピング処理はスペクトル制御性能の低下を招くことになりま す。

安全の為、本システムでは、クリッピングを行なった出力信号のクレストファクタが、ある る一定の値より小さくなったときに、運転を停止するという動作を行ないます。

アボート電圧[mV<sub>ms</sub>]=アボート比率×出力電圧制限値[mV<sub>0-p</sub>] で規定されます。

## 4.3.3 HPF (ハイパスフィルタ)

(1) 意味

本システムの特徴的な機能のひとつである「大振幅発生回避機能」を実現するための具体的機 構である、ドライブ信号出力回路へのハイパスフィルタの挿入・非挿入を指定するための項目です。

ハイパスフィルタの使用・不使用、使用の場合のカットオフ周波数 fc の設定について、次の選 択が可能です。

・使用しない

ハイパスフィルタを使用しない、という選択を意味します。

・自動設定

ハイパスフィルタを使用し、そのカットオフ周波数 fc の設定を本システムが自動判断して 実施する、という選択を意味します。

·数值設定

ハイパスフィルタを使用し、fc を任意に設定する、ことを意味します。

<選択基準>

通常は、本システムのデフォルト値である '自動設定'の設定にしていた頂くのが良いと思われます。

カットオフ周波数 fc の選択基準としては、制御目標最低周波数(目標PSDの低周波側の

端点の周波数)fedgeLと周波数分解能∆fとの関係が、およそ

 $fc = f edgeL \cdot 0.5 \Delta f$  程度

となるようにするのが適切です。ただし、 $f_edgeL > 5\Delta f$ になる場合は、もともとフィルタの使用は不要と考えられます。

実装されているハイパスフィルタは2次特性のものであり、fc についてあまり厳密に考え る必要はありません(が場合によっては、決定的に重要な変位低減効果が得られます)。

<必要速度・変位算定値への影響>

本項目設定値は、目標スペクトルの加速度 r m s 値計算と一緒に実施される速度・変位の r m s 値算定値に影響を与えます。

従って、変位要求が大きすぎてテスト実施が危ぶまれる等の深刻なケースには、まず fc の 設定を変えてみて計算値を検討してみる等のことをお勧めします。

一方、上記の速度・変位 r m s 値の算定には、一定の仮定が置かれていますので、算定値 は本来絶対の意味を持ち得るものではないことをあらかじめご了承願います。

<fc 設定値の表示>

カットオフ周波数を自動設定'を指定した場合は、目標 P S D の定義を完了した後に表示されます。

## 4.4 シナリオ選択

本項目はランダム振動試験での制御目標を指定するところにあたり、これにより予備試験スケジュー ルのテストパターンが決まります。

| シナリオ選択                   | X                                                     |
|--------------------------|-------------------------------------------------------|
| シナリオ<br>国内輸送01<br>国内輸送02 | 詳細<br>■内輸送01<br>・ ・ ・ ・ ・ ・ ・ ・ ・ ・ ・ ・ ・ ・ ・ ・ ・ ・ ・ |
|                          | OK         キャンセル                                      |

詳細は「第7章 シナリオ編集」以降を参照してください。

### 4.4.1 トレランス定義概要

トレランスチェックの条件定義を行います。

振動試験の実施において、供試体の条件(共振特性の鋭さの度合,非線形要素の介在等)によっては、応答PSDの目標PSDへの一致が望み通りには実現出来ぬこともあり得ます。

そこで、このような場合における試験続行のための条件をあらかじめ決めておく、ということ が必要となるわけですが、本システムでは次の4種の制御応答のチェック条件を設定することが 出来ます。

A ①警告許容バンド幅

②中断許容バンド幅

B ①警告 r m s レベル

②中断rmsレベル

ここで「警告」というのは、設定した条件の範囲の外に出る応答量が検出されたとき、本シス テムが警告を発することを意味し、「中断」というのは試験実施をその時点で中断する(信号出 力が停止する)ことを意味します。対象となる応答量には、指定レベル範囲を逸脱した応答スペ クトルのバンド幅および応答のrms値とがあります。上記A, Bがこの各々に対応します。

トレランスは、上記Aの指定を行なうためのものです。

応答rmsの監視条件は、上記Bの指定を行なうためのものです。

尚、「トレランス」は必ず定義しなければなりませんが、「応答 r m s の監視条件」は必要が なければ、定義しなくてもかまいません。

| トレランス定義    |             |            |           | ×         |
|------------|-------------|------------|-----------|-----------|
| ☑ 警告ラインを定義 | する 👿 下限ラインを | 使用する       |           | ОК        |
|            | 上限レベル       | 下限レベル      | 許容幅       | キャンセル     |
| 中断チェック     | 6.00 🚔 dB   | -6.00 🚔 dB | 0.00 🚔 Hz | 詳細定義(D)>> |
| 警告チェック     | 3.00 🚔 dB   | -3.00 🌲 dB | 0.00 🚔 Hz |           |

<トレランスチェック>

応答PSDの目標PSDへの一致不一致をチェックするため、あらかじめ定められたトレランスを判定基準として行なわれるライン毎のチェックを「トレランスチェック」と呼びます。

本システムのトレランスチェックには、警告レベルと中断レベルとがあります。警告レベルは、 必要がなければ設定しなくても構いません。

### 4.4.2 トレランス

(1) 意味

目標PSDの存在する帯域全体でのトレランスチェックの条件を設定します。

トレランスは、必ず設定しなければなりません。

なお、このトレランスのことを、以降の説明では標準のトレランスと呼ぶことにします。

トレランスには、次の定義項目があります。

 $< 
u \prec 
u \lor 
u >$ 

目標PSDからの逸脱を監視する警告/中断レベルを指定します。

レベルは、目標PSDに対する相対レベルで指定します。

警告チェックを行なう場合は、中断レベルと次の関係を満たさなければなりません。

|警告チェックレベル| ≦ |中断チェックレベル|

<許容幅>

警告/中断レベルからの逸脱を許容する周波数幅を指定します。

警告/中断レベルからの逸脱が検出された周波数帯域の合計値が、この指定値より小さければ、

警告/中断は発動されません。

定義した許容幅が、目標PSDの存在する帯域幅以上(目標PSDの存在する帯域幅に等しい 場合も含む)の場合は、全ラインで逸脱が検出されても警告/中断は発動されません。

## 4.4.3 警告ラインを定義する

(1) 意味

警告チェックを使用するか否かを指定します。

中断チェックは必ず実行しなければなりませんが、警告チェックは使用しないことも可能です。 この設定は、標準のトレランス、拡張トレランスにおいても有効です。

## 4.4.4 下限ラインを使用する

(1) 意味

下限レベルのチェックを使用するか否かを指定します。

上限レベルのチェックは必ず実行しなければなりませんが、下限レベルのチェックは使用しな いことも可能です。例えば、リミット制御を実施する場合は使用しないことも考えられます。

この設定は、標準のトレランス、拡張トレランスにおいても有効です。

## 4.5 蓄積疲労設定

## 4.5.1 概要

蓄積疲労の条件定義を行います。

蓄積疲労設定は、3つの定義画面から構成されています。

「蓄積疲労の条件」タブを選択すると、

- ・蓄積疲労の∆f
- ・供試品の加速係数 α
- ・耐久性のばらつき
- ・試料数
- ・安全率(ゲイン)
- ・市場での許容破損確率

を定義する定義画面(蓄積疲労の条件)が表示されます。

| 蓄積疲労設定                       |                   | × |
|------------------------------|-------------------|---|
| 蕃積疲労の条件 試験の条                 | 件                 |   |
| 蓄積疲労の∆f                      | 5.00 Hz           |   |
| 耐久性のばらつき                     | 標準 • 60.00 💭 %    |   |
| 言式半斗娄女                       | 10                |   |
| <ul> <li>安全率を指定する</li> </ul> | ◎ 試験での希望破損確率を指定する |   |
| 安全率(ゲイン)                     | 1.00              |   |
| 市場での許容破損率                    | 1.00 👻 %          |   |
| 試験での希望破損率                    | 1.00 🙀 🐒          |   |
| 試験での未破損率                     | 90.44 %           |   |
|                              |                   |   |
|                              |                   |   |
|                              |                   |   |
|                              |                   |   |
|                              |                   |   |
| 12                           |                   |   |
|                              | OK     キャンセル      |   |

これらの項目の設定が終われば、「試験の条件」タブに切り替えます。

「試験の条件」タブを選択すると、

- 予備試験時間
- ・プレ本試験時間
- 希望本試驗時間
- ・許容増幅率
- ・誤差更新比率
- ・蓄積疲労速度の監視

を定義する定義画面(試験の条件)が表示されます。

| 審積疲労の条件 試験( | の条件       |            |
|-------------|-----------|------------|
| 予備試験時間      | 0:01:00   |            |
| プレ本試験時間     | 0:05:00   |            |
| 希望本試験時間     | 1:00:00   |            |
| ☑許容増幅率を指定   | 言する       |            |
| 許容増幅率       | 3.00      | 3          |
| 誤差更新比率      | 標準 ▼      | 20.0 👘 🕺   |
| 蓄積疲労速度の監視   |           |            |
| ☑ 中断チェックを冠  | 官義する      |            |
|             | 上限レベル     | 下限レベル      |
| 中断チェック      | 6.00 🖨 dB | -6.00 🚔 dB |
| 警告チェック      | 3.00 🚔 dB | -3.00 🛃 dB |
|             |           |            |

以上の項目が確定すれば、蓄積疲労設定の定義は完了です。 「OK」ボタンを押すと、蓄積疲労設定の定義が完了します。

## 4.5.2 **蓄積疲労の**∆f

(1) 意味

蓄積疲労を計算する際の周波数分解能 $\Delta f$ を指定します。デフォルトは制御条件の周波数分解能 $\Delta f$ になります。

## 4.5.3 供試品の加速係数α)

(1) 意味

供試品の加速係数である α を指定します。

加速係数は供試品固有の値であり、疲労寿命の推定で用いられる Palamgren-Miner 則の S-N 曲線

で表される(4-5-3)式の $\alpha$ のことです。また、 $\alpha$ はmと表記されることもあります。

 $N_i \times S_i^{\alpha} = \beta$ 

(4-5-3)

ここで、N は破壊までの繰り返し回数、S は応力、βは供試品固有の値(一定)を表しています。

## 4.5.4 耐久性のばらつき

(1) 意味

供試品耐久性のばらつきを指定します。

供試品耐久性のばらつきは安全率、破損確率の計算に関わるパラメータです。

1.大きい

供試品のばらつきが大きい場合に設定します。

2.標準

供試品のばらつきが想定される一般的なものである場合に設定します。

3.小さい

供試品のばらつきが小さい場合に設定します。

### 4.数值指定

耐久試験により供試品のばらつきを求めた際に、'大きい', '標準', '小さい'から選択 せずに実際の数値を入力するために設けられています。

## 4.5.5 試料数

(1) 意味

試験で用いる供試品の数量を指定します。

試料数は試験での未破損確率の計算に関わるパラメータです。

### 4.5.6 安全率を指定する

(1) 意味

"安全率を指定する"をチェックすると、安全率が自動的に計算されず、数値指定することが 可能となります。

#### 4.5.7 試験での希望破損確率を指定する

(1) 意味

"試験での希望破損確率を指定する"をチェックすると、試験での希望破損確率が自動的に計 算されず、数値指定することが可能となります。

### 4.5.8 安全率 (ゲイン)

(1) 意味

"安全率を指定する"がチェックされていると、数値指定することが可能となります。また、 "試験での希望破損確率を指定する"がチェックされている場合は自動的に計算されます。 安全率は予備試験で求まった実環境に基づく蓄積疲労よりも高い蓄積疲労で試験を実施するた めのパラメータ(ゲイン)です。たとえば、安全率を '2.0' と定義した場合は、予備試験より求めた蓄積疲労を2倍にした蓄積疲労を目標として試験を実施します。

市場で発生する破損を試料数が少ない評価試験で見つけ出すことは、その発生確率から考えて もほぼ不可能です。安全率を1以上にすることで、市場での破損確率よりも試験での破損確率を 高くし、破損を少ない試料数で見つけ出だせる可能性があります。

なお、安全率が自動的に計算される場合は次のような理論に基づいて安全率を計算しています。 まず、供試品耐久性のばらつきがワイブル分布に従うと仮定し、ワイブル分布の形状を決めます。 このワイブル分布を前提として、市場での許容破損確率と試験での希望破損確率を用いて安全率 を求めます。

#### 4.5.9 市場での許容破損確率

(1) 意味

市場での許容破損確率を指定します。

市場での許容破損確率は、供試品が市場で許容される破損の発生確率のことであり、安全率、または、試験での希望破損確率の計算に関わるパラメータです。

## 4.5.10 試験での希望破損確率

(1) 意味

"試験での希望破損確率を指定する"がチェックされていると、数値指定することが可能となります。また、チェックされている場合は自動的に計算されます。

試験での希望破損確率は、供試品が試験で破損する確率のことであり、安全率の計算に関わる パラメータです。

#### 4.5.11 試験での未破損確率

(1) 意味

試験での未破損確率は、試験での希望破損確率の条件で供試品がひとつも壊れない確率のこと であり、参考値として表示しています。

### 4.5.12 予備試験時間

(1) 意味

予備試験実施時間を指定します。

すなわち、システムは、試験開始後ここに指定された時間の経過があった時点で自動的に信号 出力を停止します。

「時間」のデータをh,「分」のデータをm,「秒」のデータをsと表わすとき、

hhh:mm:ss

の形でデータを入力します。このとき、「秒」→「分」等の換算はシステムが自動的に行ないま す。

- (例 1) 「10: 20: 30」の入力は「10時間 20分 30秒」を意味します。
- (例 2) 「50:0」の入力は「50分」を意味します。
- (例 3) 「1000」の入力は「16分40秒」を意味します。

### 4.5.13 プレ本試験時間

(1) 意味

プレ本試験実施時間を指定します。

入力例は予備試験時間の項を参照してください。

## 4.5.14 希望本試験時間

(1) 意味

希望本試験時間を指定します。

入力例は予備試験時間の項を参照してください。

## 4.5.15 許容増幅率を指定する

(1) 意味

許容増幅率の指定を有効にします。

ただし、指定しない場合においてもシステム定格を超える目標PSDになる場合は、自動的に 本試験時間を長くして目標PSDのレベルを調整します。

### 4.5.16 許容増幅率

(1) 意味

許容増幅率を指定します。

許容増幅率は、予備試験において計測された応答の最大値に対して、プレ本試験および本試験 でどの程度大きな応答の発生を許すかを示した値であり、応答がこの増幅率を超えた場合は自動 的に本試験時間を長くして目標 PSDのレベルを調整します。

#### 4.5.17 誤差更新比率

(1) 意味

誤差更新比率を指定します。

誤差更新比率は、プレ本試験において蓄積疲労速度を制御する際に、その誤差をどの程度目標 PSDに反映させるかという制御速度を表しています。

1.標準

想定される一般的な状況において、適切と思われる誤差更新比率を設定します。

## 特別の判断に基づく場合を除いては、通常、標準を設定してください。

2.遅い

遅い応答速度で制御を行なう場合に設定します。 非線形性な供試品には'遅い'を選択することが有効な場合があります。

3.速い

速い応答速度で制御を行なう場合に設定します。

剛性が高く非線形性が少ない供試品には'速い'を指定することが可能となります。

4.数值指定

誤差更新比率は、'標準', '遅い', '速い'において適切に設定していますが、 この'数値指定'は極めて蓄積疲労速度の制御が困難な供試品の試験を行なう際に、誤 差更新比率を微調整するために設けられています。

## 4.5.18 蓄積疲労速度の監視

(1) 意味

本試験実施中に、蓄積疲労速度を監視し、極端に変化した際に、警告や試験を中断させる機能 です。この機能により供試品等が破損した際に試験を停止でき、供試品に余分な負荷を与えない ことが可能となります。

## 4.5.18.1 中断チェックを定義する

(1) 意味

中断チェックを使用するか否かを指定します。

警告チェックは必ず実行しなければなりませんが、中断チェックは使用しないことも可能 です。

## 4.5.18.2 レベル

(1) 意味

目標蓄積疲労速度からの逸脱を監視する警告/中断レベルを指定します。

レベルは、目標蓄積疲労速度に対する相対レベルで指定します。

中断チェックを行なう場合は、警告レベルと次の関係を満たさなければなりません。

|警告チェックレベル| ≦ |中断チェックレベル|

## 4.6 入力チャネル

## 4.6.1 概要

FATIGUE では、入力チャネルに、次の3種別があります:

- ・制御チャネル
- ・蓄積チャネル
- ・モニタチャネル

<u>本システムでは、使用する入力チャネルの全てが、モニタチャネルとして定義されます。</u>従って、制御チャネル、蓄積チャネルともモニタチャネルとしての機能を持っています。

制御チャネルは、その応答入力を、予め与えられている制御目標に一致させることが本システ ムの動作の目的となる重要なチャネルです。

蓄積チャネルは、その応答入力から蓄積疲労を求めるための重要なチャネルです。

制御チャネルと蓄積チャネルの制御対象とする物理量は、 '加速度' でなければなりません。

### 4.6.2 入力チャネル

入力チャネルのダイアログにおいて、使用する入力チャネルの設定を行います。

入力チャネルを設定する方法には、テスト定義毎に入力チャネルの設定を行う方法と入力チャ ネル情報を行う方法があります。

| እታチ | ヤネル配置      |                    |                                |                                    |          |     |       |       |      | ×                                                          |
|-----|------------|--------------------|--------------------------------|------------------------------------|----------|-----|-------|-------|------|------------------------------------------------------------|
| No. | チャネル名      | 割当                 | 入力感度                           | 入力タイプ                              | 極性       | 種別  | rms監視 | PSD監視 | リミット | 〕<br>注度力D(A)                                               |
| 12  | Ch1<br>Ch2 | 000-Ch1<br>000-Ch2 | 3.0 pC/(m/s²)<br>3.0 pC/(m/s²) | チャージ入力(1 mV/pC)<br>チャージ入力(1 mV/pC) | цц<br>Щц | 制蓄積 |       |       |      | <u> 支更加(A)</u> 変更(C)<br>削除(D)<br>適<br>適<br>蓄積<br>TEDS更新(T) |
|     |            |                    |                                |                                    |          |     |       |       |      | 0K<br>キャンセル                                                |

- [追加] 新しい入力チャネルを追加します。
- [変更] 選択した入力チャネルの設定内容を変更します。
- [削除] 選択した入力チャネルを登録上から削除します。
- [↑] [↓] 選択した入力チャネルの登録順を変更します。 登録順は、グラフ表示の順番に関係する程度です。
- [未使用] 使用しません。
- [モニタ] モニタチャネルとして使用します。
- [制御] 制御チャネルとして使用します。
- [蓄積] 蓄積チャネルとして使用します。

[TEDS 更新] 入力感度を接続されている TEDS 対応 IEPE センサから取得し、自動設定しま す。本機能は、TYPE II のハードウェアで有効です。

## 4.7 データ保存条件

## 4.7.1 概要

本試験中に計測されたデータをハードディスク等に保存する場合の設定を行ないます。

なお、保存対象となるデータは「試験実施中」のデータのみで、「初期測定中」のデータは、 保存できません。

| 保存条件 | ×       |
|------|---------|
| 定期保存 | 60 sec  |
|      | ОК      |
|      | [キャンセル] |

## 4.7.2 定期保存

秒単位で定期的にデータを自動保存します。

## 4.8 実行ステータス

(1) 意味

加振実施に関わる各種情報を表示します。

これらの表示は各種条件にもよりますが、最短で制御ループタイム毎に更新されます。

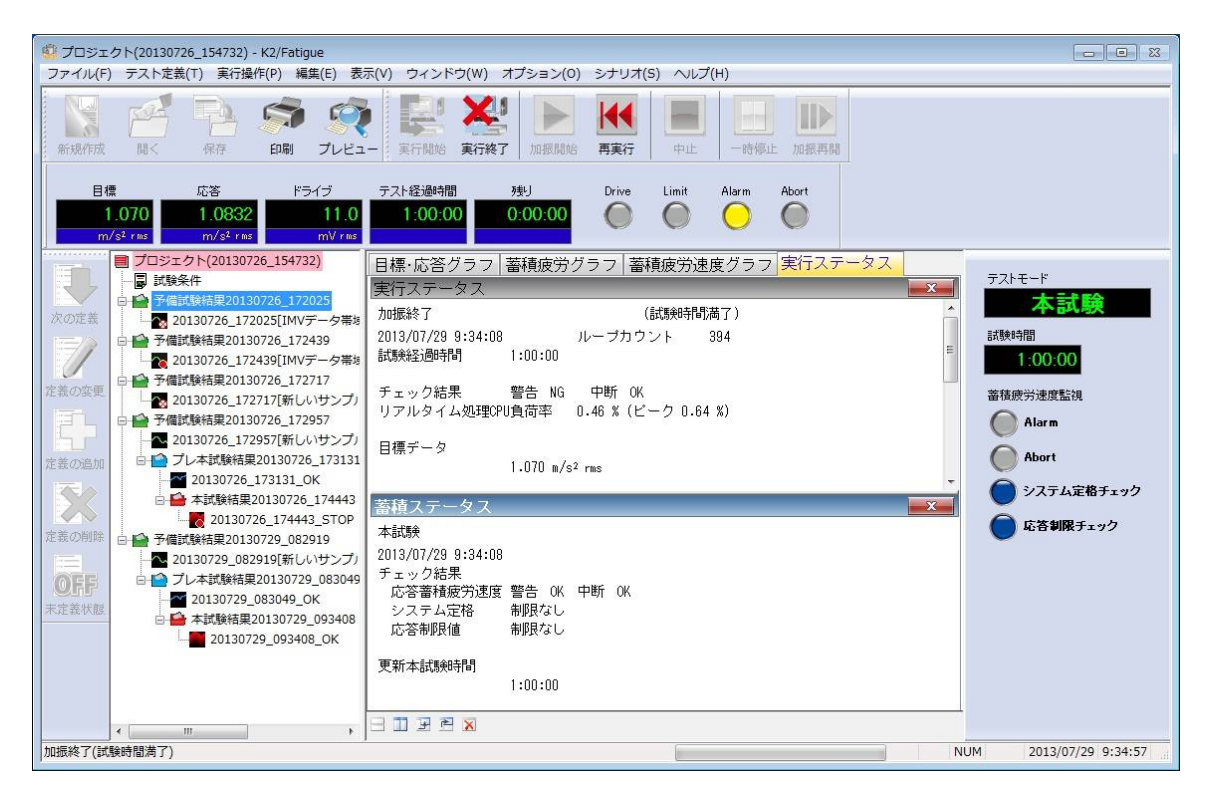

```
<表示内容>
```

(1) 現状況

現在のシステムの状態のメッセージ。 「加振中」、「一時停止中」、「加振終了」(オペレータの指示によって中止)等。

(2) ループカウント

制御ループのカウント。

(3) 試験経過時間

加振された試験経過時間。

(4) チェック結果(総合)

制御応答に対する各種チェックと出力ドライブに対するチェック果、モニタ応答に対する 各種チェック等の結果を総合した結果を表示します。

- (5) リアルタイム処理 CPU 負荷率現在の CPU 負荷率。
- (6) 目標データ

現在の制御目標レベル。

- (7) 応答データ現在の制御応答レベル。
- (8) 応答チェック

制御応答のトレランスチェックとrmsチェックの結果が表示されます。

- (9) ドライブデータ現在、実際に出力しているドライブ出力電圧。

(10) 入力チャネルデータ

現在の制御ループにおける各入力チャネルデータのrms値等の情報が表示されます。 各入力チャネルで実施している各種チェックの結果も表示されます。

## 4.9 蓄積ステータス

(1) 意味

加振実施時に蓄積疲労に関わる各種情報を表示します。

これらの表示は各種条件にもよりますが、最短で制御ループタイム毎に更新されます。

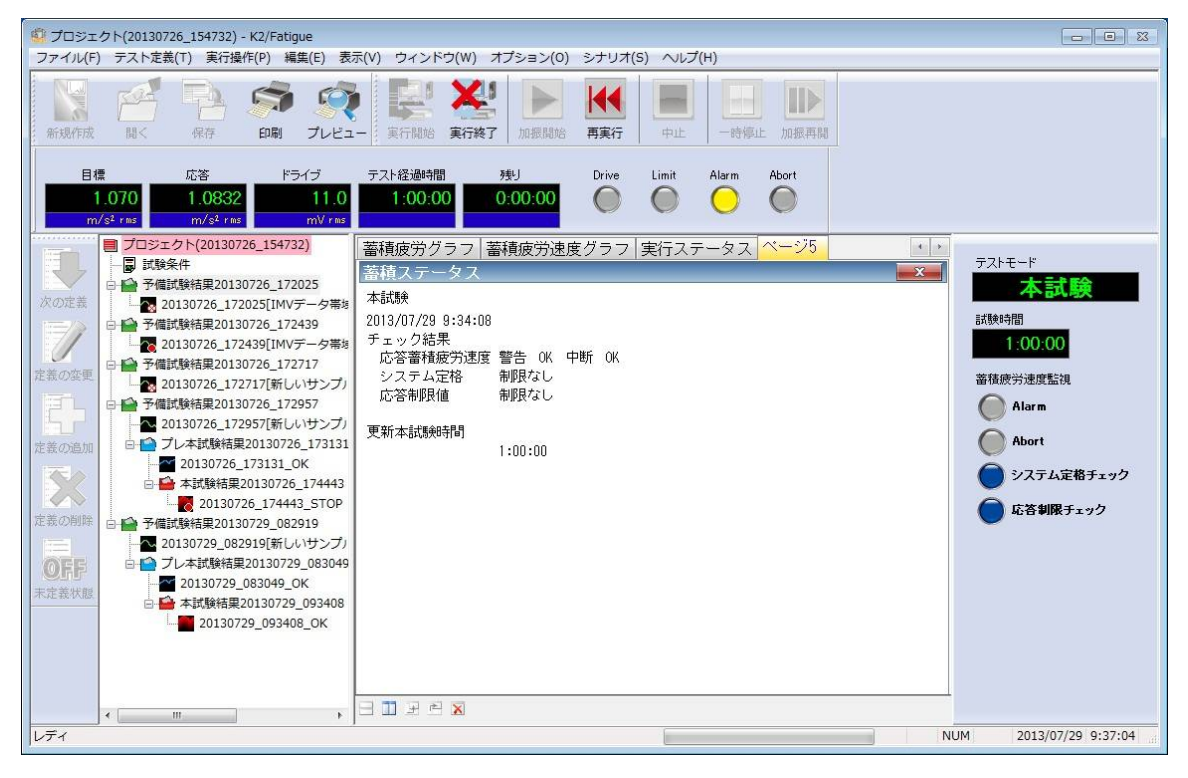

<表示内容>

(1) 試験モード
 現在の試験モード。
 「予備試験」、「プレ本試験」、「本試験」。

(2) チェック結果

応答蓄積疲労速度、システム定格、および応答制限値に対するチェック結果を表示します。

(3) 更新本試驗時間

本試験時間が表示されます。

## 4.10 蓄積ステータスパネル

(1) 意味

加振実施時に蓄積疲労に関わる各種チェック状況を表示します。

これらの表示は各種条件にもよりますが、最短で制御ループタイム毎に更新されます。

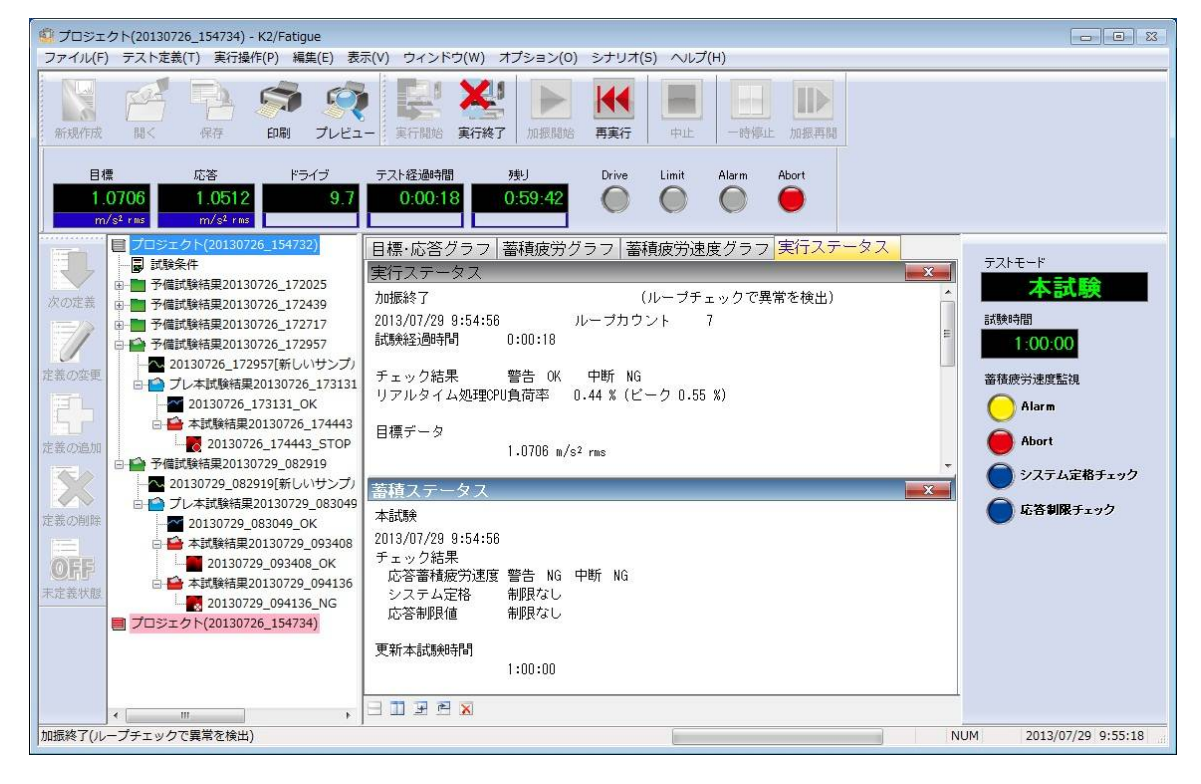

<表示内容>

(1) テストモード

現在のテストモード。 「予備試験」、「プレ本試験」、「本試験」。

(2) 試験時間

現在のテストモードでの試験時間。

(3) 蓄積疲労速度監視

蓄積疲労速度に対するチェック結果を表示します。正常の場合は'青色'が点灯し、未使 用の場合は'灰色'で表示されます。

応答が Alarm (警告)のチェックラインを超えた場合は'黄色'が点灯します。また、 Abort (中断)の場合は'赤色'が点灯します。

(4) システム定格チェック

システム定格に対するチェック結果を表示します。正常の場合は'青色'が点灯し、チェ ック値を越えた場合は'黄色'が点灯します。なお、未使用の場合は'灰色'で表示されま す。 (5) 応答制限チェック

応答制限値に対するチェック結果を表示します。正常の場合は'青色'が点灯し、チェック値を越えた場合は'黄色'が点灯します。なお、未使用の場合は'灰色'で表示されます。

(注意) システム定格、または応答制限のチェック値を超えた場合は、自動的に本試験時間を長く して目標PSDのレベルを調整します。

# 5.1 プロジェクトツリー表示

テスト定義と各試験結果ファイルはプロジェクトの管理ウインドウに表示されます。

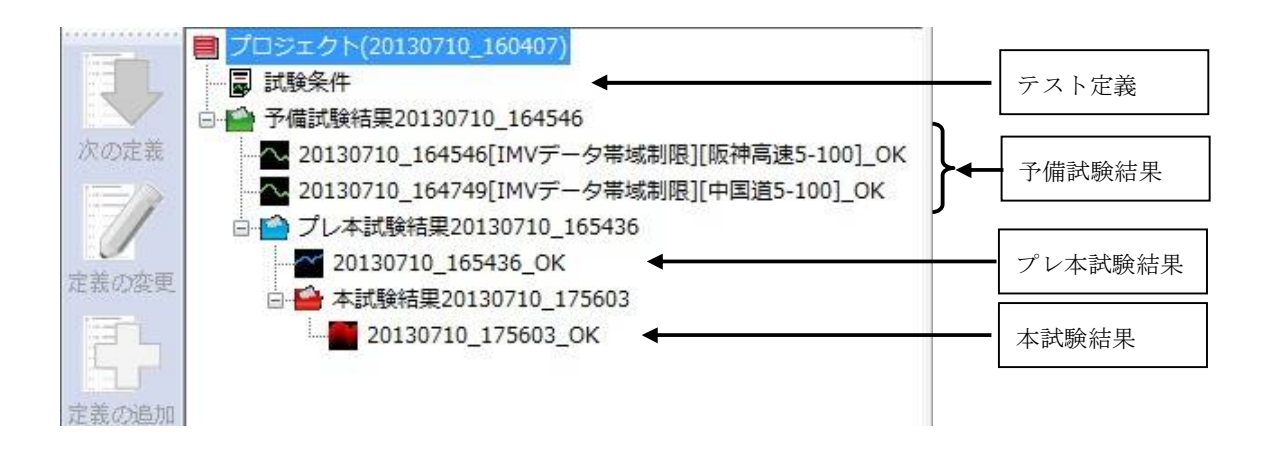

<表示内容>

(1) 名称の表示

プロジェクトと各試験結果ファイルは自動的に名称が付けられます。

・テスト定義

「試験条件」

予備試験結果

「予備試験保存日時 [ルート項目名]\_結果状態」

- ・プレ本試験結果
   「プレ本試験保存日時 結果状態」
- ・本試験結果

「本試験保存日時\_結果状態」

(2) 結果状態の表示

保存データの状況が一目でわかるように結果状態を名称の末端に付与されます。

• \_OK :

正常終了したテストのデータ(試験時間満了)を表します。

 $\cdot$ \_STOP :

ユーザ指示で中止したテストのデータを表します。

• \_NG :

エラーで中断終了したテストデータを表します。

 $\cdot _{MID}$  :

定期保存したテストデータを表します。

## 5.2 継続試験確認

テスト定義に予備試験やプレ本試験の結果がある場合に「実行開始」ボタンを押すと、「継続試験ダ イアログ」が開きます。

| 范試験   |                                  |    |
|-------|----------------------------------|----|
| 予備試験  |                                  |    |
| 予備試験  | を新規で実施<br>活果20130711 111109      | *  |
|       |                                  |    |
|       |                                  | ~  |
| プレ本試験 |                                  |    |
| プレ本試験 | 使 を 新 規 で 実 施                    | *  |
|       |                                  |    |
|       |                                  |    |
|       |                                  | -  |
| 本試験   |                                  |    |
| 本試験を新 | 所規で実施                            | *  |
|       |                                  |    |
|       |                                  |    |
|       |                                  | +  |
|       |                                  |    |
| 状態    | プレ本試験試験完了<br>2013/07/11 11:19:01 |    |
| 10104 | 2010/07/11 11:10:01              | OK |
|       |                                  | C  |

<予備試験の選択>

「予備試験を新規で実施」を選択すると、予備試験を実行します。

「予備試験結果」を選択すると、すべての予備試験スケジュールが終了している場合は「プレ 本試験の選択」が可能となります。予備試験スケジュールがすべて終了していない場合は、予備 試験スケジュールの未完了の試験を逐次実行していきます。この際、計時をリセットして始めか ら実行します。

<プレ本試験の選択>

「プレ本試験を新規で実施」を選択すると、プレ本試験を実行します。

「プレ本試験結果」を選択すると、プレ本試験が終了している場合は「本試験の選択」が可能 となります。プレ本試験が終了していない場合は、計時をリセットしてプレ本試験を始めから実 行します。

<本試験の選択>

「本試験を新規で実施」を選択すると、本試験を実行します。 「本試験結果(試験未完了)」を選択すると、本試験を始めから実行します。

# 5.3 本試験時間設定

プレ本試験モードの加振開始待ち状態の際に、テスト定義で設定した希望本試験時間を再設定するこ とができます。以下に操作手順を記述します。

メニューの実行操作から「本試験時間設定」を選択します。

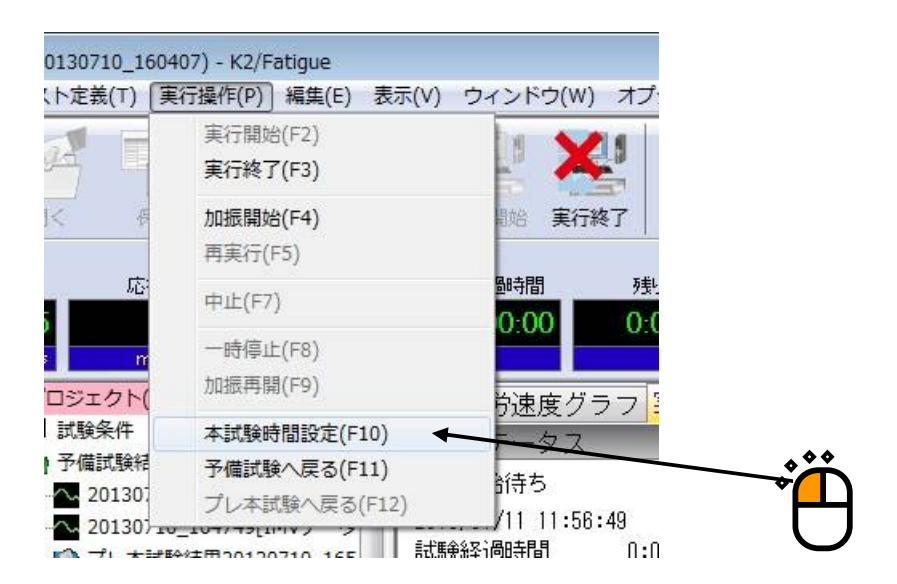

「本試験時間設定ダイアログ」が表示されるので、変更後の希望本試験時間を入力し、「OK」ボタンを押します。設定はこれで終了です。

| 本試験時間設定  |         | 23              |
|----------|---------|-----------------|
| 現在の本試験時間 | <b></b> | 1:00:00         |
| 新しい本試験時間 |         |                 |
|          | 1:00:00 | <= => 999:59:59 |
|          | ОК      | キャンセル           |
|          |         |                 |

<システム定格チェックエラー>

予備試験結果から求められたプレ本試験での目標PSDがシステム定格を超えた場合、システム定格チェックエラーで加振できません。このとき、「本試験時間設定ダイアログ」が開きますので、希望本試験時間を再設定してください。

|                |                  | 23      |
|----------------|------------------|---------|
| <b>_</b>       | 0:00:01          | A.<br>  |
| <b>D</b> 10 00 |                  |         |
| 0:42:23        | <= => 999:<br>OK | 59:59   |
|                | 0:42:23          | 0:00:01 |

希望本試験時間設定が終わると、新しいプロジェクトを作成して、確認メッセージを出力します。 「OK」ボタンを押すと、テストを開始します。

| プロジェク | クト(20130711_143642) - 本試験時間 - 0:44:31 - K2/Fatigue                                 | x |
|-------|------------------------------------------------------------------------------------|---|
| i     | 希望本試験時間を更新したプロジェクト[プロジェクト<br>(20130711_143642) - 本試験時間 - 0:44:31]を作成し、<br>実行開始します。 |   |
|       | ок                                                                                 |   |

## 5.4 試験結果データ表示

## 5.4.1 各試験モードでの試験結果データ表示

試験結果のデータをテスト管理ウインドウから表示させることができます。以下に操作手順を 記述します。

<Step1>

メニューのウインドウから「ページ追加」を選択します。

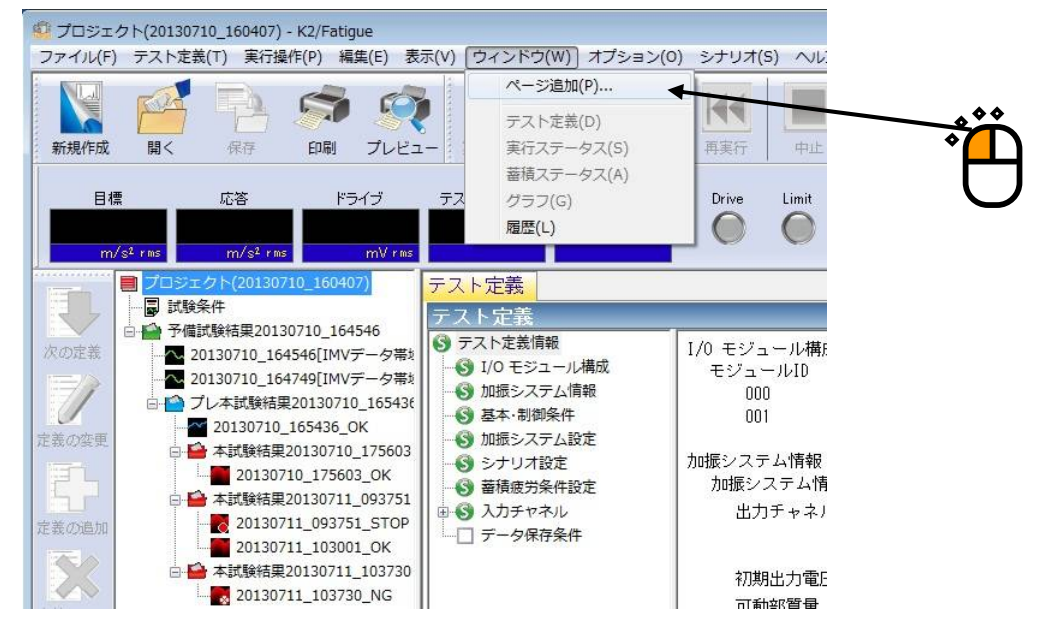

### <Step2>

見たい試験結果までマウスを移動し、「グラフ表示」を選択します。

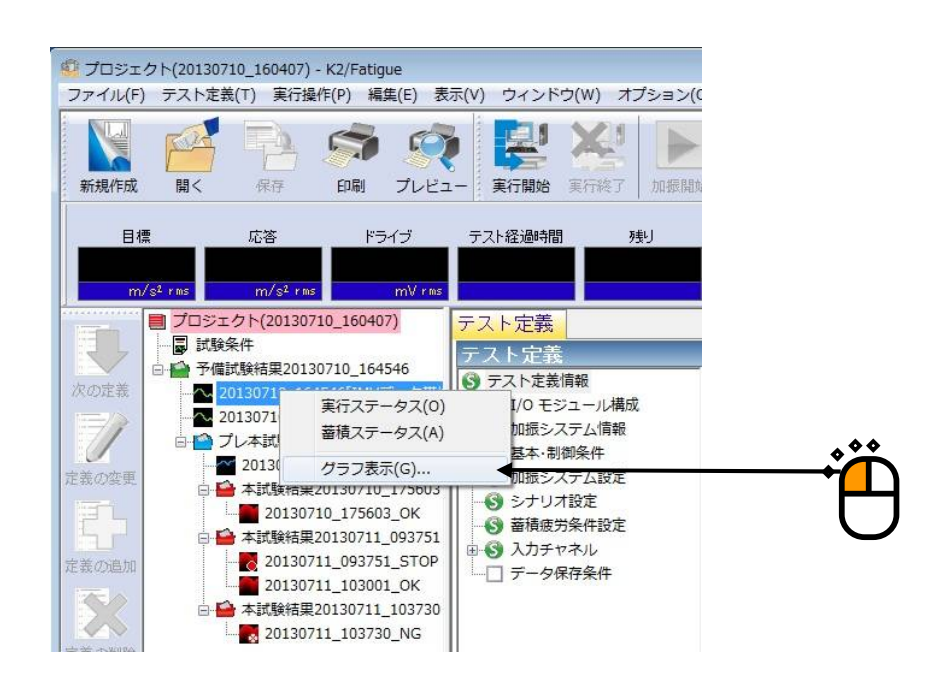

<Step3>

| グラフ種別とその他必要事項を選択し | て「OK」 | ボタンを押します。 |
|-------------------|-------|-----------|
|-------------------|-------|-----------|

| SD[目標・応答]<br>SD[モニタ]<br>SD[ドライブ]                                             |                                                                       | ОК           |
|------------------------------------------------------------------------------|-----------------------------------------------------------------------|--------------|
| 50[[-5]5]<br>達率[応答]<br>達率[モニタ]<br>答波形<br>:積疲労[全体]<br>:積疲労[速度[全体]<br>:積疲労[個別] | E                                                                     | <u>キャンセル</u> |
| 表示チャネル単位<br>m/s <sup>1</sup>                                                 | ■目標·応答関連付属表示 ■目標PSD                                                   |              |
| 入力チャネル<br>制御CH<br>蕃積CH                                                       | <ul> <li>□ 応答PSD</li> <li>□ 目標警告トレランス</li> <li>□ 目標中断トレランス</li> </ul> |              |
|                                                                              | ■監視PSD関連付属表示<br>■監視PSD                                                |              |
| 7 全千万之山。                                                                     | <ul> <li>監視警告トレランス</li> <li>監視中断トレランス</li> </ul>                      |              |
| <ul> <li>■ ± ブ ヤ ヤ ル</li> <li>✓ 重ね書き</li> </ul>                              |                                                                       |              |

## <Step4>

追加されたウインドウページにグラフが表示されます。

他のデータ種類(蓄積疲労、伝達関数等)でも同様の方法でグラフを表示させることができます。

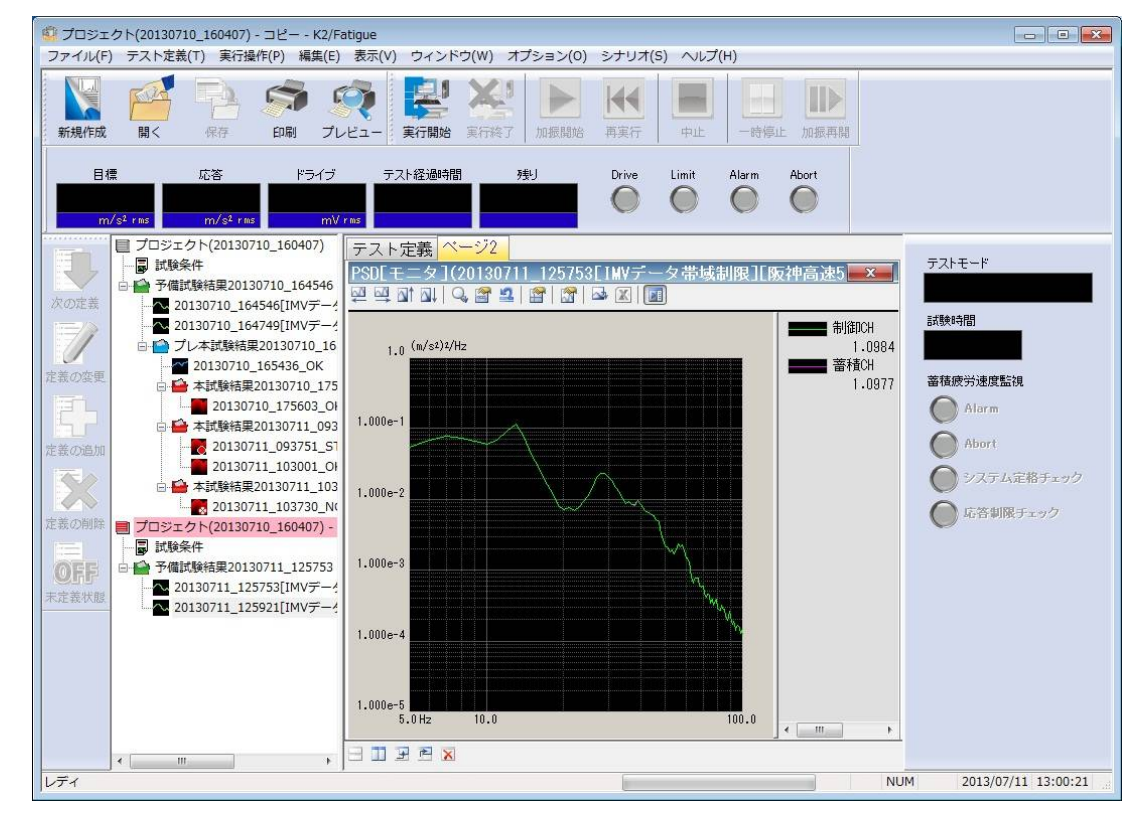

## 5.4.2 予備試験結果データ表示(梱包材や輸送経路の評価)

予備試験結果のグラフ表示では輸送経路ごとの蓄積疲労を表示することができます。 この機能を使用すれば、たとえば下記のような輸送経路間での供試品に与える影響を比較する ことができ、梱包材や輸送経路の評価を行うことが可能です。

- (1) ルート間での供試品の蓄積疲労の比較
- (2) ルート項目間での供試品の蓄積疲労の比較
- (3) ルートごとのルート項目での供試品の蓄積疲労の比較
- (1) ルート間での供試品の蓄積疲労の比較

<Step1>

見たい予備試験結果までマウスを移動し、「ルート蓄積グラフ表示」を選択します。

| 🖉 プロジェ  | クト(201307) | 10_160407)                          | - コピー -                        | K2/Fatigue           |                              |                      |           |        |
|---------|------------|-------------------------------------|--------------------------------|----------------------|------------------------------|----------------------|-----------|--------|
| ファイル(F) | ) テスト定義    | i(T) 実行損                            | ¥作(P) 編                        | 集(E) 表示              | (V) ウィンド                     | <sup>に</sup> ウ(W) オ: | プション(0)   | 2      |
| 新規作成    |            | RP<br>RF                            | 67A                            |                      | 実行開始                         | ※ 1                  | 加振開始      |        |
| 目相      | #<br>{     | 応答                                  | 54                             | シイブ                  | テスト経過時間                      | 5 P                  | 刬         |        |
| Ð       |            | クト(20130)<br>条件<br>試験結果201          | 710_16040<br>30710_164         | (7)<br>テス<br>PSD     | ト定義 へ<br>[モニタ](              | ージ2<br>2013071       | 1_125753[ |        |
| 次の定義    |            | 0130710_16<br>0130710_16<br>ピレ本試験結明 | 4546[IM<br>4749[IM<br>뢵201307  | 予備試験<br>予備試験<br>ルート蓄 | 名の変更(N)<br>結果の削除(D<br>積グラフ表示 | )<br>(G)             |           | ,<br>, |
| 定義の変更   |            | 20130710<br>本試験結果<br>201307         | _165436<br>201307<br>710_17560 | 選択ルー<br>3_OF         | ト表示(R)                       |                      |           |        |
| 定義の追加   |            | 本試験結果                               | 20130711                       | _093 1.00<br>1_51    | 0e-1                         |                      |           |        |
|         |            | 大評餘结甲                               | 20120711                       | 103                  |                              |                      |           |        |

<Step2>

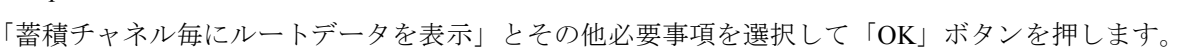

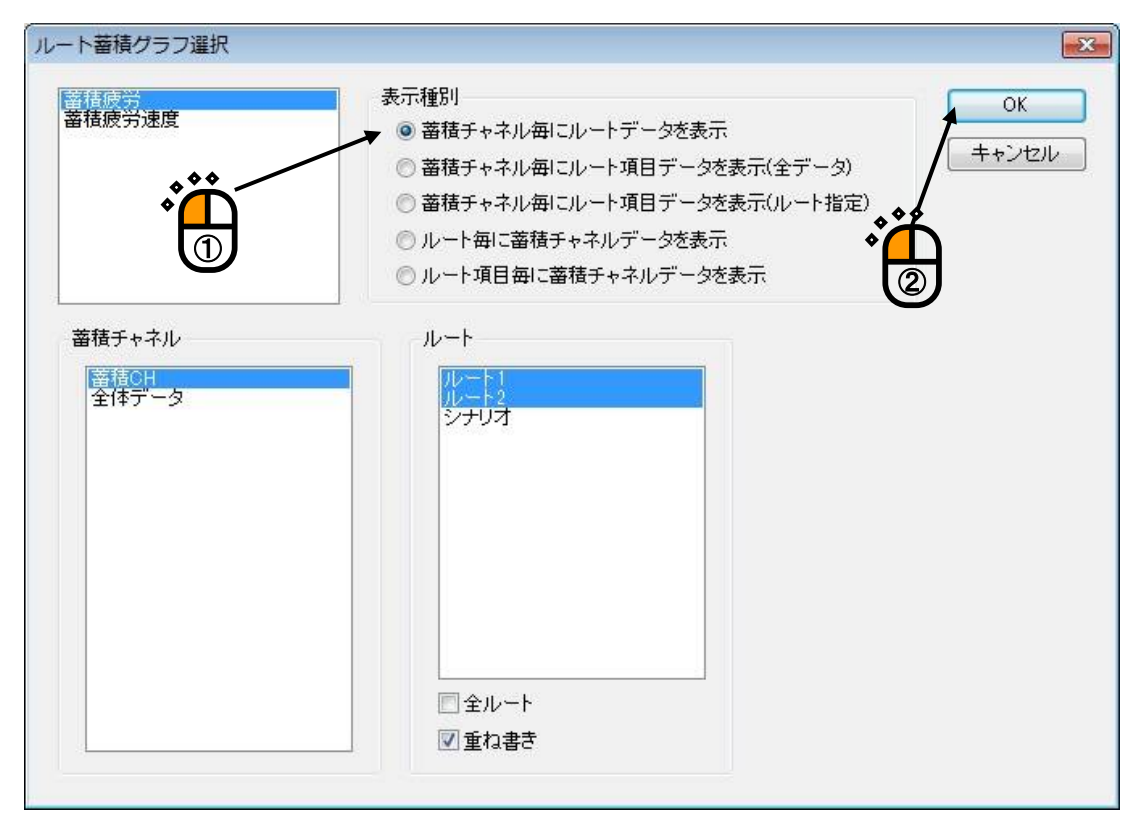

### <Step3>

ルートごとの蓄積疲労データのグラフが表示されます。

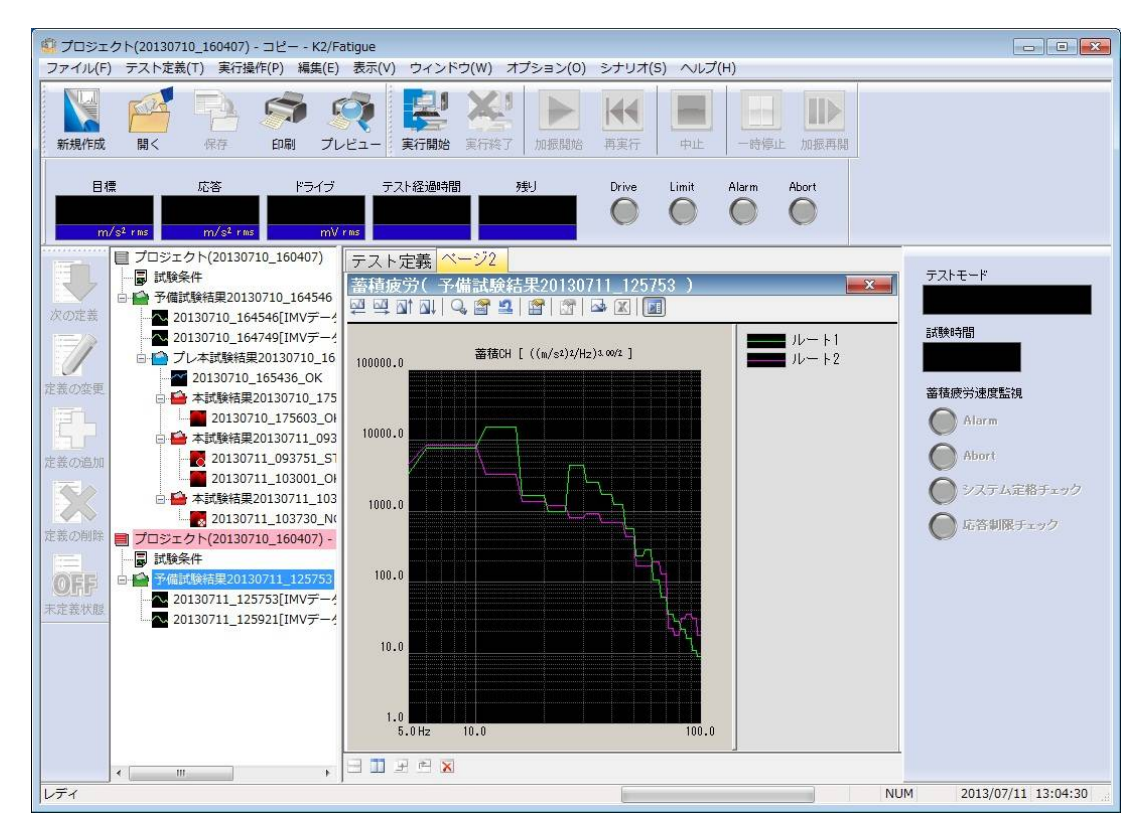

- (2) ルート項目間での供試品の蓄積疲労の比較
  - <Step1>

| └蓄積グラフ選択               |                                                                                                    |             |
|------------------------|----------------------------------------------------------------------------------------------------|-------------|
| 锗疲労<br>情疲労速度           | <ul> <li>表示種別</li> <li> <ul> <li>             蓄積チャネル毎にルートデータを表示(<br/>・              </li> <li> </li> <li> <li> </li> <li> </li> <li> </li> <li> </li> <li> </li></li></ul></li></ul> | OK<br>キャンセル |
| 積チャネル<br>蓄積CH<br>全体データ | <ul> <li>○ ルート項目毎に蓄積チャネルデータを表示</li> <li>ルート項目</li> <li>ルート1 - [IMVデータ帯域制限][阪神高速5-100]</li> <li>ルート2 - [IMVデータ帯域制限][町両15-100]</li> <li>ルート3 - [IMVデータ帯域制限][町両16-1085-100]</li> </ul>                                                                                                    |             |
|                        | ルート₄ - [IMVデータ帯域制限] 国通・一般5-100]                                                                                                    |             |
|                        |                                                                                                    |             |
|                        | ☑ 全ルート項目                                                                                                    |             |

## <Step2>

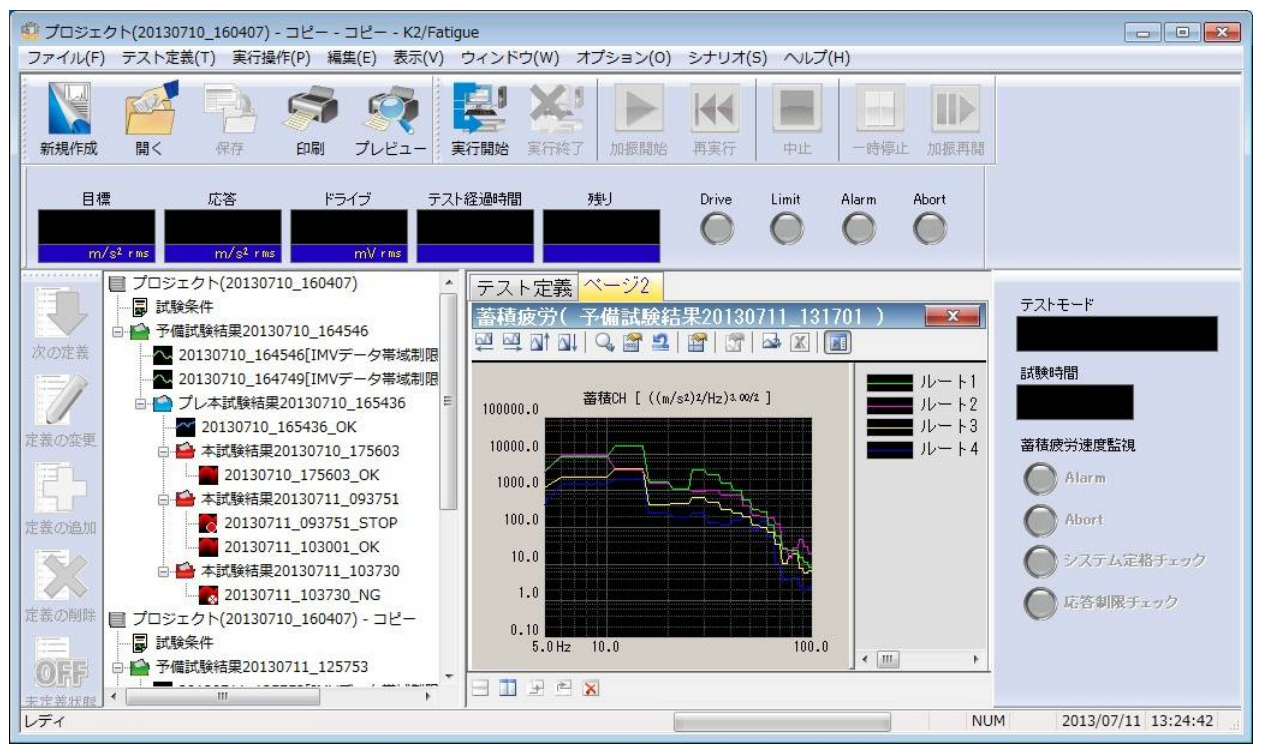

全ルートでのルート項目ごとの蓄積疲労データのグラフが表示されます。
(3) ルートごとのルート項目間での供試品の蓄積疲労の比較

<Step1>

「蓄積チャネル毎にルート項目データを表示(ルート指定)」とその他必要事項を選択して 「OK」ボタンを押します。

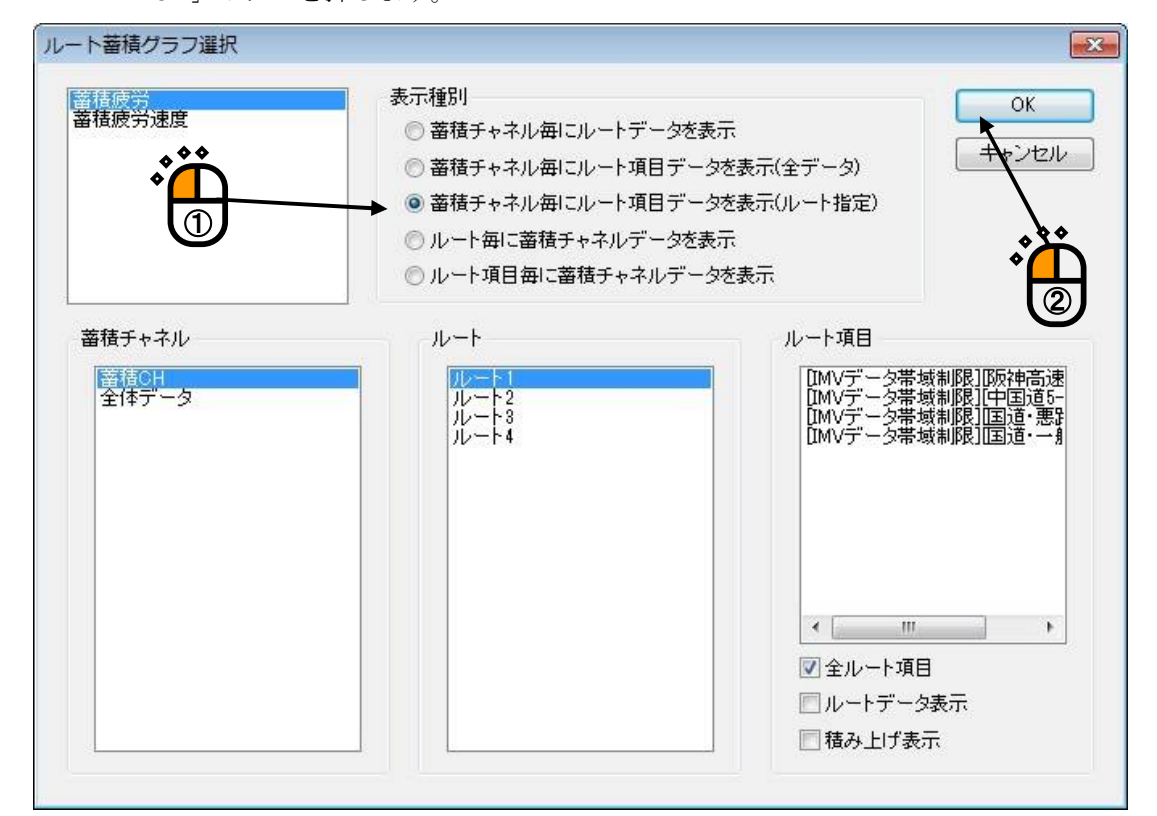

<Step2>

あるルートでのルート項目ごとの蓄積疲労データのグラフが表示されます。

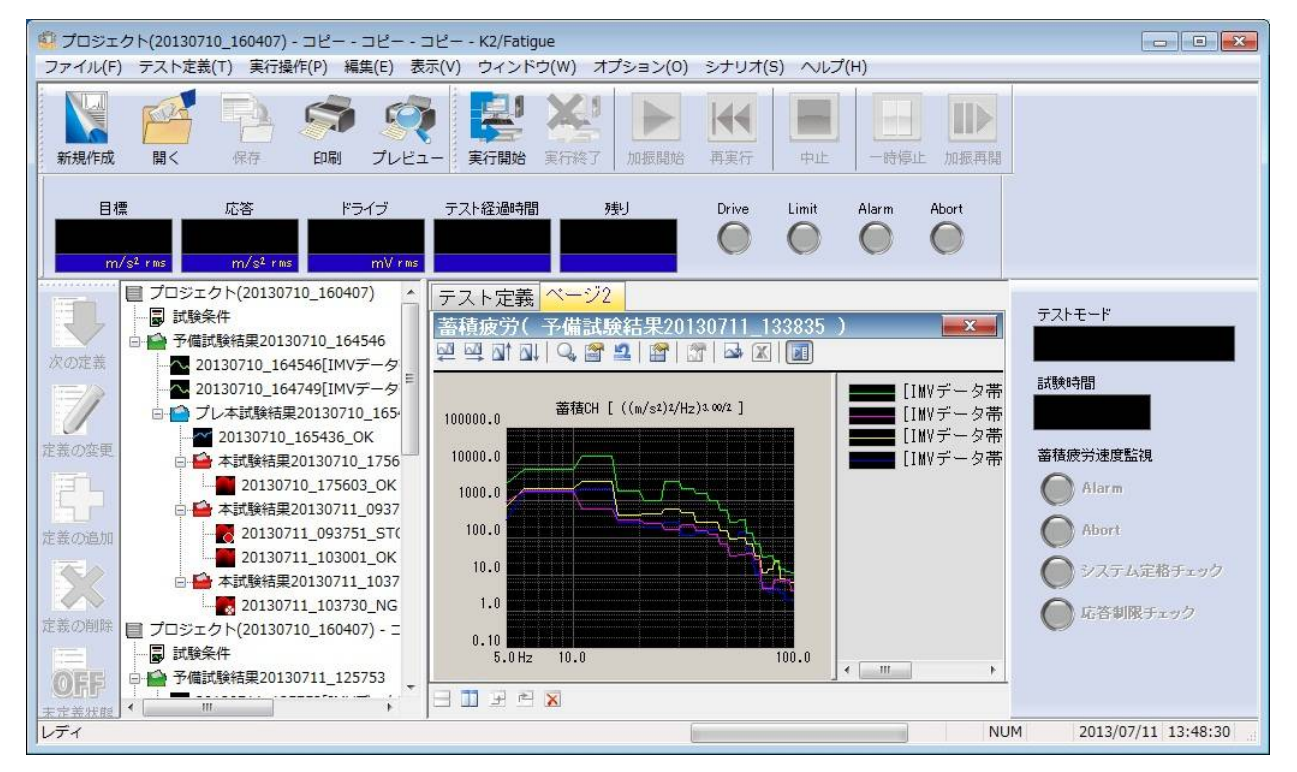

## 5.5 動作設定

<操作手順>

メニューバーの「オプション」を選択し「動作設定」をクリックすると、「動作設定ダイアログ」が表示されます。 \_\_\_\_\_\_

| 2/Fatigue      |                                              |            |   |
|----------------|----------------------------------------------|------------|---|
| ィンドウ(W) (      | オプション(0) シナリオ(S) ヘルプ(H)                      |            |   |
|                | 動作設定(A) 🔸                                    | THE STOLEN |   |
|                | グラフ色設定(G)                                    |            | l |
| <b>行開始</b> 実行統 | 環境設定(E)                                      | E 加振再開     |   |
| 2過時間           | ルートフォルダの変更(C)<br>旧プロジェクトツリーの変換(O)<br>言語選択(S) | Abort      |   |

| 建率表示 | · 単位 |         | OK |
|------|------|---------|----|
| 🔘 dB | 0%   | 🧿 単位/単位 |    |

<伝達率表示単位>

伝達率グラフの振幅値の表示単位を選択します。

本指定は、伝達率を計算する2つのデータの単位が同じ伝達率グラフでのみ有効です。

伝達率を計算する2つのデータの単位が異なる伝達率グラフの場合、振幅値の表示単位は常に

「単位/単位」になります。

## 5.6 ルートフォルダの変更

ルートフォルダの変更について説明します。

親プロジェクトを作成するフォルダの場所を変更することができます。指定したいフォルダは予め Windowsのエクスプローラ等で作成しておいてください。以下に操作手順を記述します。

メニューのオプションから「ルートフォルダの変更」を選択します。

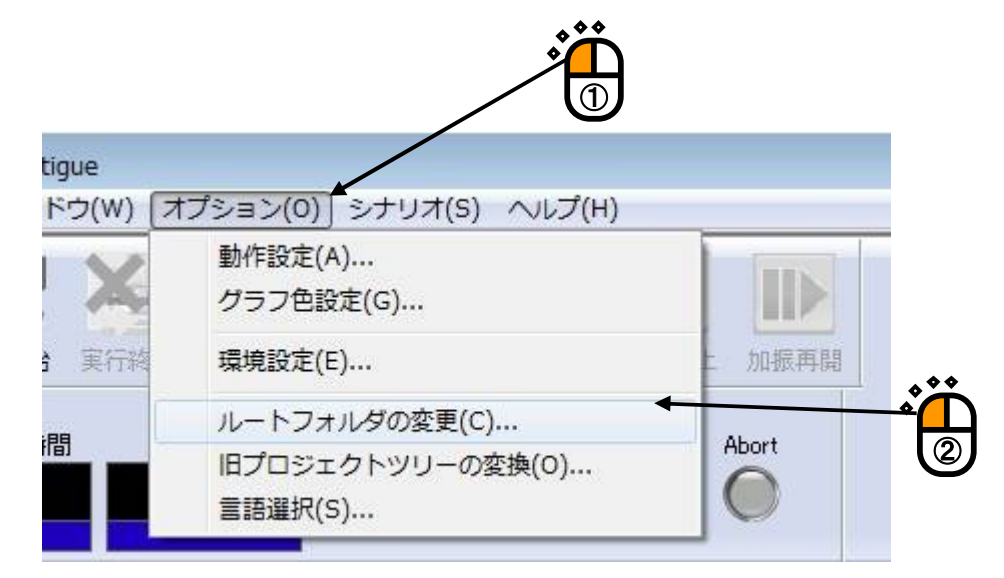

フォルダの参照画面が表示されるので、親プロジェクトの保存先に指定したいフォルダを選択し、 「OK」ボタンを押します。

設定はこれで終了です。指定した場所が FATIGUE の作業フォルダとなります。

| D 🏭 SUPPORT            | •    |
|------------------------|------|
| D 퉲 WIN7               |      |
| > 퉬 Windows            |      |
| 4 퉲 ユーザー               | E    |
| ⊳ 🛃 IMV                | 1.12 |
| ITション パブリック            |      |
| 🍶 パブリックのダウンロード         |      |
| A 🏭 パブリックのドキュメント       |      |
| 4 🕌 K2Fatigue Projects |      |
| D 20130710 160407      | -    |

## 5.7 旧プロジェクトツリーの変換

Ver10.0.0 以前の FATIGUE で作成されたプロジェクトを、ここでは旧プロジェクトツリーと記述します。

旧プロジェクトツリーを Ver10.0.0.0 以降の FATIGUE で使用する場合には、Ver10.0.0.0 以降用のフォ ーマットに変換する必要があります。

本機能は、旧プロジェクトツリーの変換とバックアップを行うものです。 以下に操作手順を記述します。

メニューのオプションから「旧プロジェクトツリーの変換」を選択します。

| ウ(W) :     | オプション(0)] シナリオ(S) ヘルプ(H) |        |
|------------|--------------------------|--------|
| X          | 動作設定(A)<br>ガラフ色設定(C)     |        |
| <b>Mar</b> |                          |        |
| 実行総        | 環境設定(E)                  | 上 加振再開 |
|            | ルートフォルダの変更(C)            | Attort |
|            | 旧プロジェクトツリーの変換(0)         | HOOR   |
|            | 言語選択(S)                  |        |

下記の画面が表示されるので、「変換ルートフォルダ」に変換対象の旧プロジェクトツリーを選択し、 変換対象の旧プロジェクトツリーをバックアップするフォルダを「バックアップフォルダ」に指定しま す。

「変換開始」ボタンを押下すると、旧プロジェクトツリーを「バックアップフォルダ」にコピーした 後、フォーマットの変換が実行されます。

<u>この操作により「変換ルートフォルダ」のプロジェクトツリーは Ver10.0.0.0 以降用のフォーマット</u> に変換され、上書きされます。

| 旧プロジェクトツリーの変   | <b>"</b> 换                                        | ×  |
|----------------|---------------------------------------------------|----|
| 変換ルートフォルダ C:¥  | #Users¥Public¥Documents¥K2Fatigue Projects        | 参照 |
| バックアップフォルダ C:¥ | fUsers¥Public¥Documents¥K2Fatigue Projects_BackUp | 参照 |
|                |                                                   |    |
|                |                                                   |    |
|                |                                                   |    |
|                |                                                   |    |
|                |                                                   |    |
|                |                                                   |    |
|                | 変換開始                                              | 終了 |

## 第6章 輸送シナリオ

#### 6.1 概要

本ソフトウェアは、蓄積疲労振動制御システム K2 FATIGUE で用いる輸送シナリオを編集するためのものです。

本ソフトウェアの機能は、PSDサンプルのデータベース機能とシナリオのデータベース機能とに分けることができます。

PSDサンプルのデータベース機能では、実輸送で想定される輸送ルートの輸送環境データ(PSD)をPSDサンプルとして登録し管理を行います。

シナリオのデータベース機能では、PSDサンプルのデータベースに登録されているサンプルを利用 して作成された輸送シナリオを登録し管理を行います。

輸送シナリオの構成は下図のようになっています。まず、ルート項目には輸送環境データ(PSDと 走行時間)が格納されており、このルート項目が複数集まったものをルートと定義します。さらに、こ のルートが複数集まったものをシナリオと定義します。

なお、ルート項目で使用するPSDは、PSDサンプルのデータベースに登録されている必要があり ます。

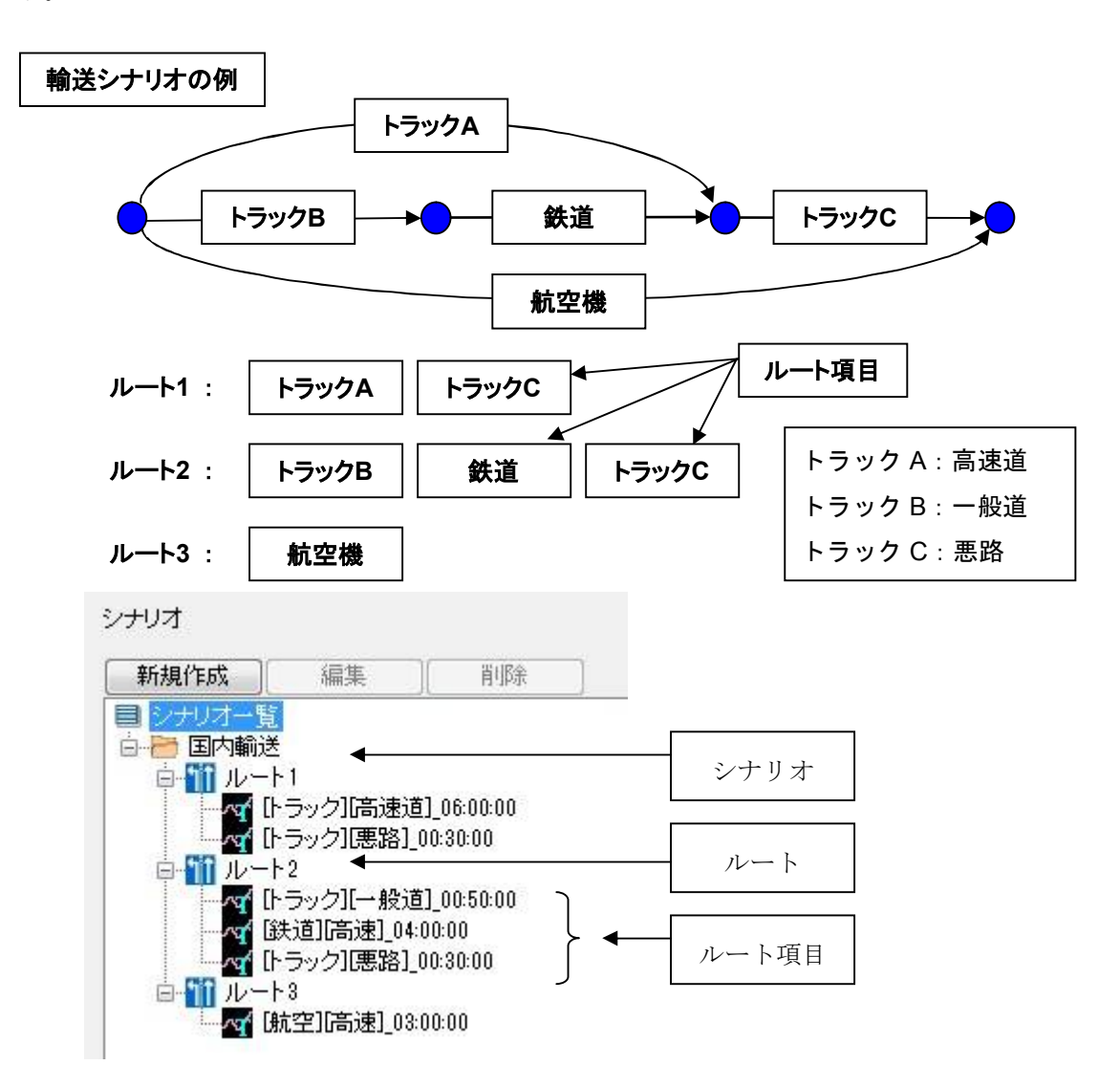

## 6.2 シナリオファイル

本ソフトウェアでは、蓄積疲労振動制御システム K2 FATIGUE のテスト定義に必要な輸送シナリオの情報を、「シナリオファイル」と呼ばれる所定のファイルに格納します。 シナリオファイルは、以下のファイルです。

・蓄積疲労シナリオファイル : FatigueScinario.dat

## 6.3 PSDデータファイル

本ソフトウェアで定義する輸送環境データのPSDデータは、データファイルから読み込みます。このPSDデータファイルは、特定のフォーマットで記述された CSV 形式であり、このフォーマットについて以下に記述します。

(1)ファイル形式

テキストファイル (MS-DOS形式)

(2)データの記述形式

|      | 1列目        | 2 列目     | 3 列目      |           |  |
|------|------------|----------|-----------|-----------|--|
| 1 行目 | "周波数(Hz)", | "データ名1", | "データ名 2", | "データ名 3", |  |
| 2 行目 | ***.***,   | *** ***  | *** ***   | *** ***   |  |
| 3 行目 | ***.***,   | *** ***  | *** ***   | *** ***   |  |
|      |            |          | 1         |           |  |
|      | *** ***    | *** ***  | *** ***   | *** ***   |  |

・周波数データとスペクトルデータが必ず必要となります。

・1行目の文字列データは指定しなくても構いません。

・各データ(列)の順序は、特に規定はありません。

(3)データの単位

記述されるデータの単位はデータファイルを選択後に指定します。

(4)付属情報

輸送環境データの付属情報を追加することができます。付属できる情報は確率密度分布に 関するパラメータで、「rms値、平均値、分散、Skewness(歪度:確率密度分布の非対称 性を表す値)、Kurtosis(尖度:確率密度分布の平均値付近への密集度を表す値)」の5つが あります。

なお、付属情報は指定しなくも構いません。

|      | 1列目         | 2 列目     | 3 列目      |           |  |
|------|-------------|----------|-----------|-----------|--|
| 1 行目 | "周波数(Hz)",  | "データ名1", | "データ名 2", | "データ名 3", |  |
| 2 行目 | *** ***,    | *** ***  | *** ***   | *** ***   |  |
|      |             |          |           |           |  |
| 最終行  | *** ***,    | *** ***  | *** ***   | *** ***   |  |
|      | RMS***.***, | *** ***  | *** ***   | *** ***   |  |
|      | AVE***.***, | *** ***  | *** ***   | *** ***   |  |
|      | VAR***.***, | *** ***  | *** ***   | *** ***   |  |
|      | SKW***.***, | *** ***  | *** ***   | *** ***   |  |
|      | KUR***.***, | *** ***  | *** ***   | *** ***   |  |

## 第7章 シナリオ編集 基本操作例

### 7.1 輸送シナリオの作成

<例題>

下記のような輸送ルートのシナリオを作成することを考えます。

[輸送シナリオ]

ルート1:阪神高速(走行時間4時間)

ルート2:中国道(走行時間5時間)

なお、各ルートのPSDは5[Hz]から100[Hz]までの周波数範囲となっています。

ここでは、阪神高速と中国道のPSDデータは、CSVファイルで保存されているとしています。

この例での輸送シナリオの作成ステップは次の2つからなります。

1. 阪神高速と中国道のPSDデータを輸送環境PSDサンプルとして登録します。

2. 登録した PSD サンプルを取り込み、輸送シナリオを作成します。

ここでは、PSDサンプルから説明を始めていますが、PSDサンプルは一度登録すれば、<シナリオ 編集>においていつでも利用することができます。<輸送環境PSDサンプル編集>は新たなPSDデ ータを登録するときのみ必要になります。

<操作手順>

<輸送環境PSDサンプル編集>

阪神高速と中国道のPSDサンプルを登録します。

#### <Step1>

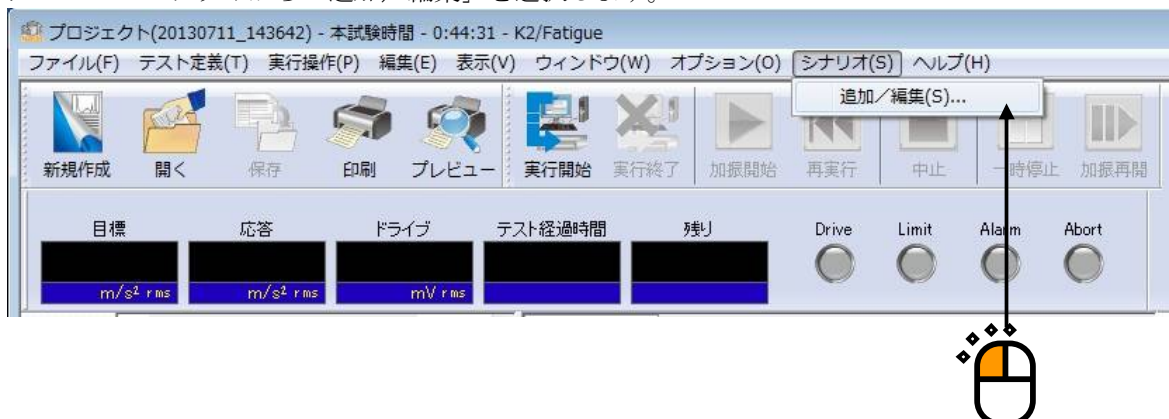

メニューのシナリオから「追加/編集」を選択します。

## シナリオ編集画面が表示されます。

<Step2>

「PSDサンプル一覧」を選択し、「新規作成」ボタンを押します。

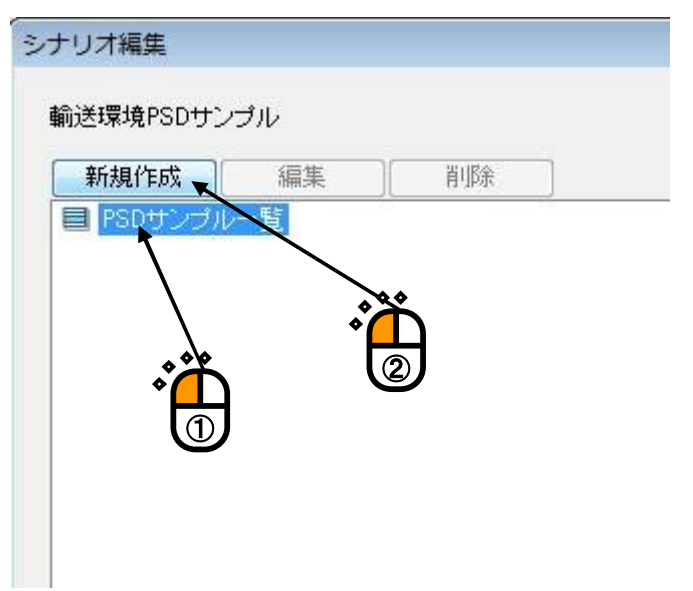

PSDサンプル一覧の下に「新しいサンプルグループ(1)」が作成されます。

| 新規作成 編集 削除 |
|------------|

<Step3>

「新しいサンプルグループ(1)」から「名前の変更」を選択し「IMV データ\_帯域制限」と入力します。

| 新規11F.0X | 編集      |                |
|----------|---------|----------------|
| PSDサンプル  | 一覧      |                |
|          | ンゴルグルー- |                |
|          |         | 復製を追加          |
|          |         | 削除             |
|          |         |                |
|          |         | 名前の変更          |
|          |         | 名前の変更サンプルの新規作成 |

<Step4>

「IMV データ\_帯域制限」を選択して「新規作成」ボタンを押します。

| 新規作成 編集   | 削除  |
|-----------|-----|
| PSDサンプルーデ |     |
|           | *** |
| 2         | ГД  |

## <Step5>

| 格データ編集  |             |                  |
|---------|-------------|------------------|
|         |             | PSDデータファイル選択…    |
| ž禄日<br> |             |                  |
| SDサンプル名 |             |                  |
|         | - データ加工     | ***              |
|         |             | ۴ <mark>ط</mark> |
|         | HPF該定(H)    | $\cup$           |
|         | レベル変更(C)    |                  |
|         | rms値変更(R)   |                  |
|         | 直前の状態に戻す(U) |                  |
|         |             |                  |
|         |             |                  |
|         |             |                  |
| 1×2+    |             |                  |
|         |             |                  |

## <Step6>

| 间番号 項目名 | 割当て | PSD単位 (m/s²)²/Hz           |
|---------|-----|----------------------------|
|         |     | 割当て<br>〇 周波数 ● レベル ● 使用しない |
|         |     | ファイル選択                     |
|         |     |                            |

「ファイル選択」ボタンを押します。

## <Step7>

| ₩ ノアイルを開く                        | -                                                                                                    |                              | _           |         |
|----------------------------------|----------------------------------------------------------------------------------------------------|------------------------------|-------------|---------|
| ファイルの場所(I)                       | : 🕕 FatigueData                                                                                                    |                              | - 0 👂 📂 🖽 - |         |
| 最近表示した場所                         | <ul> <li>□ 国道・悪路.cs</li> <li>□ 国道・悪路5-1</li> <li>□ 国道・一般.cs</li> <li>□ 国道・一般5-1</li> <li>□ 国道・一般5-1</li> <li>□ 阪神高速.csv</li> </ul> | v<br>100.csv<br>v<br>100.csv |             |         |
| デスクトップ                           |                                                                                                    | D.csv                        |             |         |
| デイプラリ<br>ライプラリ<br>(人)<br>コンピューター | □ 中国道.csv                                                                                                    | csv                          |             |         |
|                                  | ファイル名(N):                                                                                                    | 阪神高速5-100                    |             | 開((0) 🔪 |
| ネットワーク                           | ファイルの種業類(T):                                                                                                    | テキストファイル(*csv;*txt)          | •           | キャンセル   |
|                                  | コメント                                                                                                    |                              |             |         |
|                                  |                                                                                                    |                              |             |         |

対象とするデータファイルの「阪神高速 5-100.csv」を選択して、「開く」ボタンを押します。

## <Step8>

「OK」ボタンを押します。

| 列番号 | 項目名            | 割当て | PSD単位        | (m/s²)²/Hz | -               |
|-----|----------------|-----|--------------|------------|-----------------|
| 2   | Item1<br>Item2 | 局波数 | 割当て<br>④ 周波数 | 〇レベル       | ◎使用しない          |
|     |                |     |              | OK 🔪       | ファイル選択<br>キャンセル |
|     |                |     |              |            |                 |

#### <Step9>

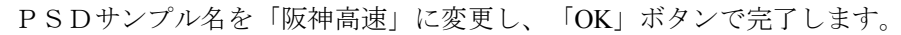

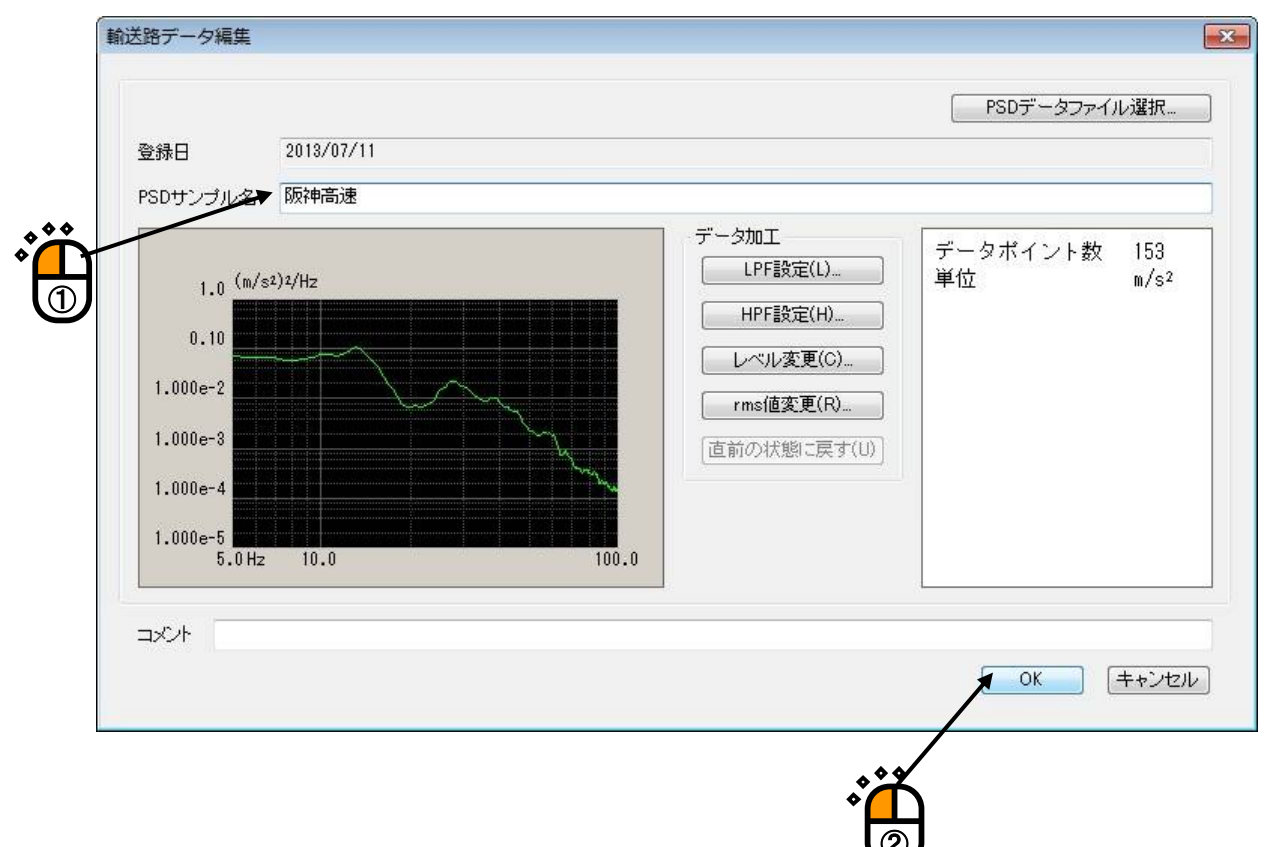

#### <Step10>

PSDサンプル「阪神高速」がPSDサンプルグループ「IMV データ\_帯域制限」に追加されています。

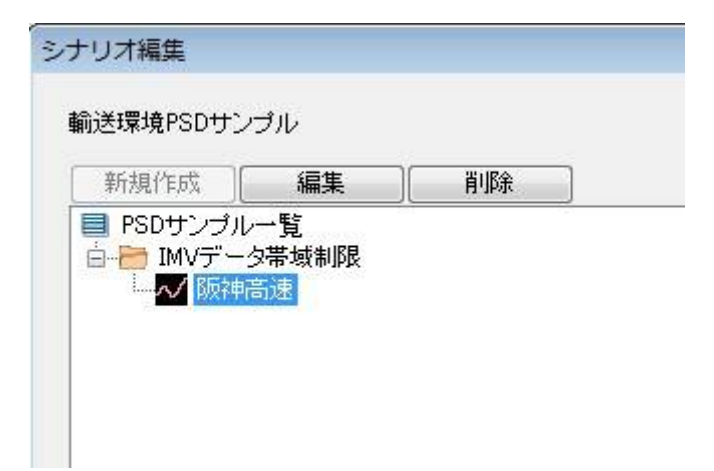

## <Step11>

サンプル「中国道」をサンプル「阪神高速」と同様にして、PSDサンプルグループ「IMV データ\_帯 域制限」に追加します。

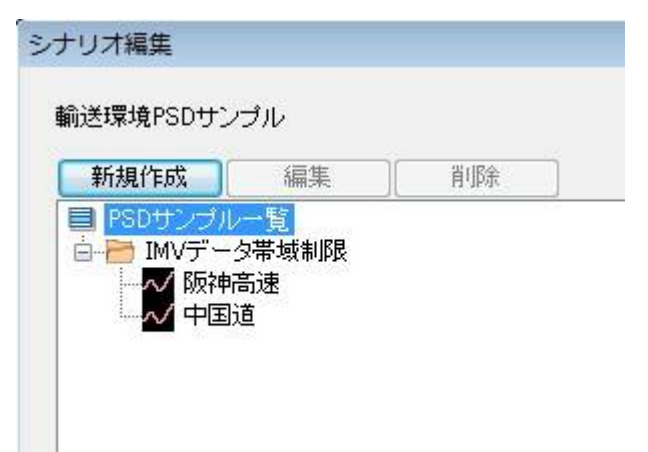

<シナリオ編集>

登録した阪神高速と中国道のPSDサンプルを利用して、輸送シナリオを作成します。

<Step1>

|                                                                  | 5.10 <b>.</b> 4                                             |
|------------------------------------------------------------------|-------------------------------------------------------------|
| 読録境(PSDサンブル) 新規作成 編集 削除 PSDサンブルー覧 IMVデータ 帯域制限 ● MVデータ 帯域制限 ● 中国道 | S-FU石<br>新規作成 編集 前除<br>・・・・・・・・・・・・・・・・・・・・・・・・・・・・・・・・・・・・ |
|                                                                  |                                                             |
|                                                                  |                                                             |

「シナリオ一覧」を選択して、「新規作成」ボタンを押します。

シナリオ一覧の下に「新しいシナリオ(1)」が作成されます。

| シナリオー覧              |  |
|---------------------|--|
|                     |  |
| う 新しいシナリオ(1)        |  |
| Pulsers as a second |  |
|                     |  |

<Step2>

「新しいシナリオ(1)」から「名前の変更」を選択し「国内輸送01」と入力します。

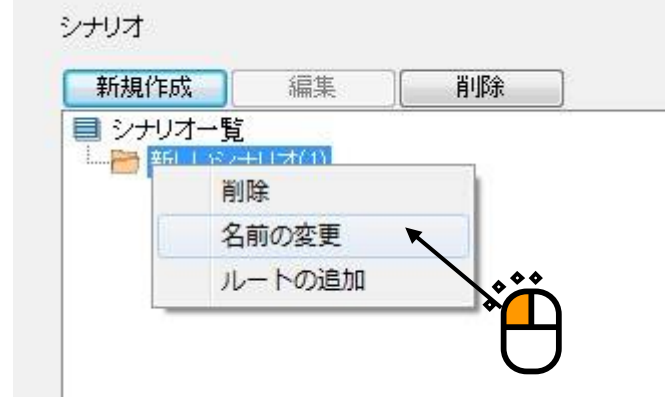

| <br>1 | a      |
|-------|--------|
|       | シナリオー・ |
|       | /ナリオー! |
|       | 覧      |

## <Step3>

追加したシナリオ「国内輸送01」を選択して、「新規作成」ボタンを押します。

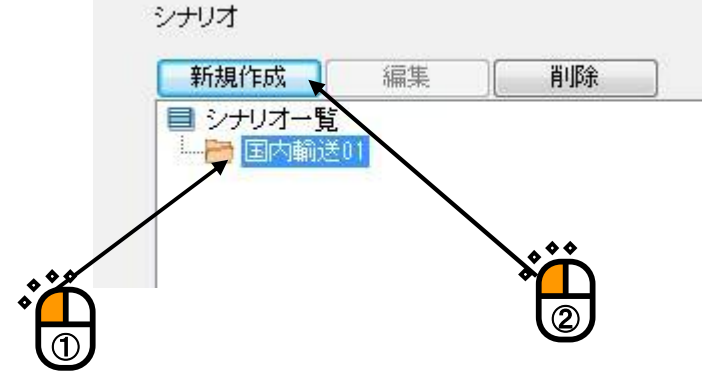

国内輸送01の下に「新しいルート(1)」が作成されます。

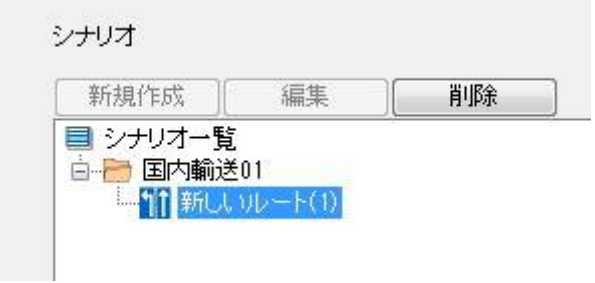

```
<Step4>
```

「新しいルート(1)」から「名前の変更」を選択し「ルート1」と入力します。

シナリオ

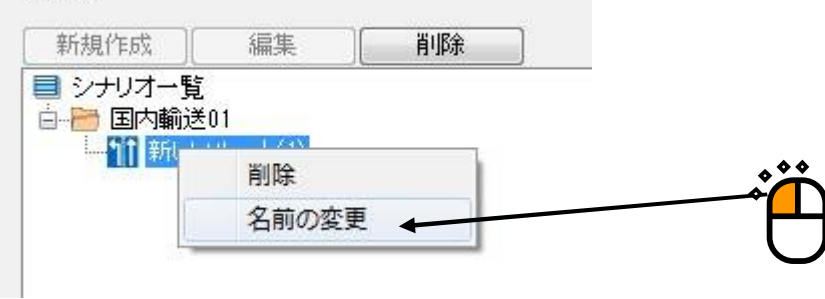

| 新規作成 編集 | 削除 |
|---------|----|

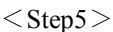

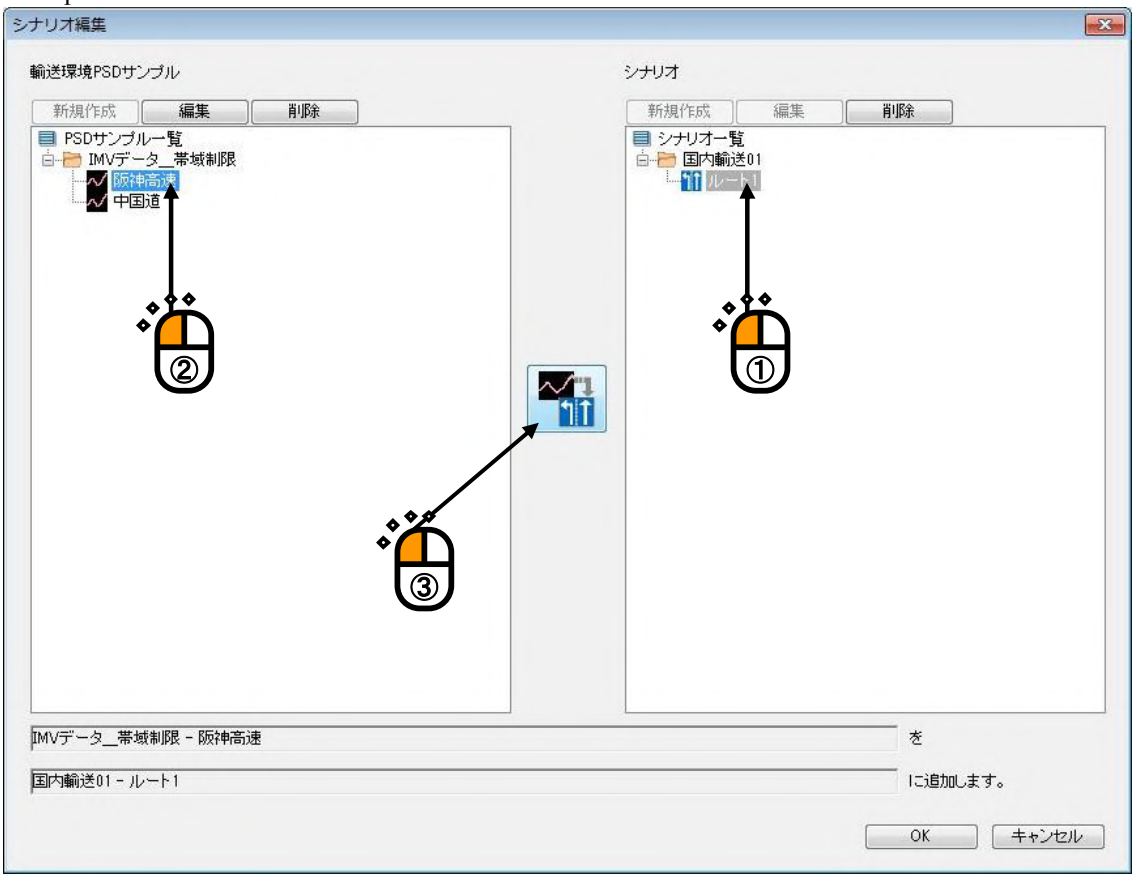

追加したルート「ルート1」、PSDサンプル一覧の「阪神高速」を選択して、中央にある「ルートに 登録」ボタンを押します。

## <Step6>

走行時間を「4時間(4:00:00)」に設定して、「OK」ボタンを押します。

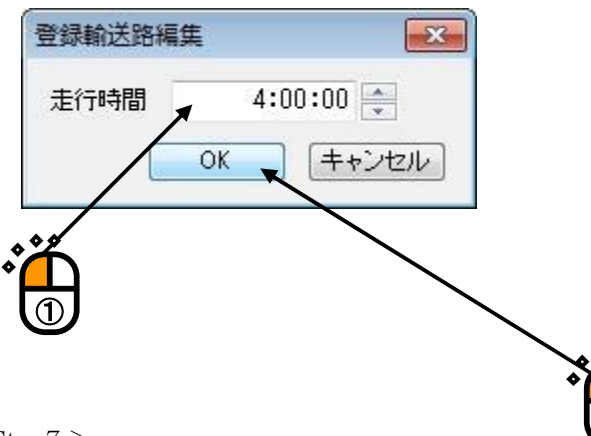

<Step 7 >

ルート項目「[IMV データ\_帯域制限][阪神高速]\_4:00:00」がルート「ルート1」に追加されます。

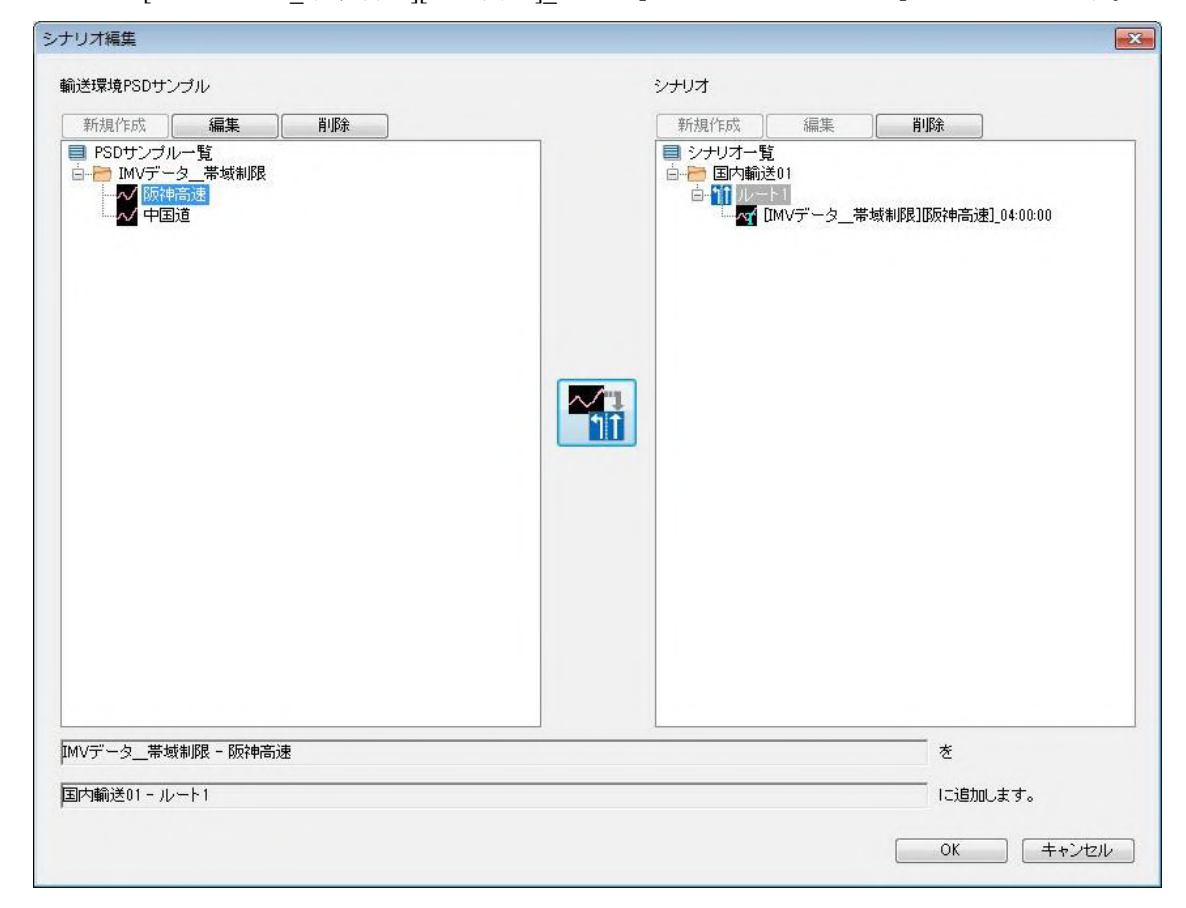

<Step8>

ルート項目「[IMV データ\_帯域制限][中国道]\_5:00:00」をルート項目「[IMV データ\_帯域制限][阪神高 速]\_4:00:00」と同様にして、ルート「ルート2」に追加します。

「OK」ボタンを押して、シナリオ編集を終了します。

| 送環境PSDサンブル<br>新規作成<br>PSDサンブルー覧<br>MVデータ_帯域制限<br>原神高速<br>中国短 | シナリオ<br>新規作成 編集 削除<br>シナリオー覧<br>・ 国内輸送01<br>・ 10MVデータ_帯域制限][版神高速]_04:00:00<br>・ 10MVデータ_帯域制限][中国道]_05:00:00 |
|--------------------------------------------------------------|----------------------------------------------------------------------------------------------------|
| Ⅳデータ_帯域制限 - 中国道<br>内輸送01 - ルート2                              | <u>کمی</u><br><u>خ</u><br>انتظانیا                                                                          |
|                                                              |                                                                                                    |

## 8.1 PSDサンプルの定義

## 8.1.1 PSDサンプルの編集

「シナリオ編集」において、各ボタンおよび右クリックプルダウンメニューを押下することに より、PSDサンプルを定義します。

| →サリオ編集   輸送環境PSDサンブル   新規作成 編集 削除   ● PSDサンブルー覧    ● PSD・ラック   ● PSD    ● PSD    ● PSD    ● PSD    ● PSD    ● PSD    ● PSD    ● PSD    ● PSD    ● PSD    ● PSD    ● PSD    ● PSD    ● PSD    ● PSD    ● PSD    ● PSD    ● PSD    ● PSD    ● PSD    ● PSD    ● PSD    ● PSD    ● PSD   ● PSD    ● PSD    ● PSD    ● PSD    ● PSD   ● PSD    ● PSD   ● PSD    ● PSD   ● PSD    ● PSD    ● PSD    ● PSD   ● PSD    ● PSD    ● PSD    ● PSD    ● PSD   ● PSD    ● PSD    ● PSD    ● PSD   ● PSD    ● PSD     ● PSD    ● PSD    ● PSD    ● PSD    ● PSD     ● PSD    ● | シナリオ 新規作成 編集 削除 シナリオー覧 シナリオー覧 シナリオー覧 レード1 ドラック][高速]_0600:00 ドラック][西波]_00:50:00 Bは道[[高速]_00:00:00 ビラック][厚游]_00:30:00 ビラック][厚游]_00:30:00 ビラック][原波]_00:30:00 ビラック][原波]_00:30:00 |
|----------------------------------------------------------------------------------------------------|----------------------------------------------------------------------------------------------------|
|                                                                                                    | <br><br><br><br><br><br>                                                                                                    |

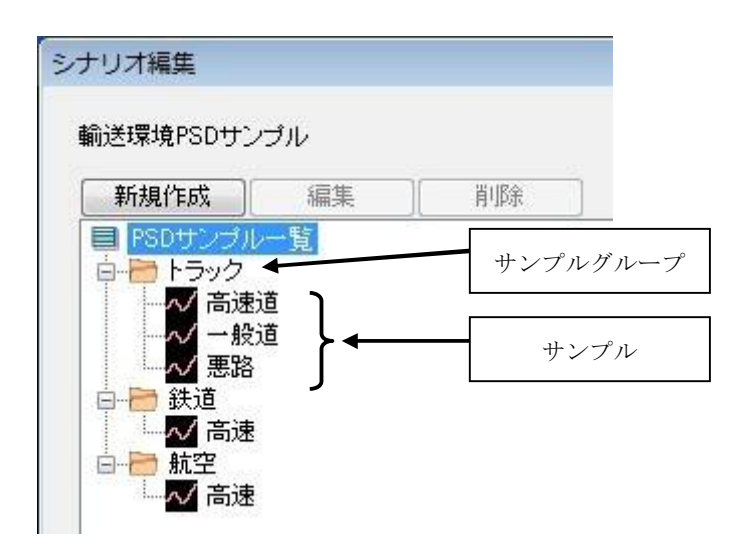

(1)[新規作成]:

「サンプルグループ」や「サンプル」を新たに追加して定義します。

(2)[編集]:

選択した「サンプル」の定義内容の変更を行います。

(3)[削除]:

選択した「サンプルグループ」や「サンプル」を削除します。

(4)[サンプルグループの新規作成]:

「サンプルグループ」を新たに追加します。

(5)[複製を追加]:

選択した「サンプルグループ」をコピーします。

ただし、[貼り付け]も同時に実施され、その内容がPSDサンプル一覧の最後に貼り付け られます。その際にサンプルグループの名称は自由につけることができます。

(6)[名前の変更]:

選択した「サンプルグループ」や「サンプル」の名称を変更可能にします。

- (7)[サンプルの新規作成]: 「サンプル」を新たに追加します。
- (8)[サンプルの貼り付け]:コピーした「サンプル」を「サンプルグループ」に追加します。
- (9)[ルートに登録]:

選択したシナリオの「ルート」に「サンプル」を登録します。

(10)[コピー]:

選択した「サンプル」の定義内容をコピーします。

#### 8.1.2 PSDサンプルの定義

サンプルを定義します。

サンプルを新規作成すると「輸送路データ編集ダイアログ」が表示されます

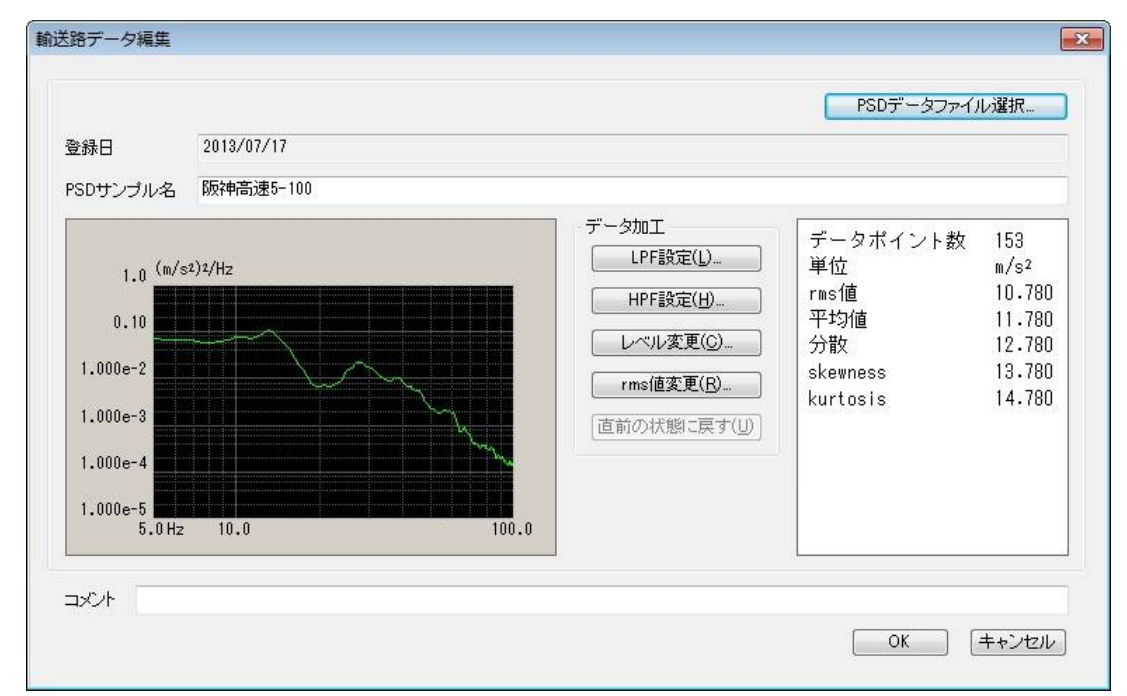

#### 8.1.2.1 登録日

(1) 意味

サンプルを作成した日付が自動入力されます。日付の変更はできません。

#### 8.1.2.2 PSDサンプル名

(1) 意味

サンプル名を入力します。

#### 8.1.2.3 コメント

(1) 意味

コメントを入力します。なお、コメントは入力してなくても構いません。

#### 8.1.2.4 PSDサンプルファイル選択(実測PSD定義)

(1) 意味

PSDサンプルに定義する輸送環境データであるPSDデータを指定します。

PSDデータは所定のフォーマットで記述されたCSV形式で保存されたPSDデータの データファイルをそのまま、または必要に応じて適切に編集を加えたデータを用います。

実測のPSDデータを利用してPSDを定義します。

使用するPSDデータは、特定のフォーマットで記述されたCSVファイルでなければな

りません。このフォーマットについては、「1.3 PSDデータファイル」を参照して下さい。

なお、使用するPSDデータファイルの周波数分解能Δfが、K2FATIGUEでのテスト定義のΔfと一致していなくてもかまいません。もし、読み込んだPSDデータに、Δfで割り切れない周波数成分がある場合、定義したPSDデータの隣り合う周波数のPSDのレベルを 直線で結び、この直線上の制御ラインの周波数におけるレベルを計算し、それらの値を各制 御ラインのPSDデータとします。

但し、定義するPSDデータの周波数成分は、少なくとも K2 FATIGUE でのテスト定義の 周波数分解能 $\Delta f$ と周波数レンジ  $f_{max}$ の間になければなりません。これを満足しないデータの 場合は、条件を満足するようにデータを加工する必要があります。

また、 $\Delta f \ge f_{max}$ の間に最低2ライン分のデータが必要です。

<データ加工>

以下のボタンを使用することにより、読み込んだPSDデータに対して加工を施します。

- [LPF設定] : ローパスフィルタを施したり、データを切り詰めます。
- [HPF設定] :ハイパスフィルタを施したり、データを切り詰めます。
- [レベル変更] :指定した周波数帯域のレベルを変更します。
- [ r m s 値変更 ] : r m s 値を変更します。
- [直前の状態に戻す]:加工したデータを1つ前の状態に戻します。

## 8.1.2.4.1 PSDデータファイルの読み込み

## (1) 意味

PSDデータとして使用する「実測PSDデータファイル」を選択します。

「輸送路データ編集ダイアログ」において、[PSDデータファイル選択]ボタンを 選択すると、ファイル読込み画面が表示されます。

| 列番号 項目名 | 割当て | PSD単位 (m/s2)2/Hz    |
|---------|-----|---------------------|
|         |     | 割当て                 |
|         |     | ○ 周波数 ○ レベル ○ 使用しない |
|         |     | ファイル選択              |

ファイル読込み画面で[ファイル選択]ボタンを押すと、CSVファイルを選択する ダイアログボックスが表示されます。

| ファイルの場所(I):                                                                                                    | 鷆 FatigueData |            | ÷ (        | G 🜶 🖻 🖽 🗸       |                    |
|----------------------------------------------------------------------------------------------------|---------------|------------|------------|-----------------|--------------------|
| (Pa)                                                                                                    | 名前            |            | 種類         | 更新日時            | サイズ                |
| 2                                                                                                    | 📄 国道 · 悪路5-   | 100.csv    | CSV ファイル   | 2007/11/28 16:0 | 9 3 К              |
| 最近表示した場所                                                                                                    | 国道・一般5-       | 100.csv    | CSV ファイル   | 2007/11/28 15:4 | 7 <mark>5 K</mark> |
|                                                                                                    | 中国道5-100.     | CSV        | CSV ファイル   | 2007/11/28 15:2 | 7 <mark>3 K</mark> |
| =7.6 b.u.7                                                                                                    | [] 阪神高速5-10   | 0.csv      | CSV ファイル   | 2007/11/28 14:3 | 8 3 К              |
| 7.201.97                                                                                                    | □ 国道·悪路.cs    | sv         | CSV ファイル   | 2007/11/28 10:4 | 9 15 K             |
| Contraction of the local division of the local division of the loc | □ 国道・一般.cs    | sv         | CSV ファイル   | 2007/11/28 10:4 | 9 15 K             |
| -<br>-<br>-<br>-                                                                                                    | □ 阪神高速.csv    |            | CSV ファイル   | 2007/11/28 10:4 | 9 15 K             |
|                                                                                                    | 中国道.csv       |            | CSV ファイル   | 2007/11/28 10:4 | 9 15 K             |
| コンピューター                                                                                                    | •             |            |            |                 | ,                  |
|                                                                                                    | ファイル名(N):     | 阪神高速5-100  |            |                 | 開((0)              |
| ネットワーク                                                                                                    | ファイルの種類(T):   | テキストファイル(* | csv;*.txt) | •               | キャンセル              |
|                                                                                                    |               |            |            |                 |                    |
|                                                                                                    | 石山迷井          | <b></b>    |            |                 |                    |

対象とするデータファイルを選択が完了すると、次にデータファイルに記述されてい

るデータの中から定義で使用するデータを選択します。

| 列番号 | 項目名   | 割当て | PSD単位          | (m/s²)²/Hz | ÷       |
|-----|-------|-----|----------------|------------|---------|
| 2   | Item2 |     | - 割当て<br>◎ 周波数 | こ (の レベッレ  | ⑦ 使用しない |
|     |       |     |                |            | ファイル選択  |

< P S D 単位の選択>

データファイルのレベルの単位を選択します。

<周波数データの割り当て>

データファイルのデータの中から周波数データに該当する列データを選択します。 <レベルデータの選択>

データファイルのデータの中からレベルデータに該当する列データを選択します。

#### 8.1.2.4.2 データ加工

(1) 意味

PSDデータが確定すると、選択した実測PSDデータが表示され、データ加工の各 ボタンが有効になります。実行したいボタンを選択し、必要なデータ加工を行ないます。

#### 8.1.2.4.2.1 LPF(ローパスフィルタ)設定

(1) 意味

PSDデータにローパスフィルタを施したり、不要な帯域のデータを切り取って データを切り詰めたりします。

[LPF設定]ボタンを押下すると、LPF設定ダイアログボックスが表示されます。

| .PF 設定   | ~? <mark>.</mark> |
|----------|-------------------|
| カットオフ周波数 | 20.0 🐳 Hz         |
| 🔘 切り詰め   |                   |
| ◎ スローブ指定 | 6.0 🛋 up (astaur  |

設定項目は以下の通りです。

・カットオフ周波数

フィルタ処理を行なう際のカットオフ周波数を入力します。

· 処理内容

LPFの処理内容を次の中から選択します。

・切り詰め

カットオフ周波数より大きい成分のデータを切り取ります。

PSDデータに、制御周波数レンジ f<sub>max</sub>より大きい周波数成分がある場合は、本機能によって f<sub>max</sub> 以上のデータを削除し、PSDデータを切り詰めなければいけません。

・スロープ設定

ローパスフィルタ処理を、指定したスロープで施します。

スロープの単位は 'dB/octave' です。

## 8.1.2.4.2.2 HPF(ハイパスフィルタ)設定

(1)意味

PSDデータにハイパスフィルタを施したり、不要な帯域のデータを切り取って データを切り詰めたりします。

[HPF設定]ボタンを押下すると、HPF設定ダイアログボックスが表示されます。

| HPF 設定   | ? 🔀             |
|----------|-----------------|
| カットオフ周波数 | 20.0 🚔 Hz       |
| 🔘 切り詰め   |                 |
| ◎ スローブ指定 | 6.0 🚔 dB/octave |
|          | OK キャンセル        |
|          |                 |

設定項目の内容や意味は、LPFと全く同じです。

・カットオフ周波数

フィルタ処理を行なう際のカットオフ周波数を入力します。

・処理内容

HPFの処理内容を次の中から選択します。

・切り詰め

カットオフ周波数より小さい成分のデータを切り取ります。

PSDデータに、制御周波数分解能 $\Delta f$ より小さい周波数成分がある場合は、本機能によって $\Delta f$ 以下のデータを削除し、PSDデータを切り詰めなければいけません。

・スロープ設定

ハイパスフィルタ処理を、指定したスロープで施します。 スロープの単位は 'dB/octave' です。

#### 8.1.2.4.2.3 レベル変更

(1) 意味

指定した周波数範囲のPSDデータのレベルを変更します。

[レベル変更]ボタンを押下すると、レベル変更ダイアログボックスが表示されます。

| ノベル変更                                | - ? <b>-</b> <del>-</del> 2 |
|--------------------------------------|-----------------------------|
| 周波数範囲<br>10.0 🌲 ~                    | 30.0 🐳 Hz                   |
| 変更                                   |                             |
| スロープ<br><b>ア</b> あり<br>6.0 美 dB/octa | we                          |
| OK                                   |                             |

設定項目は以下の通りです。

・周波数範囲

レベル変更を行なう周波数範囲を指定します。

尚、指定できる最小の周波数範囲は、PSDデータファイルの周波数分解能 Δfです。1ラインだけのレベルを変更する事はできません。

・レベルの変更方法

変更後のPSDレベルの指定の方法を以下の2つから選択します。

PSD値

変更後のPSDレベルを、絶対値によって指定します。

・比率

変更後のPSDレベルを、変更後の相対値によって指定します。

・スロープ

変更方法が '比率' のとき、スロープを設定するか否かを指定します。

スロープを設定した場合、指定した周波数範囲の外側にスロープが設定されます。 スロープの単位は 'dB/octave' です。

#### 8.1.2.4.2.4 rms值変更

(1)意味

現在定義されている PSDの形は変えないで、レベルのみを変更し、希望する r m s 値を持つようなデータに変換します。

[rms値変更]ボタンを押下すると、rms変更ダイアログボックスが表示さ

| 現rms値  | 1.0833   | m/s2 rms |
|--------|----------|----------|
| 変更     |          |          |
| ∕⊚新rmः | s値 ⊚比    | 上率       |
|        |          |          |
| 2      | (•U 🚽 m/ | S1 rms   |

変更後のrms値の指定の方法は、以下の2つから選択します。

#### 新rms値

変更後のrms値を、絶対値によって指定します。

・比率

変更後のrms値を、変更後の相対値によって指定します。

#### 8.1.2.5 PSDデータ

(1) 意味

選択したPSDデータのグラフ表示とともに確率密度分布に関わる付属情報を表示します。 但し、「rms値、平均値、分散、Skewness、Kurtosis」はファイルに付属情報がない場合は 表示されません。詳しくは「1.3 PSDデータファイル」を参照して下さい。

## 8.2 シナリオの定義

## 8.2.1 シナリオの編集

「シナリオ編集ダイアログ」において、各ボタンおよび右クリックプルダウンメニューを押下 することにより、シナリオを定義します。

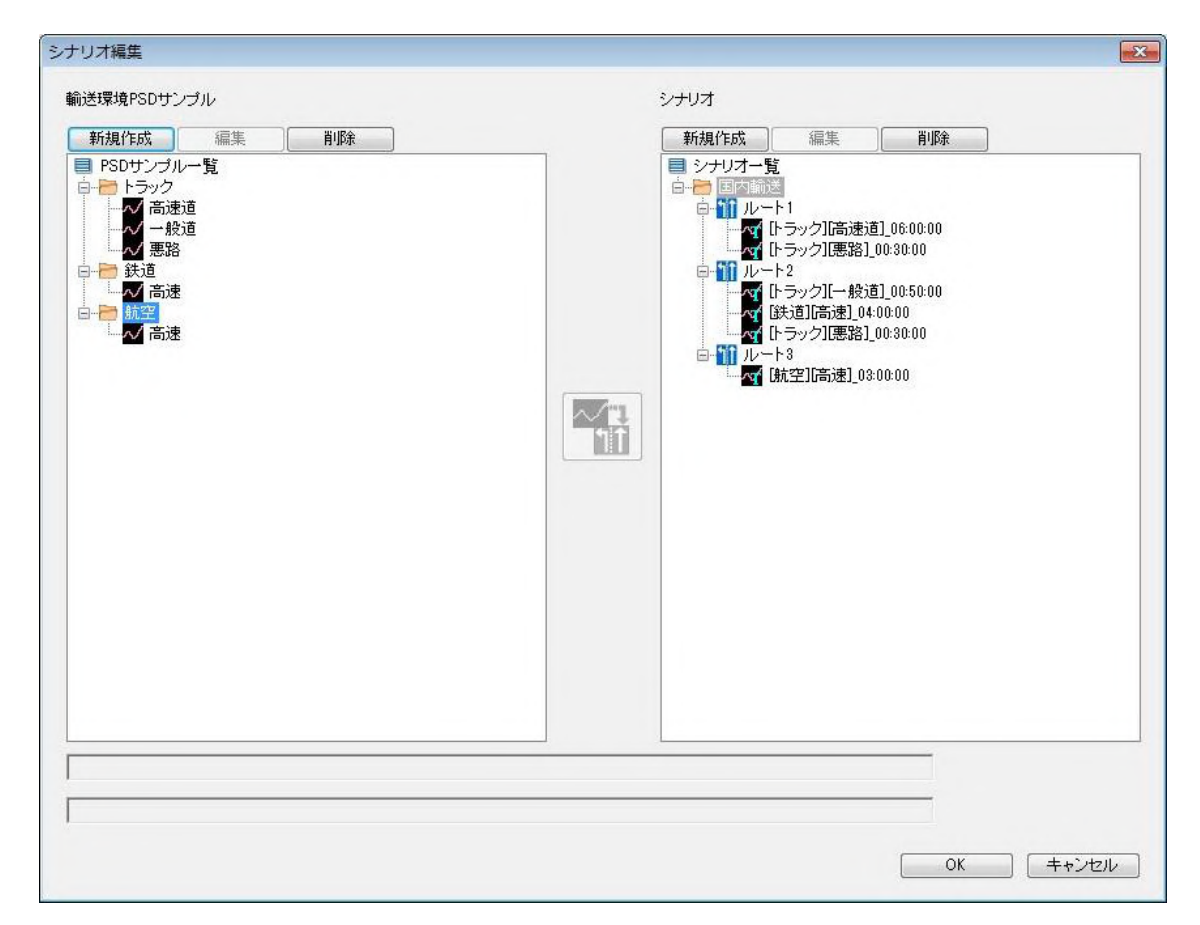

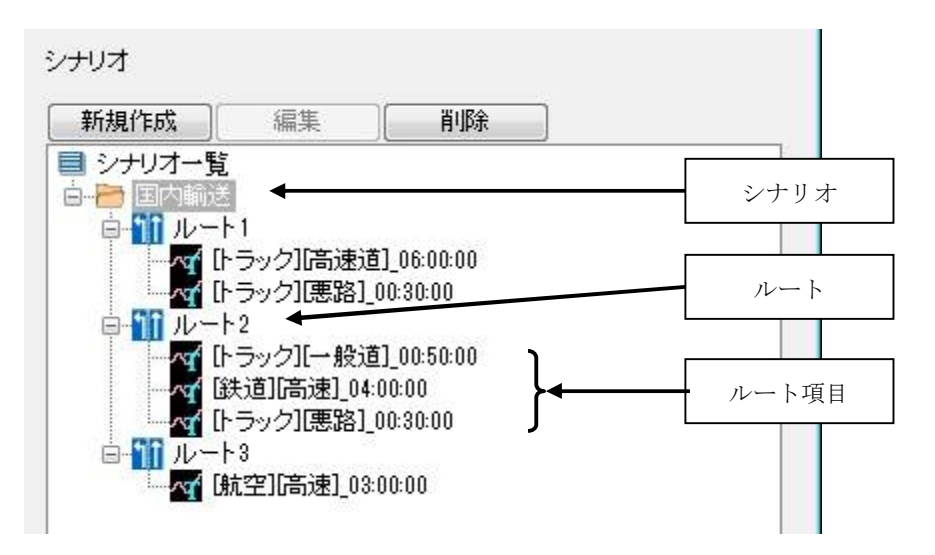

(1)[新規作成]:

「シナリオ」、「ルート」を新たに追加します。

(2)[編集]:

選択した「ルート項目」の走行時間の変更を行います。

(3)[削除]:

選択した「シナリオ」、「ルート」、「ルート項目」を削除します。

- (4)[名前の変更]: 選択した「シナリオ」、「ルート」の名称を変更可能にします。
- (5)[ルートの追加]:「ルート」を新たに追加します。
- (6)[除外]:

選択した「ルート項目」を削除します。

# 第9章 補足説明

## 9.1 接点入出力情報

接点入出力情報は、「K2 / K2Sprint 共通部」マニュアル 接点入出力情報 を参照してください。 Fatigue は、Random の加振システム情報に準拠しています。

# 第10章 メッセージとその意味

# 10.1 K2FATIGUE エラーメッセージ

| メッセージ          | 意味/対処方法                                   |
|----------------|-------------------------------------------|
| ・ループチェックで異常を検出 | (意味)                                      |
|                | 試験実施中の被制御系の応答特性を監視するループチェ                 |
|                | ックにより、試験が中断されました。実行ステータスにお                |
|                | いて、エラーが生じた入力チャネルにエラーの内容が表示                |
|                | されます。                                     |
|                | A) 環境ノイズ過大[1][2][4]                       |
|                | 初期ループチェックの応答が小さすぎる又は微小加                   |
|                | 振中のノイズが大きすぎる為に異常だと判断されま                   |
|                | した。                                       |
|                | B) ループオープン検出[1][2][5]                     |
|                | 試験実施中に応答特性が急激に小さくなった為、異                   |
|                | 常だと判断されました。                               |
|                | C) 過剰応答検出[1][3][5]                        |
|                | 試験実施中に応答特性が急激に大きくなった為、異                   |
|                | 常だと判断されました。                               |
|                | D) オーバロード検出[1][6][7][8]                   |
|                | 試験実施中に入力チャネルにハードウエアの最大入                   |
|                | 力値 (電圧入力時:±10V,電荷入力時:±10000pC 又は:         |
|                | ±1000pC)を上回る信号が入力されました。                   |
|                | (対処方法)                                    |
|                | まず、下記の確認を行ってください                          |
|                | ・システムの結線誤り                                |
|                | ・感度、入力形式等入出力チャネル情報定義誤り                    |
|                | ・ケーブル断線                                   |
|                | ・ピックアップ取り付け不具合                            |
|                | ・加振システムの異常                                |
|                |                                           |
|                | 上記帷記後、問題かなりれは、エクーの内容に対応した<br>対処を施して下さい。   |
|                | バルを施して「さい。<br>[1] 基本・制御条件のループチェックを「緩い」に設定 |
|                | する。                                       |
|                | [2] 加振システム設定の「初期出力電圧」を上げる。                |
|                | (初期測定中又は初期イコライゼーション中のエラ                   |
|                | ーの場合)                                     |
|                | [3] 加振システム設定の「初期出力電圧」を下げる。                |
|                | (初期測定中又は初期イコライゼーション中のエラ                   |
|                | ーの場合)                                     |

| メッセージ | 意味/対処方法                     |
|-------|-----------------------------|
|       | [4] 基本・制御条件のループチェックを数値設定にし、 |
|       | 「環境ノイズの上限値」を大きくする。          |
|       | [5] 基本・制御条件のループチェックを数値設定にし、 |
|       | 以下の対応を行なう。                  |
|       | ・初期測定中又は初期イコライゼーション中のエラ     |
|       | ーの場合                        |
|       | 「初期加振中の伝達率変化チェック値」を大き       |
|       | くする。                        |
|       | ・加振中のエラーの場合                 |
|       | 「テスト実行中の伝達率変化チェック値」を大       |
|       | きくする。                       |
|       | [6]電荷入力の場合、入力チャネルの「入力タイプ」を  |
|       | 「チャージ入力(1mV/pC)」に設定する。      |
|       | [7]使用しているセンサを感度の低いものに交換する。  |
|       | [8] 基本・制御条件のループチェックを数値設定にし、 |
|       | 「オーバーロードチェック値」を大きくする。       |
|       | 本項目は、計測信号がある程度入力レンジをオーバ     |
|       | ーしても試験を続行するようにする為のものです。     |
|       | 計測信号が入力レンジをオーバーしている場合は正     |
|       | 確な制御や計測は行なえませんので注意してくださ     |
|       | ٧٠°                         |
|       |                             |

| メッセージ           | 意味/対処方法                                                                       |
|-----------------|-------------------------------------------------------------------------------|
| ・中断チェックによって試験を中 | (意味)                                                                          |
| 断               | 試験実施中の各種中断チェックによりエラーが生じたた<br>めに試験が中断されました。実行ステータスにおいてエラ<br>ーの内容が表示されます。       |
|                 | A) 中断チェックによって試験を中断[1] [2] [3] [5] [6] [7]                                     |
|                 | [8] [9]<br>各種トレランスチェックにおいてエラーが生じた為<br>に試験が中断されました。                            |
|                 | B) 中断チェック[ドライブ]によって試験を中断[4] [5]                                               |
|                 | [6] [7] [8] [9]<br>試験実施中に加振システム設定の「アボート比率」<br>を上回る出力電圧が要求された為に試験が中断され<br>ました。 |
|                 | (対処方法)                                                                        |
|                 | より、下記の確認を行つてくたさい。                                                             |
|                 | ・感度、入力形式等入出力チャネル情報定義誤り                                                        |
|                 | <ul> <li>ケーブル断線</li> </ul>                                                    |
|                 | ・ピックアップ取り付け不具合                                                                |
|                 | 上記確認後、問題がなければ、下記等のエラーの内容に                                                     |
|                 | 応じた検討を行ってください。                                                                |
|                 | [1] 「トレランス」の変更                                                                |
|                 | [2] 基本・制御条件の「イコライゼーションモード」<br>の変更                                             |
|                 | [3] 基本・制御条件の「平均化パラメータ」の変更                                                     |
|                 | [4] 加振システム設定の「出力電圧制限値」及び「ア                                                    |
|                 | ホート比率」の変更<br>[5] 制御占の目直〕                                                      |
|                 | [5] 耐仰点の光直し<br>[6] 使用しているピックアップの見直し                                           |
|                 | [7] テストパターンの見直し                                                               |
|                 | [8] 治具の設計の見直し                                                                 |
|                 | [9] 蓄積疲労の条件定義の見直し                                                             |
| ・初期化失敗          | (意味)                                                                          |
|                 | 試験実施に先立って行なわれる、I/O ユニットの初期化                                                   |
|                 | でエラーが検出されました。                                                                 |
|                 | (対処方法)                                                                        |
|                 | ・I/O ユニットの電源が入っていない                                                           |
|                 | ・パソコンー1/0ユニット間が未接続                                                            |
|                 | <ul> <li>I/U ユニットのホート 左込み 个長</li> <li>K2 I/E ボードの 差込 み 不自</li> </ul>          |
|                 | <ul> <li>K2 IF か F 0 差 0 分 1 夜</li> <li>ドライバの動作不良</li> </ul>                  |
|                 | 等の確認を行ない、何度か再実行を試み、それでも再発す                                                    |
|                 | る場合、弊社にご連絡下さい。                                                                |

| メッセージ                               | 意味/対処方法                      |
|-------------------------------------|------------------------------|
| ・プログラム実行に必要なライセ                     | (意味)                         |
| ンスが見つかりません                          | K2 のプロテクト情報のチェックでエラーが検出されま   |
|                                     | した。                          |
|                                     | (対処方法)                       |
|                                     | ・ライセンス情報                     |
|                                     | ・プロテクトデバイスが接続されているパソコンの IO ポ |
|                                     | ート(USB、COM または LPT)の動作不良     |
|                                     | ・プロテクトデバイスのボード差込み不良          |
|                                     | 等の確認を行ない、何度か再実行を試み、それでも再発す   |
|                                     | る場合、弊社にご連絡下さい。               |
| ・ハードウエアエラーが発生                       | (意味)                         |
|                                     | パソコン又は I/O ユニットのエラーが検出されました。 |
|                                     | (対処方法)                       |
|                                     | ・I/O ユニットの電源が入っていない          |
|                                     | ・パソコン-I/O ユニット間が未接続または接触不良   |
|                                     | ・I/O ユニットのボード差込み不良           |
|                                     | ・K2 I/F ボードの差込み不良            |
|                                     | ・ドライバの動作不良                   |
|                                     | ・パソコンのハードディスクが DMA を使用する設定に  |
|                                     | なっていない                       |
|                                     | 等の確認を行ない、何度か再実行を試み、それでも再発す   |
|                                     | る場合、弊社にご連絡下さい。               |
| <ul> <li>・CPU負荷によってテストが中</li> </ul> | (意味)                         |
| 断されました                              | 試験実施中の演算負荷が大きくない過ぎたため試験が中    |
|                                     | 断されました。                      |
|                                     | (対処方法)                       |
|                                     | ・K2 以外のアプリケーションを使用している場合には、  |
|                                     | 使用するのをやめる                    |
|                                     | ・基本・制御条件の「周波数レンジ」を小さくする      |
|                                     | ・基本・制御条件の「ライン数」を小さくする        |
|                                     | ・使用するチャネル数を少なくする             |
|                                     | 等の検討を行って下さい。                 |
## INDEX

| Н   | [                                                                                                    |     |
|-----|----------------------------------------------------------------------------------------------------|-----|
|     | H P F                                                                                                    | 4-7 |
| K   |                                                                                                    |     |
|     | K2 FATIGUE                                                                                                    | 6-2 |
|     | Kurtosis                                                                                                    | 6-3 |
| Ρ   |                                                                                                    |     |
|     | PSDサンプル1-4, 6                                                                                                   | 6-1 |
|     | PSDデータ                                                                                                    | 6-3 |
|     | PSDデータファイル                                                                                                    | 6-3 |
| R   |                                                                                                    |     |
|     | rms值1-1, 4-2, 4-6, 4-8, 6                                                                                       | 6-3 |
| S   |                                                                                                    |     |
|     | Skewness                                                                                                    | 6-3 |
| あ   |                                                                                                    |     |
|     | アボート比率                                                                                                    | 4-7 |
|     | 安全率                                                                                                    | -14 |
|     | 安全率を指定する                                                                                                    | -13 |
| V ' | N Contraction of the second second second second second second second second second second second second second |     |
|     | イコライゼーション 3-16, 3-17, 3-19, 3-20, 4                                                                             | 4-4 |
|     | イコライゼーションモード                                                                                                    | 4-4 |
| お   |                                                                                                    |     |
|     | 応答制限值4-                                                                                                    | -21 |
|     | 応答制限チェック                                                                                                    | -23 |
|     | 応答蓄積疲労速度                                                                                                    | 1-1 |
|     | 応答蓄積疲労速度                                                                                                    | -19 |
| か   |                                                                                                    |     |
|     | 拡張トレランス                                                                                                    | -11 |
|     | 加振開始 3-16, 3-19, 3-20, 5                                                                                        | 5-4 |
|     | 加振システム情報2-2, 3-1, 3-2, 4-1, 4                                                                                   | 4-6 |
|     | 加振システム設定                                                                                                    | 4-6 |
|     | 加速係数1-2, 1-4, 3-11, 4-11, 4-                                                                                    | -12 |
|     | 環境設定ファイル                                                                                                    | 2-2 |
|     | 観測周波数を目標周波数範囲のみとする                                                                                              | 4-2 |
|     | 管理ウインドウ 2-1, 3-22, 5-1, 5                                                                                       | 5-6 |
| き   |                                                                                                    |     |
|     | 希望本試験時間3-12, 4-12, 4-15, 5-4, 5                                                                                 | 5-5 |
|     |                                                                                                    |     |
|     | 基本・制御条件4-1, 4                                                                                                   | 4-2 |

|   | 許容破損確率                                                | 3-11                      |
|---|-------------------------------------------------------|---------------------------|
|   | 許容増幅率                                                 | 3-12, 4-12, 4-15          |
|   | 許容増幅率を指定する                                            |                           |
|   | 許容破損確率                                                |                           |
| < | <                                                     |                           |
|   | クリッピング                                                |                           |
|   | クレストファクタによるクリッピング                                     |                           |
| け | け                                                     |                           |
|   | 継続試験確認                                                |                           |
| Σ |                                                       |                           |
|   | 誤差更新比率                                                | 4-12, 4-15, 4-16          |
|   |                                                       |                           |
| さ | *                                                     |                           |
| - |                                                       | 4-3                       |
|   | サンプル                                                  | 6-1                       |
| 1 | 1.                                                    |                           |
| U | 試験結果データ表示                                             | 5-6                       |
|   | >>>>>>>>>>>>>>>>>>>>>>>>>>>>>>>>>>>                   | 1-4                       |
|   | PN鉄丁根                                                 | <i>A</i> -13 <i>A</i> -14 |
|   | NWW Cの中主版項唯平                                          | 4-12 4-14                 |
|   | 武歌 (の 不 版 1 g 唯 平 · · · · · · · · · · · · · · · · · · | 2-11 2-19 4-11 4-19       |
|   | 試験の米性・・・・・・・・・・・・・・・・・・・・・・・・・・・・・・・・・・・・             | 3-11, 3-12, 4-11, 4-12    |
|   | 武殿て一下・・・・・・・・・・・・・・・・・・・・・・・・・・・・・・・・・・・・             |                           |
|   | 市場での計谷破損唯半                                            |                           |
|   | システム 定格 テェック                                          |                           |
|   | 美行開始                                                  |                           |
|   |                                                       | 3-21                      |
|   | 実行ステータス                                               |                           |
|   | シナリオ1-3, 1-4, 2-3, 3-1, 3-2, 3-7, 3                   | -8, 4-1, 4-9, 6-1, 6-2    |
|   | シナリオ一覧                                                | 3-8                       |
|   | シナリオ選択                                                |                           |
|   | シナリオファイル                                              |                           |
|   | シナリオ編集                                                | 3-1, 4-9                  |
|   | 周波数レンジ                                                |                           |
|   | 出力停止遷移時間                                              | 4-5                       |
|   | 出力電圧制限值                                               | 4-7                       |
|   | 初期出力電圧                                                | 4-5, 4-6                  |
|   | 試料数                                                   | 3-11, 4-11, 4-13, 4-14    |
|   | 新規作成                                                  | 3-2                       |
| せ | · · · · · · · · · · · · · · · · · · ·                 |                           |

制御 1-1, 1-2, 3-1, 3-5, 3-13, 4-1, 4-2, 4-3, 4-4, 4-5, 4-6, 4-7, 4-9, 4-11, 4-12, 4-15, 4-16,

| 4-17, 6-1, 6-2                                         |                                      |
|--------------------------------------------------------|--------------------------------------|
| 制御単位                                                   |                                      |
| 制御目標                                                   | 1-2, 1-3, 4-2, 4-7, 4-9, 4-17, 4-20  |
| 制御ライン数                                                 |                                      |
| そ                                                      |                                      |
| 走行時間                                                   |                                      |
| te                                                     |                                      |
| 耐久性のばらつき                                               |                                      |
| 5                                                      |                                      |
| 芩積 1-1 1-2 1-3 1-4 1-5 2-3 3-1 3-11 3-13 3-21 4        | 4-12 4-13 4-17 5-8 5-9 5-10 5-       |
|                                                        | 1 12, 1 10, 1 11, 0 0, 0 0, 0 10, 0  |
| *************************************                  | 2-1 4-21                             |
| 宙視ヘノークヘーーーーーーーーーーーーーーーーーーーーーーーーーーーーーーーーーー              |                                      |
|                                                        | <u> </u>                             |
| 畜積疲労1-1, 1-2, 1-3, 1-4, 1-5, 2-3, 3-1, 3-11, 3-21, 4-1 | , 4-11, 4-12, 4-13, 4-16, 4-17, 5-7, |
| 5-8, 5-9, 5-10, 5-11, 6-1, 6-2                         |                                      |
| 蓄積疲労シナリオファイル                                           |                                      |
| 蓄積疲労条件設定                                               |                                      |
| 蓄積疲労振動試験                                               | 1-2, 1-4, 3-1                        |
| 蓄積疲労振動制御システム                                           |                                      |
| 蓄積疲労設定                                                 |                                      |
| 蓄積疲労速度1-1                                              | 1, 1-5, 3-19, 4-15, 4-16, 4-21, 4-22 |
| 蓄積疲労速度の監視                                              | 1-5, 4-12, 4-16                      |
| 蓄積疲労の条件                                                |                                      |
| 中断チェックを定義する                                            |                                      |
| τ                                                      |                                      |
| 供試品の加速係数                                               | 1-2, 1-4, 4-11, 4-12                 |
| データ保存条件                                                |                                      |
| テスト時間                                                  |                                      |
| テスト定義1-4.                                              | 2-3, 3-21, 4-17, 5-1, 5-3, 5-4, 6-2  |
| テスト定義モード                                               |                                      |
| テストファイル                                                | 2-2. 4-1                             |
| G達率表示単位                                                | 5-12                                 |
|                                                        |                                      |
| <b>動</b> 作設定                                           | 5-12                                 |
| 到1F政化                                                  |                                      |
|                                                        |                                      |
| トレフノム                                                  | 1-1, 3-8, 4-4, 4-9, 4-10, 4-11, 4-20 |
| トレフンス正義                                                |                                      |
|                                                        |                                      |
| 人力チャネル情報                                               | 2-2, 3-1, 3-3, 4-17                  |
| 入力チャネル                                                 | 1-1, 3-1, 3-3, 4-1, 4-2, 4-17, 4-20  |

は ひ 評価.....1-2, 1-5, 5-8 S プレ本試験.....1-3, 1-4, 1-5, 2-3, 3-1, 3-18, 3-19, 3-20, 3-21, 4-15, 5-1, 5-3, 5-4, 5-5 プロジェクト......2-1, 2-2, 3-22, 4-1, 5-1, 5-5, 5-13 平均值......1-1, 6-3 ほ 保存.....1-1, 1-4, 3-14, 4-1, 4-18, 5-1, 5-2, 5-13 本試験1-3, 1-4, 1-5, 2-3, 3-1, 3-12, 3-18, 3-19, 3-20, 3-21, 4-12, 4-15, 4-16, 4-18, 5-1, 5-3, 5 - 4Ł ĸФ 輸送環境データ.....1-3, 1-4, 6-1, 6-3 輸送シナリオ.....1-3、1-4、2-3、3-1、6-1、6-2 輸送ルート......1-4, 6-1 よ 予備試験.....1-3, 1-4, 2-3, 3-1, 3-16, 3-17, 3-18, 4-9, 4-13, 4-14, 4-15, 5-1, 5-3 予備試験結果......5-1、5-3、5-5、5-8 6 る ルート項目.....1-3, 1-4, 2-3, 5-1, 5-8, 5-10, 5-11, 6-1 ルートフォルダの変更...... 5-13